# Multiview Seamless Switcher

EXT-HD-MVSL-441

User Manual Release A2

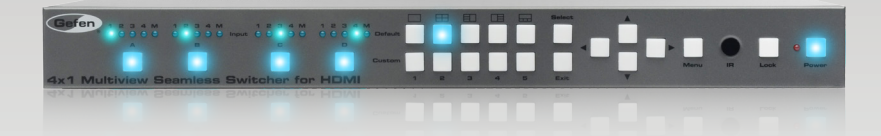

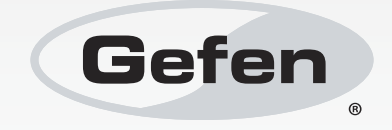

### Important Safety Instructions

#### **GENERAL SAFETY INFORMATION**

- 1. Read these instructions.
- 2. Keep these instructions.
- 3. Heed all warnings.
- 4. Follow all instructions.
- 5. Do not use this product near water.
- 6. Clean only with a dry cloth.
- 7. Do not block any ventilation openings. Install in accordance with the manufacturer's instructions.
- 8. Do not install or place this product near any heat sources such as radiators, heat registers, stoves, or other apparatus (including amplifiers) that produce heat.
- 9. Do not defeat the safety purpose of the polarized or grounding-type plug. A polarized plug has two blades with one wider than the other. A grounding type plug has two blades and a third grounding prong. The wide blade or the third prong are provided for your safety. If the provided plug does not fit into your outlet, consult an electrician for replacement of the obsolete outlet.
- 10. Protect the power cord from being walked on or pinched particularly at plugs, convenience receptacles, and the point where they exit from the apparatus.
- 11. Only use attachments/accessories specified by the manufacturer.
- 12. To reduce the risk of electric shock and/or damage to this product, never handle or touch this unit or power cord if your hands are wet or damp. Do not expose this product to rain or moisture.
- 13. Unplug this apparatus during lightning storms or when unused for long periods of time.
- 14. Refer all servicing to qualified service personnel. Servicing is required when the apparatus has been damaged in any way, such as power-supply cord or plug is damaged, liquid has been spilled or objects have fallen into the apparatus, the apparatus has been exposed to rain or moisture, does not operate normally, or has been dropped.
- 15. Batteries that may be included with this product and/or accessories should never be exposed to open flame or excessive heat. Always dispose of used batteries according to the instructions.

### Warranty Information

Gefen warrants the equipment it manufactures to be free from defects in material and workmanship.

If equipment fails because of such defects and Gefen is notified within two (2) years from the date of shipment, Gefen will, at its option, repair or replace the equipment, provided that the equipment has not been subjected to mechanical, electrical, or other abuse or modifications. Equipment that fails under conditions other than those covered will be repaired at the current price of parts and labor in effect at the time of repair. Such repairs are warranted for ninety (90) days from the day of reshipment to the Buyer.

This warranty is in lieu of all other warranties expressed or implied, including without limitation, any implied warranty or merchantability or fitness for any particular purpose, all of which are expressly disclaimed.

- 1. Proof of sale may be required in order to claim warranty.
- 2. Customers outside the US are responsible for shipping charges to and from Gefen.
- 3. Copper cables are limited to a 30 day warranty and cables must be in their original condition.

The information in this manual has been carefully checked and is believed to be accurate. However, Gefen assumes no responsibility for any inaccuracies that may be contained in this manual. In no event will Gefen be liable for direct, indirect, special, incidental, or consequential damages resulting from any defect or omission in this manual, even if advised of the possibility of such damages. The technical information contained herein regarding the features and specifications is subject to change without notice.

For the latest warranty coverage information, refer to the Warranty and Return Policy under the Support section of the Gefen Web site at www.gefen.com.

#### PRODUCT REGISTRATION

#### Please register your product online by visiting the Register Product page under the Support section of the Gefen Web site.

### Contacting Gefen Technical Support

| Gefen, LLC<br>c/o Customer Service<br>20600 Nordhoff St.<br>Chatsworth, CA 91311 |                                                  |
|----------------------------------------------------------------------------------|--------------------------------------------------|
| Telephone:                                                                       | (818) 772-9100<br>(800) 545-6900                 |
| Fax:                                                                             | (818) 772-9120                                   |
| Email:                                                                           | support@gefen.com                                |
| Visit us on the Web:                                                             | www.gefen.com                                    |
| Technical Support Hours:                                                         | 8:00 AM to 5:00 PM Monday - Friday, Pacific Time |

4x1 Multiview Seamless Switcher for HDMI is a trademark of Gefen, LLC.

#### **Important Notice**

Gefen, LLC reserves the right to make changes in the hardware, packaging, and any accompanying documentation without prior written notice.

HDMI, the HDMI logo, and High-Definition Multimedia Interface are trademarks or registered trademarks of HDMI Licensing in the United States and other countries.

© 2013 Gefen, LLC. All Rights Reserved. All trademarks are the property of their respective owners. This page left intentionally blank

### Features and Packing List

#### Features

- Seamless switcher with 4 inputs
- Adjustable scaling and resizing of each input
- Display up to 4 windows on a single display
- Input and Output resolutions up to 1080p Full HD and 1920x1200 (WUXGA)
- HDCP compliant
- · Seamless switching ensures no switching delay and no picture loss during transitions
- Default pre-configured Multiview window arrangements can be accessed via five front panel preset push-buttons
- Custom user-configurable Multiview window layouts can be accessed via five front panel preset push-buttons
- · User-selectable playback of HDMI audio content from any of the four inputs
- Controllable via front panel controls, IR, IP (web server interface, Telnet, and UDP), and RS-232
- Easy to use on-screen Graphical User Interface (GUI) and web server interface
- Handheld IR remote control and IR Extender input on back panel
- Field-upgradable firmware via web server interface
- USB port (reserved for future product enhancements)
- Locking power supply connector
- 1U tall rack-mountable enclosure, rack ears included

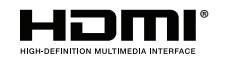

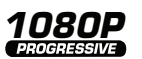

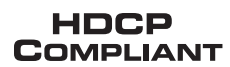

### **Packing List**

The 4x1 Multiview Seamless Switcher for HDMI ships with the items listed below. If any of these items are not present in your box when you first open it, immediately contact your dealer or Gefen.

- 4x1 Multiview Seamless Switcher
- 4 x 6 ft. Locking HDMI Cables
- 1 x 6 ft. DB-9 Cable
- 1 x 12V DC Power Supply
- 1 x IR Extender Module
- 1 x IR Remote
- 1 x Set of Rack Ears
- 1 x Quick-Start Guide

### Table of Contents

### 01 Getting Started

| Panel Layout                                            | 2 |
|---------------------------------------------------------|---|
| Front                                                   | 2 |
| Back                                                    | 3 |
| IR Remote Control Unit                                  | 4 |
| Тор                                                     | 4 |
| Bottom                                                  | 6 |
| Battery Cover                                           | 6 |
| Installing the Batteries                                | 7 |
| Battery Cover                                           | 7 |
| Setting the IR Channel                                  |   |
| Installation                                            | 9 |
| Connecting the 4x1 Multiview Seamless Switcher for HDMI | 9 |
| Sample Wiring Diagram                                   | 9 |
|                                                         |   |

### 02 Operating the 4x1 Multiview Seamless Switcher for HDMI

| Introduction                                            | 12 |
|---------------------------------------------------------|----|
| Standby Mode                                            | 12 |
| Turning on the 4x1 Multiview Seamless Switcher for HDMI | 12 |
| Window Basics                                           | 13 |
| Selecting a Window Configuration                        | 13 |
| Single Window Nomenclature                              | 14 |
| Changing the Routing State (Single Window)              | 17 |
| Multiple Window Nomenclature                            | 19 |
| Masking / Unmasking Outputs                             |    |
| Window Priority                                         |    |
| Assigning Window Priority                               | 25 |
| Video Effects                                           | 26 |
| Using Fade                                              | 26 |
| Using Chroma Key                                        | 27 |
| Using Mirror                                            | 29 |
| Locking / Unlocking the Switcher                        | 30 |
| Using the IR Extender                                   | 32 |
| Menu System                                             | 33 |
| Accessing the Menu System                               | 33 |
| Setting the Output Resolution                           | 36 |
| Adjusting the Brightness                                | 38 |
| Adjusting the Contrast                                  | 40 |
| Adjusting the Saturation                                | 42 |
| Adjusting the Hue                                       | 44 |
| OSD Settings                                            | 46 |
| EDID Management                                         | 49 |
| Mirror                                                  | 51 |
|                                                         |    |

#### Table of Contents

| Fade In-Out                  | 53 |
|------------------------------|----|
| Chroma Key                   | 55 |
| Changing the IP Settings     | 57 |
| Changing the Telnet Settings | 60 |
| Changing the UDP Settings    | 62 |
| System Settings              | 65 |
|                              |    |

### 03 Advanced Operation

| RS-232 and IP Configuration      | 68  |
|----------------------------------|-----|
| RS-232 Interface                 | 68  |
| RS-232 Settings                  | 68  |
| IP / UDP Configuration           | 69  |
| Commands                         | 70  |
| Web Interface                    | 133 |
| Using the built-in Web Interface | 133 |
| Routing                          | 134 |
| I/O Setup                        | 142 |
| Window Setup                     | 144 |
| Presets                          | 147 |
| EDID  Assign                     | 149 |
| EDID  Bank Names                 | 153 |
| EDID > Upload / Download         | 154 |
| Network                          | 156 |
| System                           | 160 |

### 04 Appendix

| Upgrading the Firmware | 164 |
|------------------------|-----|
| Specifications         | 165 |

# Multiview Seamless Switcher

## 01 Getting Started

| Panel Layout                                            | 2 |
|---------------------------------------------------------|---|
| Front                                                   | 2 |
| Back                                                    | 3 |
| IR Remote Control Unit                                  | 4 |
| Тор                                                     | 4 |
| Bottom                                                  | 6 |
| Battery Cover                                           | 6 |
| Installing the Batteries                                | 7 |
| Battery Cover                                           | 7 |
| Setting the IR Channel                                  | 8 |
| Installation                                            | 9 |
| Connecting the 4x1 Multiview Seamless Switcher for HDMI | 9 |
| Sample Wiring Diagram                                   | 9 |
|                                                         |   |

## Panel Layout

Front

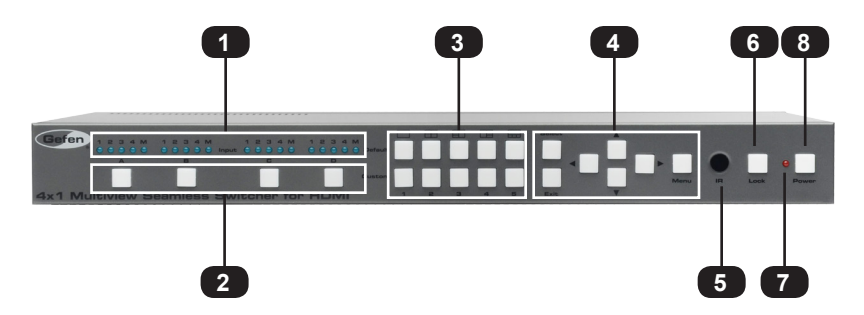

| ID | Name                  | Description                                                                                                    |
|----|-----------------------|----------------------------------------------------------------------------------------------------|
| 1  | Input Indicators      | These LED indicators display the state of each input. See Window Basics for more information.                                                                                             |
| 2  | Window Buttons        | Press these buttons to display up to four windows on a single display.                                                                                                    |
| 3  | Window Presets        | Use these buttons to select the desired<br>window configuration. Five default presets<br>and 5 user-definable window presets are<br>available. See Window Basics for more<br>information. |
| 4  | Menu System Controls  | Use these buttons to select and change settings within the built-in menu system. See Menu System for details.                                                                             |
| 5  | IR                    | This IR sensor receives signals from the included IR remote control unit.                                                                                                    |
| 6  | Lock                  | Use this button to lock the 4x1 Multiview<br>Seamless Switcher and prevent accidental<br>changes. See Locking / Unlocking the<br>Switcher for more information on this<br>feature.        |
| 7  | Standby LED Indicator | This LED will remain illuminated when<br>the 4x1 Multiview Seamless Switcher is<br>powered OFF.                                                                                           |
| 8  | Power                 | This button is used to power ON and power<br>OFF the 4x1 Multiview Seamless Switcher.<br>This button will remain illuminated while the<br>switcher is powered ON.                         |

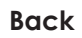

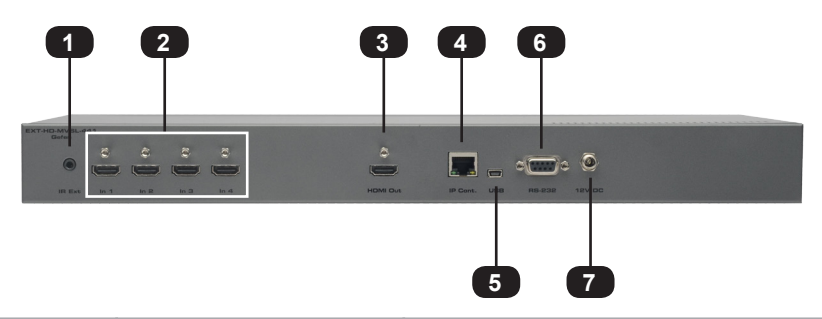

| ID | Name       | Description                                                                                                    |
|----|------------|----------------------------------------------------------------------------------------------------|
| 1  | IR Ext     | Connect the included IR Extender (Gefen part no. EXT-RMT-EXTIRN) to this port.                                                                                                    |
| 2  | ln (1 - 4) | Connect up to four Hi-Def sources to these inputs using HDMI cables.                                                                                                    |
| 3  | HDMI Out   | Connect an HDMI cable from this port to an HD display.                                                                                                    |
| 4  | IP Cont.   | Connect an Ethernet cable between<br>this jack and a LAN to use IP control.<br>Refer to RS-232 and IP Configuration for<br>more information on setting up IP control.                   |
| 5  | USB        | Used for upgrading the firmware.<br>See Upgrading the Firmware for more information.                                                                                                    |
| 6  | RS-232     | Connect an RS-232 cable from this port<br>to an RS-232 device. See RS-232 and<br>IP Configuration for more information on<br>setting up RS-232 control.                                 |
| 7  | 12V DC     | Connect the included 12V DC power<br>supply from this power receptacle to an<br>available AC electrical outlet. Do not<br>overtighten the locking connector on the<br>power receptacle. |

### IR Remote Control Unit

Тор

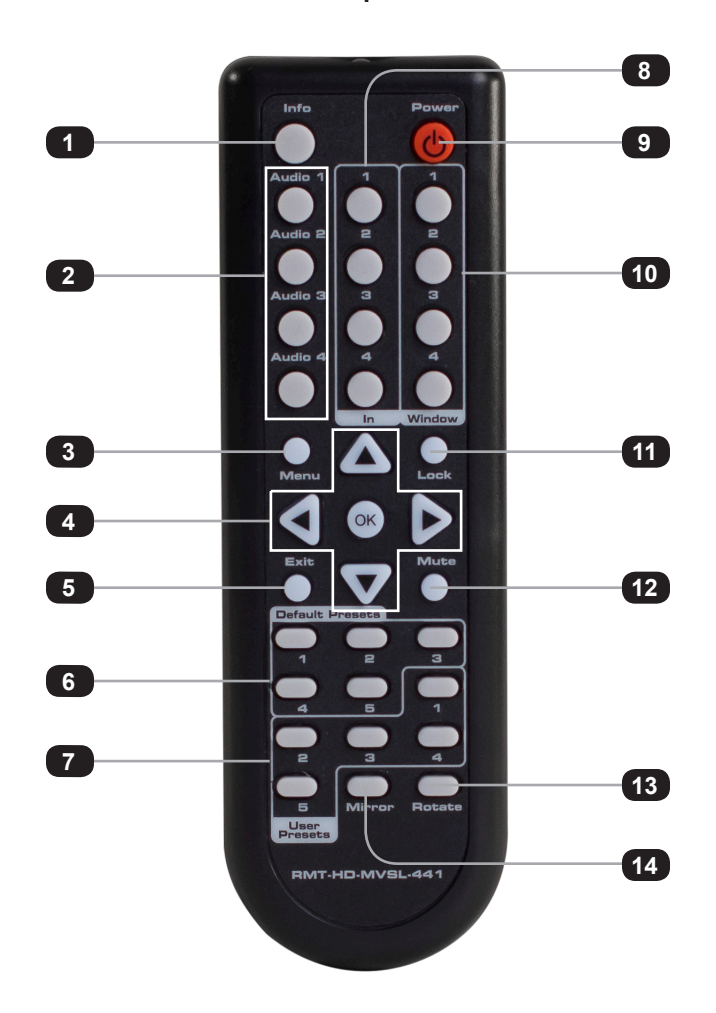

| ID | Name          | Description                                        |
|----|---------------|----------------------------------------------------|
| 1  | Info          | Used to toggle notifications on all outputs.       |
| 2  | Audio (1 - 4) | Selects the audio source to be used on the output. |

| ID | Name                    | Description                                                                                                    |
|----|-------------------------|----------------------------------------------------------------------------------------------------|
| 3  | Menu                    | Press this button to display the built-in menu system.                                                                                                    |
| 4  | <li>↓ / ↓ / ▼ / OK</li> | Used to access and change features within<br>the menu system. Use the arrow buttons<br>to move around within the menu system or<br>change a value. Press the OK button to<br>make a selection within the menu system.             |
| 5  | Exit                    | Press this button to exit the main menu or exit from sub-menus.                                                                                                    |
| 6  | Default Presets         | Use these button to select the desired<br>window configuration. See Window<br>Basics for information on selecting window<br>configurations.                                                                                       |
| 7  | User Presets            | These buttons are used to store custom window configuration presets. See Window Basics for more information.                                                                                                    |
| 8  | ln (1 - 4)              | Use this buttons to select the input.                                                                                                    |
| 9  | Power                   | Press this button to power-ON or power-OFF the Multiview Seamless Switcher.                                                                                                    |
| 10 | Window (1 - 4)          | Use these buttons to select the desired<br>window. Each of these buttons is<br>associated with the buttons on the front<br>panel (Window A - D). See Window Basics<br>for more information on working with<br>windows and inputs. |
| 11 | Lock                    | Press this button to lock or unlock the 4x1<br>Multiview Seamless Switcher.                                                                                                    |
| 12 | Mute                    | Mutes the audio on all outputs.                                                                                                    |
| 13 | Rotate                  | This feature will be available in a future release of firmware.                                                                                                    |
| 14 | Mirror                  | Applies a horizontal transformation (rotated 180° about the y-axis) to window output A.                                                                                                    |

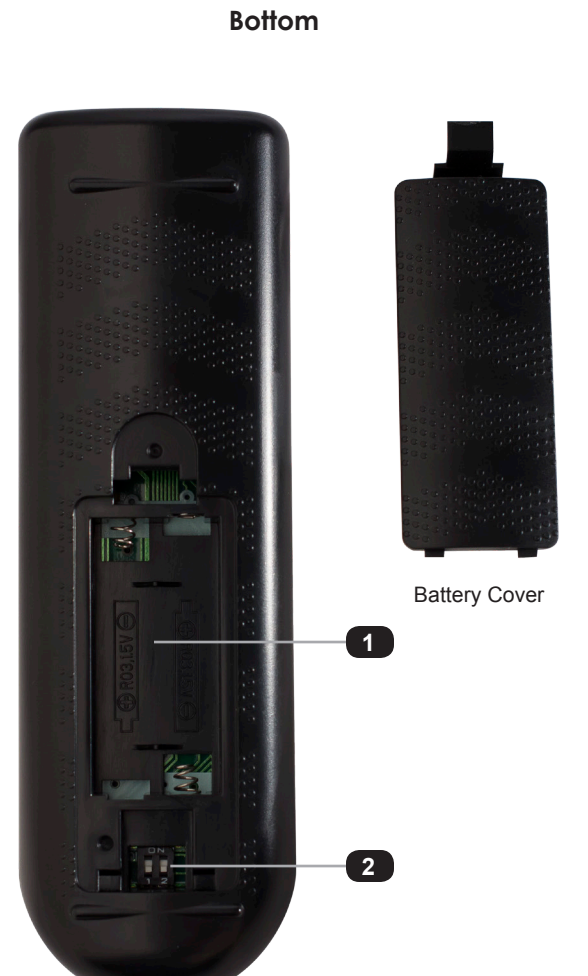

| ID | Name                                      | Description                                                                                                    |
|----|-------------------------------------------|----------------------------------------------------------------------------------------------------|
| 1  | Battery slot<br>(shown without batteries) | Holds the batteries for operating the<br>IR remote. Use only 1.5V "AAA"-type<br>batteries. See Installing the Batteries for<br>information on battery installation. |
| 2  | DIP switch bank                           | Use these DIP switches to set the IR channel of the remote. See Setting the IR Channel for details.                                                                 |

### Installing the Batteries

- 1. Remove the battery cover on the bottom of the IR remote control unit.
- 2. Make sure that the batteries are installed with the correct polarity, as shown in the illustration, below. Always use two 1.5V AAA-type batteries.
- 3. Replace the battery cover.

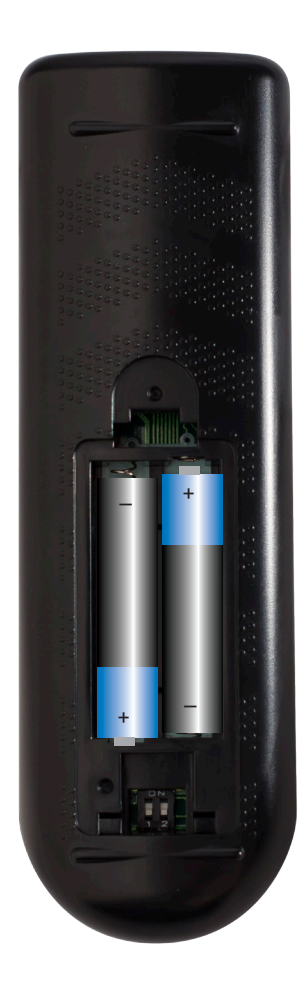

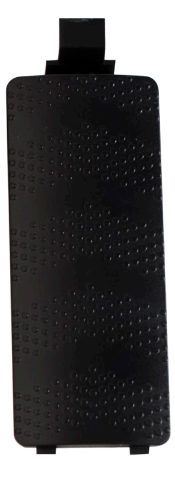

Battery Cover

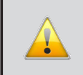

**WARNING:** Risk of explosion if battery is replaced by an incorrect type. Dispose of used batteries according to the instructions.

#### Setting the IR Channel

**NOTE:** The IR remote must be set to channel 0 in order to communicate with the 4x1 Multiview Seamless Switcher for HDMI.

Make sure that the IR remote is set to channel 0 (see the diagram, below). Otherwise, the switcher will not work with the IR remote. Future releases of the firmware will allow the IR channel to be changed.

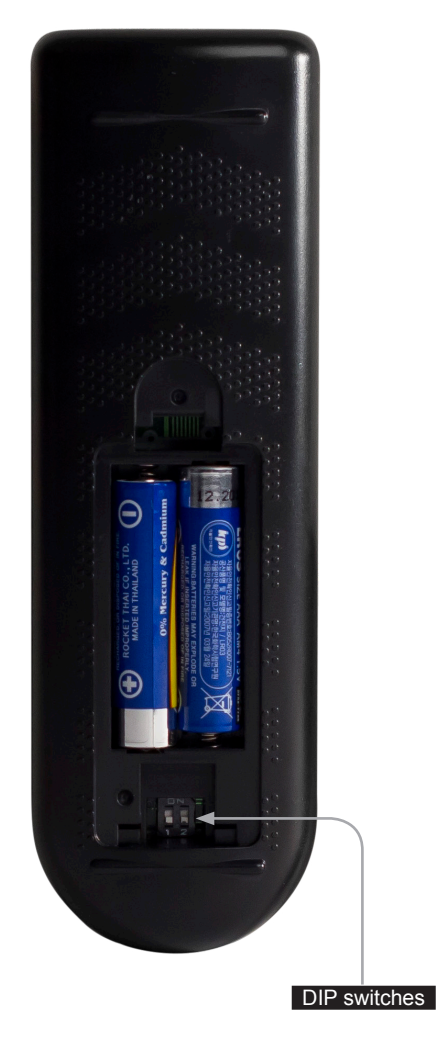

| IR Channel | DIP settings |
|------------|--------------|
| 0          | ON<br>1 2    |
| 1          | ON           |
| (not used) | 1 2          |
| 2          | ON           |
| (not used) | 1 2          |
| 3          | ON           |
| (not used) | 1 2          |
|            |              |

page | 8

### Installation

#### Connecting the 4x1 Multiview Seamless Switcher for HDMI

- 1. Connect up to four Hi-Def sources to the input ports (**In 1 In 4**) ports on the 4x1 Multiview Seamless Switcher.
- 2. Connect an HD display to the HDMI Out port on the 4x1 Multiview Seamless Switcher.
- 3. OPTIONAL: Connect an RS-232 cable from the **RS-232** port on the 4x1 Multiview Seamless Switcher to the RS-232 connector on the serial controller (e.g. Gefen PACS, etc).
- 4. OPTIONAL: Connect an Ethernet cable from the I**P Control** port on the 4x1 Multiview Seamless Switcher to a Local Area Network (LAN).
- 5. OPTIONAL: Connect the included IR extender to the **IR Ext** port on the 4x1 Multiview Seamless Switcher.
- Connect the included 12V DC locking power supply to the power receptacle on the 4x1 Multiview Seamless Switcher. Do not overtighten the locking power connector.
- 7. Connect the power supply to an available electrical outlet.

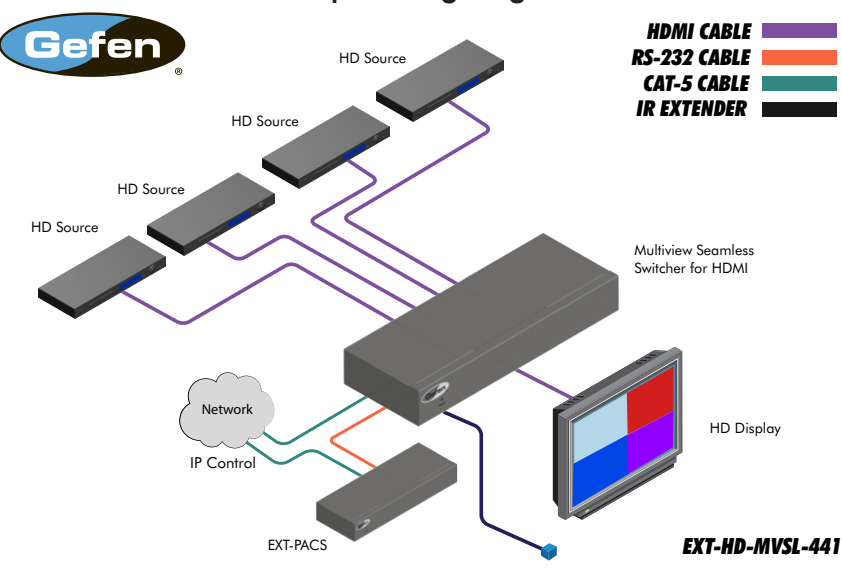

#### Sample Wiring Diagram

# Multiview Seamless Switcher

## 02 Operating the 4x1 Multiview Seamless Switcher for HDMI

| Introduction                                            | . 12 |
|---------------------------------------------------------|------|
| Standby Mode                                            | . 12 |
| Turning on the 4x1 Multiview Seamless Switcher for HDMI | . 12 |
| Window Basics                                           | . 13 |
| Selecting a Window Configuration                        | . 13 |
| Single Window Nomenclature                              | . 14 |
| Changing the Routing State (Single Window)              | . 17 |
| Multiple Window Nomenclature                            | . 19 |
| Masking / Unmasking Outputs                             | . 23 |
| Window Priority                                         | . 24 |
| Assigning Window Priority                               | . 25 |
| Video Effects                                           | . 26 |
| Using Fade                                              | . 26 |
| Using Chroma Key                                        | . 27 |
| Using Mirror                                            | . 29 |
| Locking / Unlocking the Switcher                        | . 30 |
| Using the IR Extender                                   | . 32 |
| Menu System                                             | . 33 |
| Accessing the Menu System                               | . 33 |
| Setting the Output Resolution                           | . 36 |
| Adjusting the Brightness                                | . 38 |
| Adjusting the Contrast                                  | . 40 |
| Adjusting the Saturation                                | . 42 |
| Adjusting the Hue                                       | . 44 |
| OSD Settings                                            | . 46 |
| EDID Management                                         | . 49 |
| Mirror                                                  | . 51 |
| Fade In-Out                                             | . 53 |
| Chroma Key                                              | . 55 |
| Changing the IP Settings                                | . 57 |
| Changing the Telnet Settings                            | . 60 |
| Changing the UDP Settings                               | . 62 |
| System Settings                                         | . 65 |

#### Operating the 4x1 Multiview Seamless Switcher for HDMI

### Introduction

#### Standby Mode

The LED next to the **Power** button, on the front panel, indicates the power state of the 4x1 Multiview Seamless Switcher for HDMI. In *standby mode*, power is being supplied to the 4x1 Multiview Seamless Switcher for HDMI but the unit is not turned on. This LED will be red and remain illuminated as long as the unit is in *standby mode*. If this LED does not illuminate, check the connection between the power receptacle on the 4x1 Multiview Seamless Switcher for HDMI and the AC outlet.

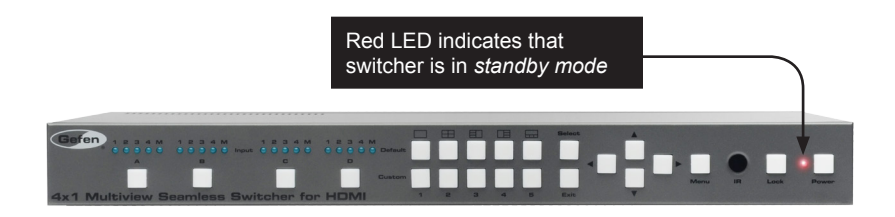

#### Turning on the 4x1 Multiview Seamless Switcher for HDMI

Press the **Power** button to power-on the switcher. The **Power** button will turn blue and remain illuminated as long as the switcher is powered-on. To power-off the 4x1 Multiview Seamless Switcher for HDMI and return to *standby mode*, press the **Power** button again.

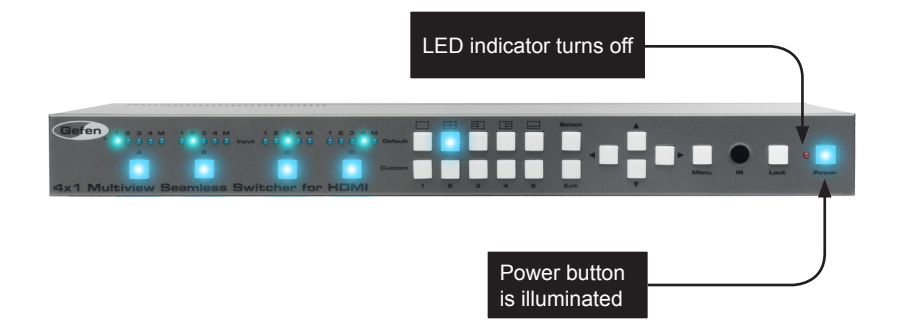

### Window Basics

### Selecting a Window Configuration

The 4x1 Multiview Seamless Switcher for HDMI provides the ability to display four Hi-Def sources on one HD display. In addition, the 4x1 Multiview Seamless Switcher for HDMI allows the creation of an infinite number of window configurations using the built-in Web interface. Windows can be individually scaled, resized, and positioned within any area of the display area.

The 4x1 Multiview Seamless Switcher for HDMI comes with 5 *default* window presets. An illustration of each of these window presets is displayed above each of the Default preset buttons on the front panel:

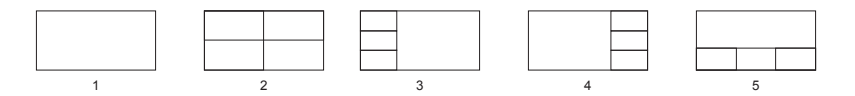

These presets can be selected from the top-row of buttons on the front panel. The button for the currently selected window configuration will turn blue and remain illuminated as long as the preset is selected.

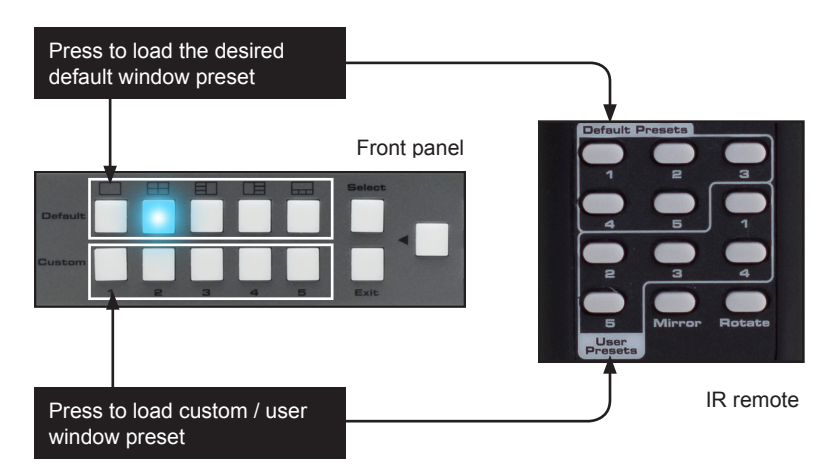

The bottom row of buttons are used to store and recall *custom* presets. Custom presets are created and saved using the built-in Web interface. See the Presets section of the Web interface for more information.

When the 4x1 Multiview Seamless Switcher for HDMI is shipped from the factory, the Default 2 preset will be automatically loaded when the unit is powered-ON.

### **Single Window Nomenclature**

The 4x1 Multiview Seamless Switcher for HDMI can display up to four sources on one display. When multiple sources are displayed on the screen, we refer to each source as a *window*. In general terms, a *window* is defined as an input. However, before we discuss multiple windows, we will define the operation of a single window.

In our example, below, we have four Hi-Def sources--each represented by an image-connected to the switcher. When the 4x1 Multiview Seamless Switcher for HDMI is shipped from the factory, the Default 2 preset will automatically be loaded when the unit is powered ON (shown below).

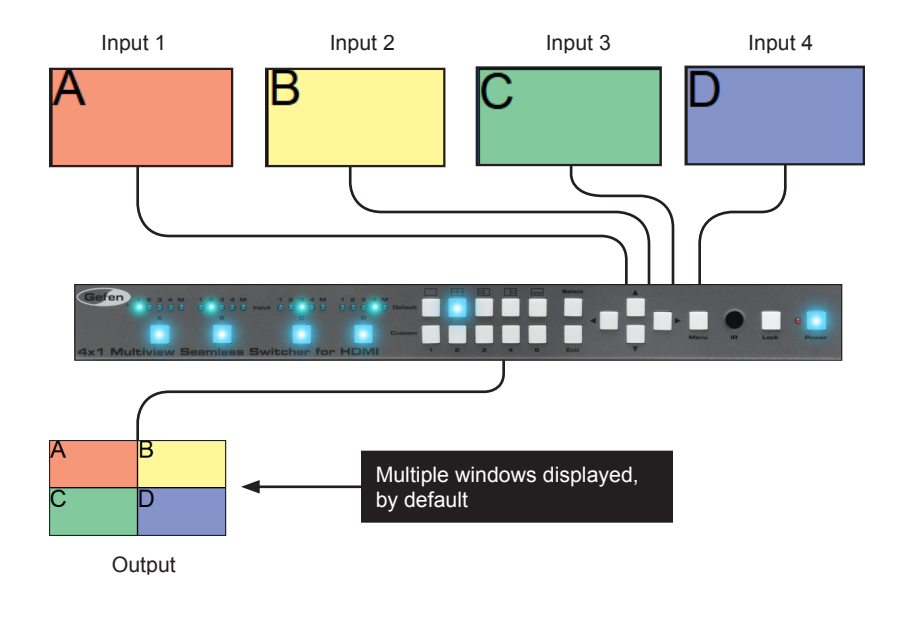

1. Switch to the single-window configuration by pressing the Default 1 button on the front panel.

|              | $\int$ |   |   | — P | ress th | ne Default 1 | button |      |
|--------------|--------|---|---|-----|---------|--------------|--------|------|
| /<br>Default |        |   |   |     |         | Select       |        |      |
| Custom       | 1      | 2 | 3 | 4   | 5       | Exit         |        | Menu |

Window Basics

The Default 1 preset uses Window A:

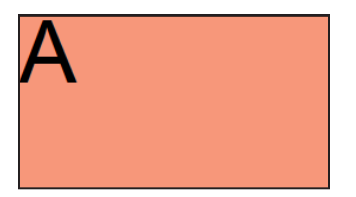

To switch to the Default 1 single-window configuration using the IR remote control, press the Default Preset 1 button.

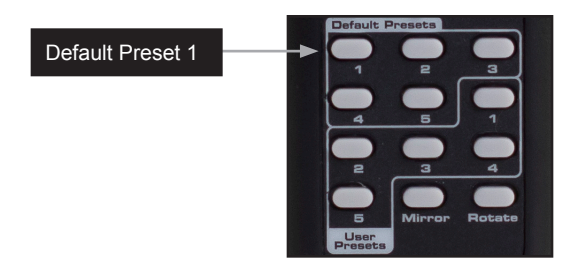

2. The image displayed will be from the currently selected window.

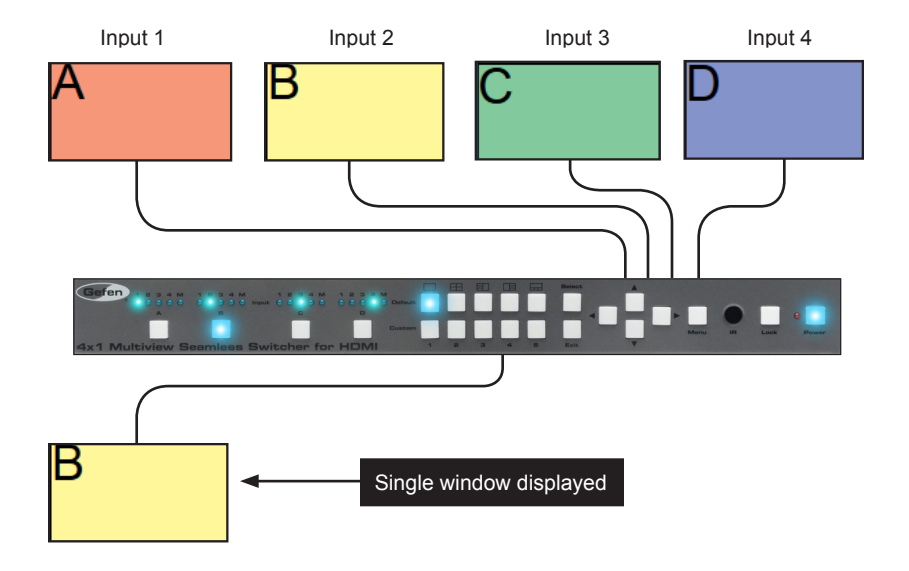

Note that on the previous page that Window B is displayed. This is due to the button for Window B being selected. This button for the current Window will remain illuminated until another Window button is pressed.

In single-window mode, each Window button (A - D) on the front panel represents one of the four inputs.

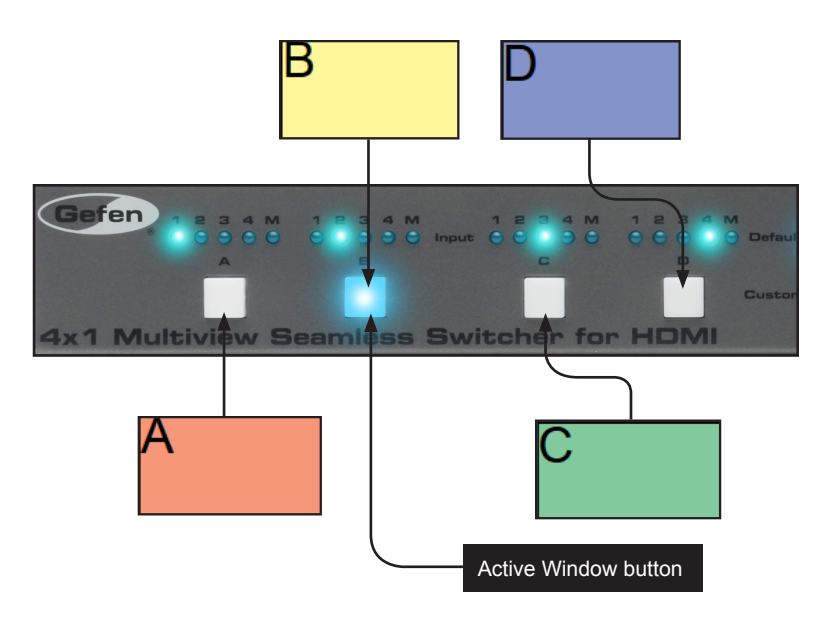

3. Try pressing each of the Window buttons on the front panel and observe how the image on the display changes.

The included IR remote control can also be used to switch between Windows by pressing the Window buttons.

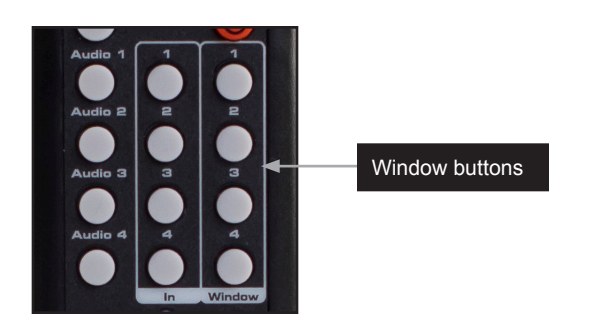

### Changing the Routing State (Single Window)

There are two methods for performing this operation: 1) Select a different Window button with a different input . 2) Change the routing state for the current output. We will cover both methods.

For this example, we want to view the source connected to Input 3.

Method 1:

1. Press Window C on the front panel.

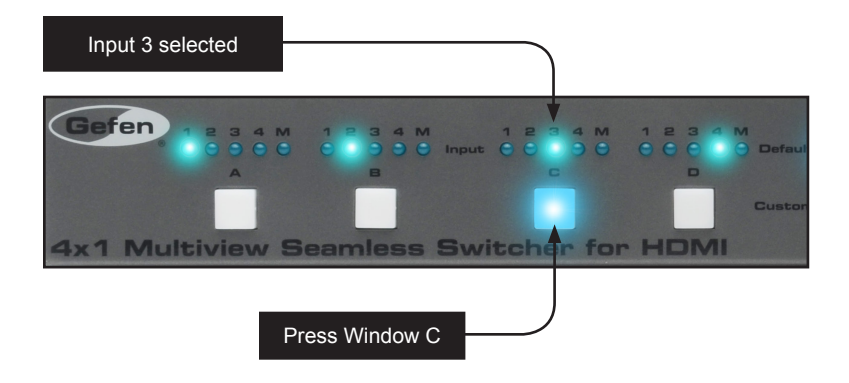

If using the IR remote control, press the Window 3 button.

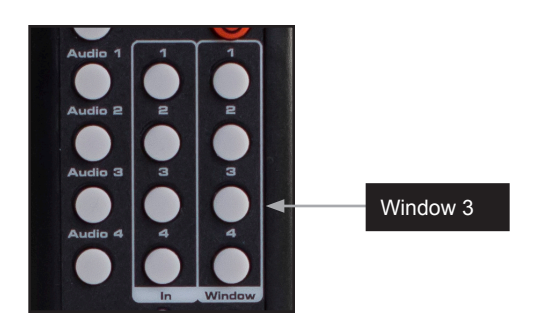

 The numbers in each of the colored boxes, below, represent the currently select input for each Window. Since Input 3 has already been routed to Window C, the source connected to Input 3 will be displayed:

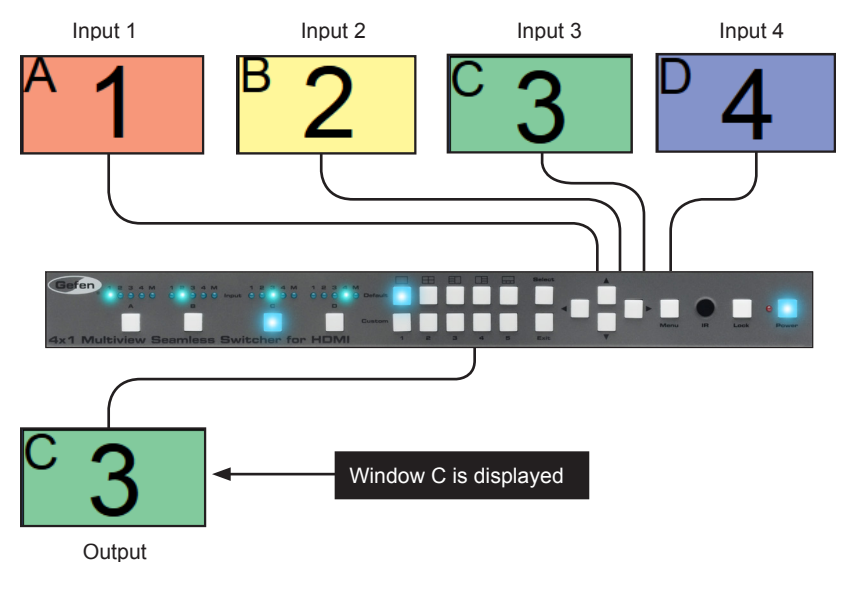

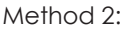

- 1. Press the button for Window B on the front panel to select it.
- 2. Press the button for Window B again to select Input 3.

If using the IR remote control, press the Window 2 button, then press the In 3 button.

3. Input 3 has now been routed to Window B. Since Window B is the active output, the source connected to Input 3 will be displayed:

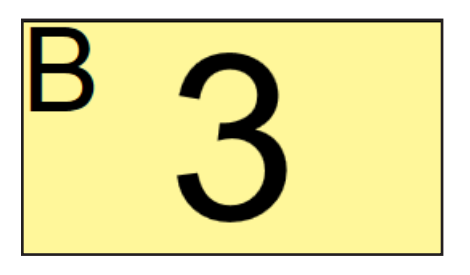

Note that the Window name is the same. The only difference is that the input has changed.

### **Multiple Window Nomenclature**

**NOTE:** The 4x1 Multiview Seamless Switcher for HDMI is designed to be used as a 2x2 video wall. 4x1 rows and 1x4 columns are not supported.

To recap, the 4x1 Multiview Seamless Switcher for HDMI can display up to four sources on one display. When multiple sources are displayed on the screen, we refer to each source as a *window*. In general terms, a *window* is defined as an input. It is recommended that the Single Window Nomenclature section be read before continuing.

When working with a single window, we saw how we could switch inputs, allowing us to view different sources, one at a time.

In order for the switcher to display more than one window at a time, the switcher identifies each window using an alphabetic character.

Default 1 preset is identified as Window B.

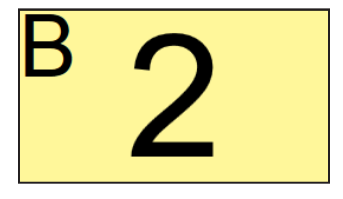

Default 2 preset is identified as follows:

Each window is also assigned a default input, which is notated by a numeral from 1 to 4.

Window A will use Input 1, Window B will use Input 2, and so on. Of course, any input can be assigned to any window.

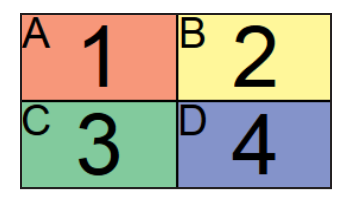

Another example is the Default 3 window preset:

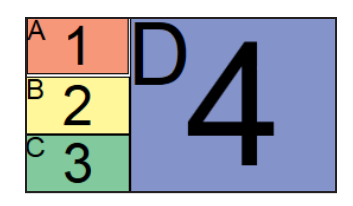

Although the arrangement of each window--or the input to each window--can be different, the window ID (A - D) does not change.

When using multiple windows, multiple window buttons will active. We will continue with the last example in the Single Window Nomenclature section to the difference.

In the illustration, below, Window C has been selected. Input 3 is routed to Window C. Therefore, the source connected to Input 3 is displayed.

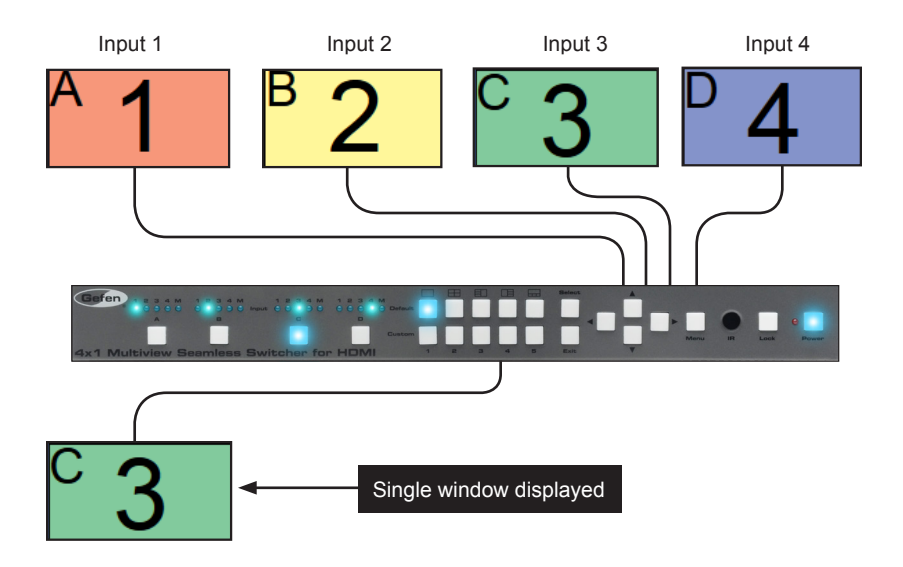

1. Press the Default 2 button. This will create a basic 2x2 multi-window display.

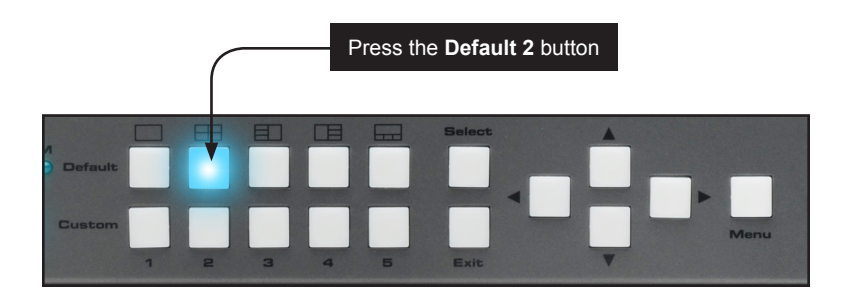

2. The image on the output will be equally divided into four windows. This window arrangement is used by Default Preset 2.

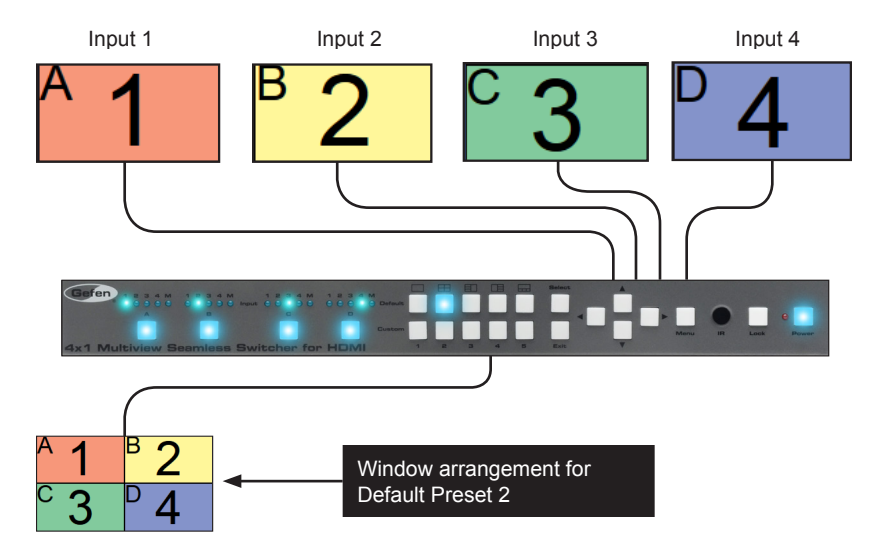

3. Now, let's change the routing state so that the source connected to Input 2 covers the top half of the screen.

If we look at our window template for Default 2, we can see that routing Input 2 to Window A will accomplish this task.

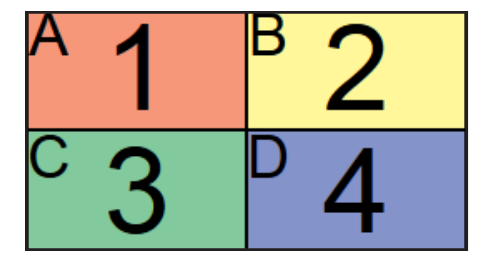

4. Press the button for Output A once. The LED indicator will change from Input 1 to Input 2.

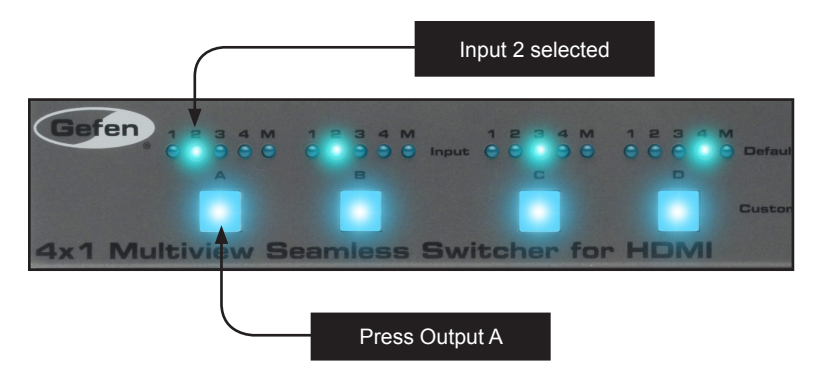

5. The output on the display will now appear, as follows:

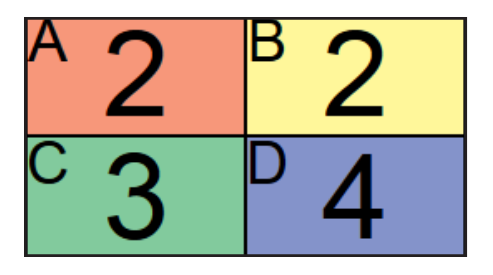

### Masking / Unmasking Outputs

1

**NOTE:** Masking must be performed by using the buttons on the front panel or through the built-in Web interface.

"Masking" prevents a window from displaying the signal from the source device. Instead of powering-down or disconnecting the input device, individual or multiple outputs can be masked. Masking can be used with single window and multiple-window configurations.

Using the Front Panel Buttons

1. Press the button of the desired output to be masked. For this example, we will select Window B:

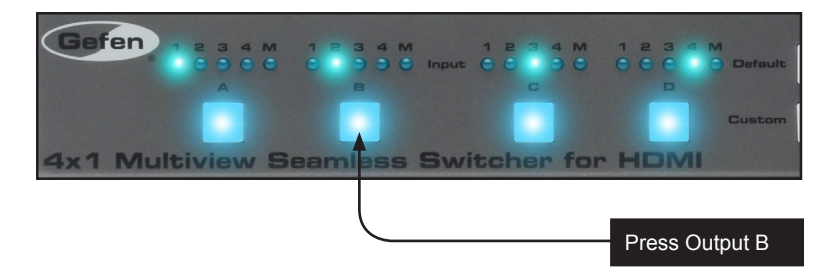

2. Continue pressing the button for Window B until the "M" LED indicator is illuminated.

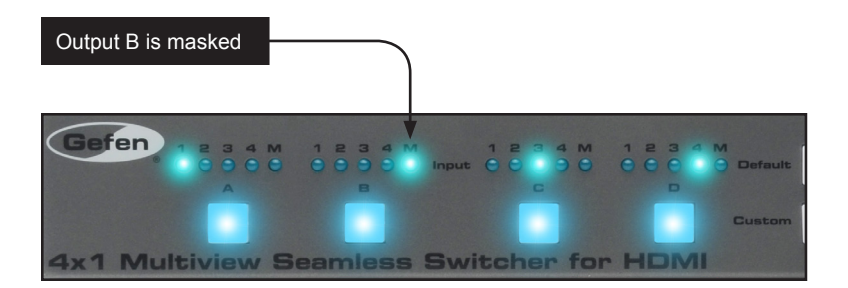

3. To unmask an window, press the button for the window and select the desired input.

#### Window Priority

The built-in Web interface allows windows to be resized and arranged in any order. Windows can also be placed above or below one another. The ordering of objects in two-dimensional (or three-dimensional) space is sometimes referred to as the *z*-order.

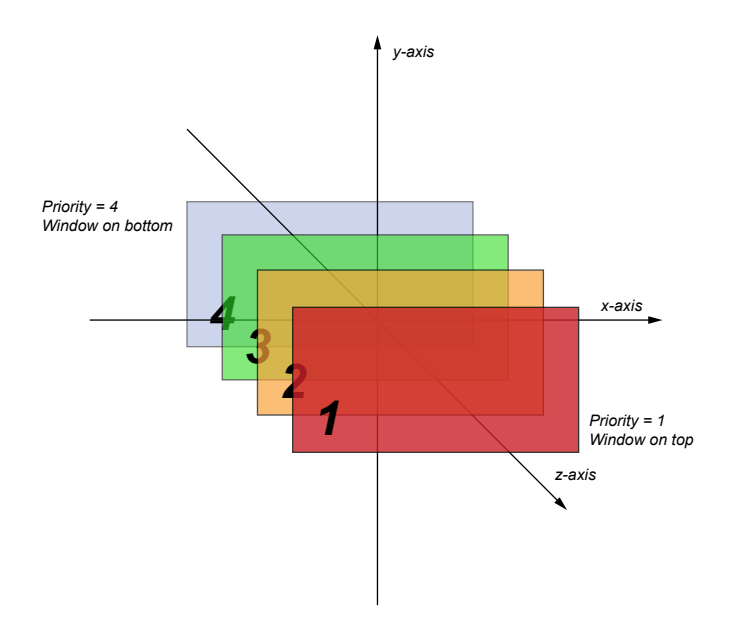

When using the 4x1 Multiview Seamless Switcher for HDMI, Window B is set to priority 1 and cannot be changed.

In the illustration above, the red window is set to priority 1 and will be displayed on top of all other windows. Setting a window to priority 4 (the blue window) will move the window to the bottom-most position. The *smaller* the number, the *higher* priority. Multiple windows *cannot* share the same priority.

Note that the 4x1 Multiview Seamless Switcher for HDMI does not allow a window to have transparency and is only used to illustrate the order of windows in the diagram.

### Assigning Window Priority

- 1. Access the Web interface for the 4x1 Multiview Seamless Switcher for HDMI. See the Web Interface for more information.
- 2. Go to the Window Setup page of the Web interface.
- We've selected Preset 8 from the Select Preset drop-down list. We've also repositioned and resized the windows, as follows:

| Select Preset Current - Preset 8 - |                                                                          |                                       |
|------------------------------------|--------------------------------------------------------------------------|---------------------------------------|
| A B12 +                            | Select Window<br>Width<br>Height<br>X Position<br>Y Position<br>Priority | D ▼<br>951<br>560<br>966<br>37<br>4 ▼ |

- Select one of the windows by clicking on it or selecting it from the Select Window drop-down list. For this example, we are going to select window D and make it the top-most window.
- 5. The current priority of the selected window will appear in the Priority drop-down list.
- 6. Select 1 from the Priority drop-down list.

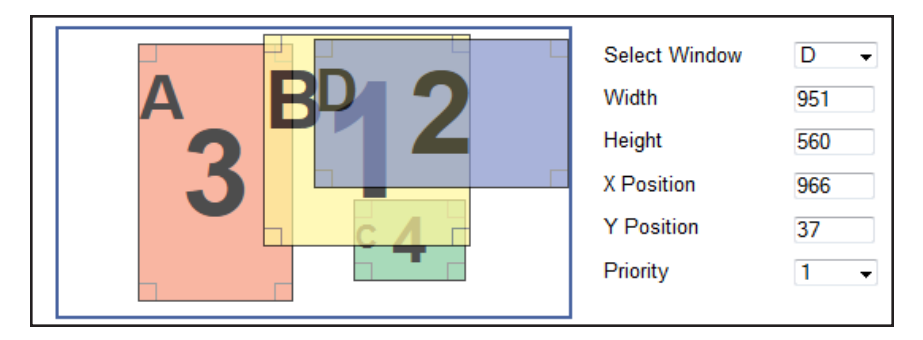

- Window D is now the top-most window. This window can be positioned anywhere within the interactive workspace and the window will appear on top of all windows.
- 8. Click the **Save** button to save any changes to the preset.

### Video Effects

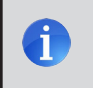

**NOTE:** Video effects are only applicable to single-window applications. Multiple-window effects are not supported.

When using single windows, the 4x1 Multiview Seamless Switcher for HDMI provides three unique post-production video effects: Fade, Chroma Key, and Mirror.

### Using Fade

The *fade* effect applies a one-second cross-dissolve transition when switching between windows that are receiving video from different sources. This feature, as with all video effects, is only available when viewing a single window output.

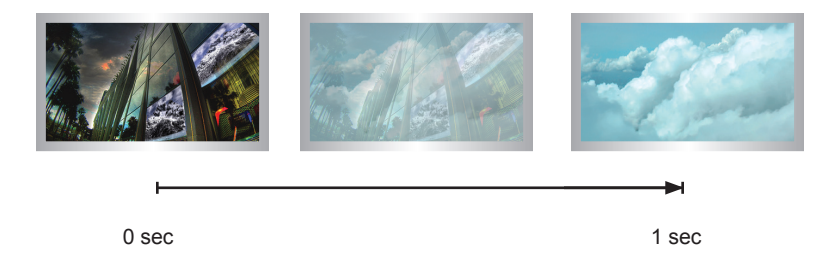

- 1. Access the Web interface for the 4x1 Multiview Seamless Switcher for HDMI. See the section Web Interface for more information.
- 2. Selecting the Routing tab.
- 3. Click the radio button next to the **Default 1** preset.
- 4. Click to place a check mark in the **Fade** check box.

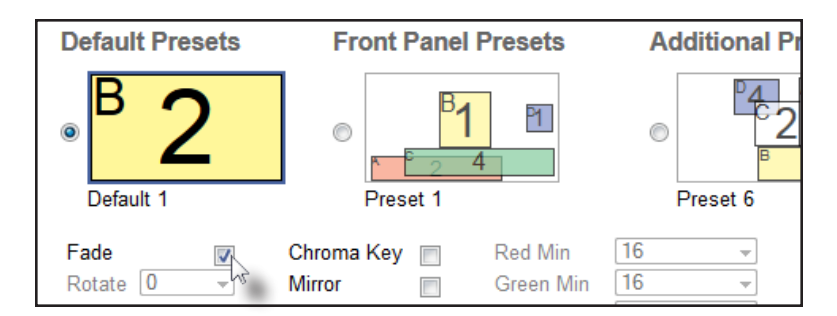

5. To see the fade effect, switch between outputs using the IR remote control or the window buttons on the front panel.
# Using Chroma Key

The *chroma key* effect, also referred to as "color-keying", is a post-production technique for layering two images or video signals together. The first layer involves filming a subject in front of a solid color background. The second layer serves as the background for the final composite image. By combining the two images together and removing ("keying") the background color from the first layer, the subject will appear in front of the background from the second layer. When chroma-keying a live feed (e.g. a meteorologist standing in front of a weather map), a "traveling matte" is created.

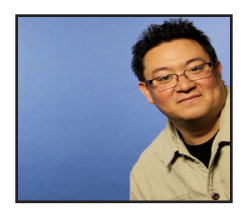

Subject (Window B)

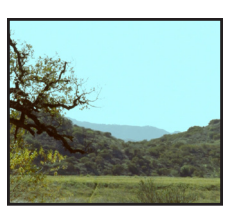

Background (Window A)

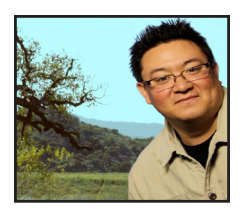

Final Composite (Window B)

- 1. Access the Web interface for the 4x1 Multiview Seamless Switcher for HDMI. See the section Web Interface for more information.
- 2. Selecting the **Routing** tab.
- 3. Click the radio button next to the **Default 1** preset.
- 4. Route the image with the subject and solid color background to **Window B**.
- 5. Route the background image to Window B.
- 6. Click to place a check mark in the Chroma Key check box.

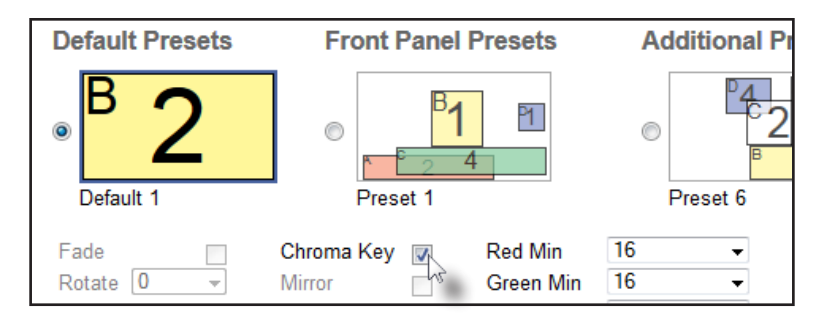

Because shadows and other lighting imperfections are always present when photographing a subject against a solid color background, the background will never be a pure RGB value (as shown below). For this reason, a color range with minimum and maximum values needs to be specified.

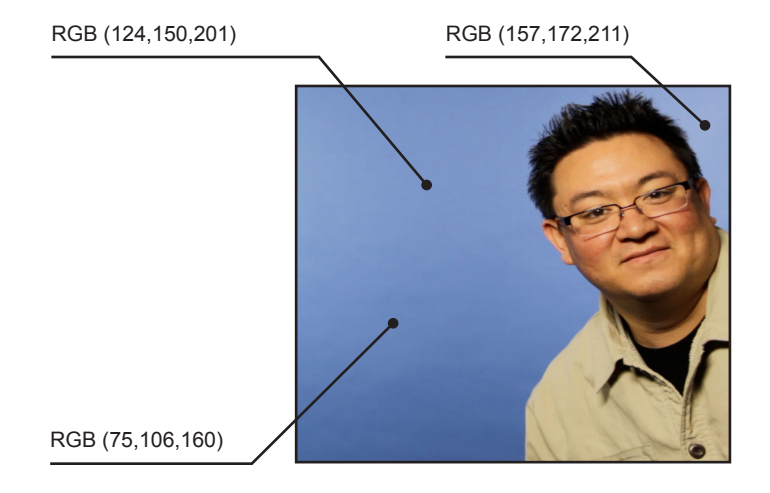

7. Set the Min RGB values for the color to be "keyed".

| Red Min   | 0  | • | Red Max   | 0 | -        |
|-----------|----|---|-----------|---|----------|
| Green Min | 16 | • | Green Max | 0 | •        |
| Blue Min  | 32 | • | Blue Max  | 0 | <b>•</b> |
|           |    |   |           |   |          |

8. Set the Max RGB values for the color to be "keyed".

| Red Min   | 0  | - | Red Max   | 0   | -        |
|-----------|----|---|-----------|-----|----------|
| Green Min | 16 | - | Green Max | 48  | •        |
| Blue Min  | 32 | - | Blue Max  | 240 | <b>•</b> |
|           |    |   |           |     |          |

9. The final composite will be displayed on **Window A**.

# **Using Mirror**

The *mirror* effect, applies a horizontal transformation (rotated 180° about the y-axis) to window Output A.

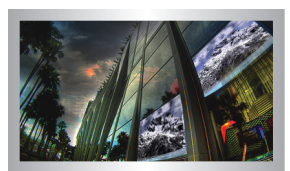

Window B

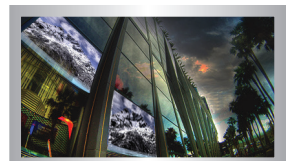

Window B (mirrored)

- 1. Access the Web interface for the 4x1 Multiview Seamless Switcher for HDMI. See the section Web Interface for more information.
- 2. Selecting the **Routing** tab.
- 3. Click the radio button next to the **Default 1** preset.
- 4. Click to place a check mark in the **Mirror** check box.

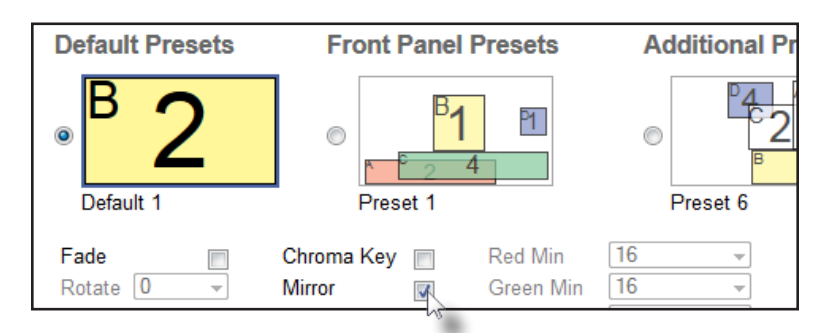

5. The image on Window B will be flipped horizontally.

# Locking / Unlocking the Switcher

Locking the switcher will prevent any changes by disabling all buttons (except the Lock button) on the front panel. This feature is useful in preventing routing or other changes caused by accidentally bumping or pressing the buttons on the front panel.

Using the Front Panel Buttons

- 1. Press and hold the **Lock** button on the front panel. The **Lock** button will begin to flash.
- 2. Continue holding down the **Lock** button until it stops flashing.
- 3. The switcher is now locked. The **Lock** button will remain illuminated as long as the switcher is locked.

| 5 | Select | ÷              | Menu | IR | Lock | Power |
|---|--------|----------------|------|----|------|-------|
|   | Swite  | cher is locked |      |    |      |       |

- 4. To unlock the switcher, press and hold the **Lock** button. The **Lock** button will begin to flash.
- 5. Continue holding down the **Lock** button until it stops flashing.
- 6. The switcher is now unlocked and can be used normally.

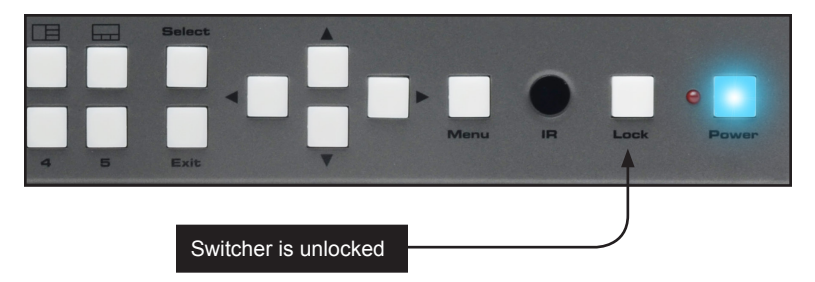

Once the switcher is unlocked, the **Lock** button will no longer be illuminated.

Locking / Unlocking the Switcher

Using the IR Remote Control

1. Press the **Lock** button on the IR remote control.

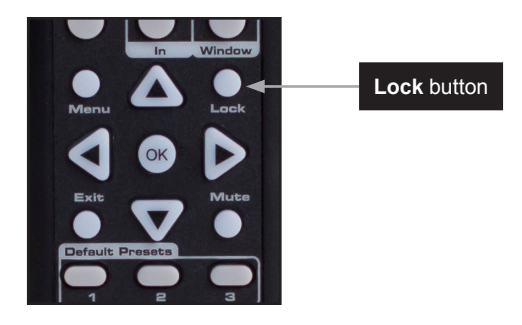

2. The **Lock** button, on the front panel of the switcher, will remain illuminated as long as the switcher is locked.

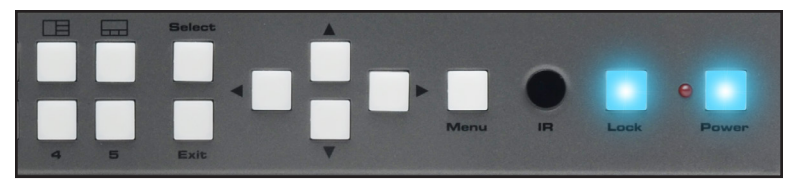

3. To unlock the switcher, press the Lock button. The Lock button will turn off.

The switcher is now unlocked and can be used normally.

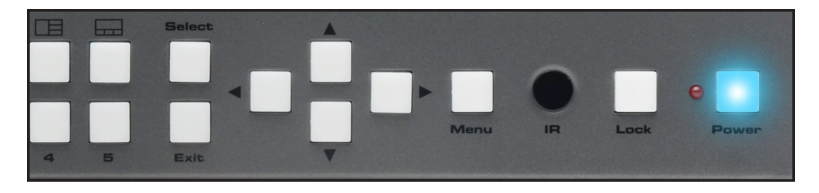

Once the switcher is unlocked, the **Lock** button will no longer be illuminated.

# Using the IR Extender

There may be situations where the IR sensor is blocked by a cabinet or other mounting device. In this case, the included IR extender (Gefen part no. EXT-RMT-EXTIRN) can be connected to the **IR Ext** port on the 4x1 Multiview Seamless Switcher. The sensor on the IR extender behaves exactly like the sensor on the front panel of the switcher. Always point the IR remote control unit in the direction of the IR sensor.

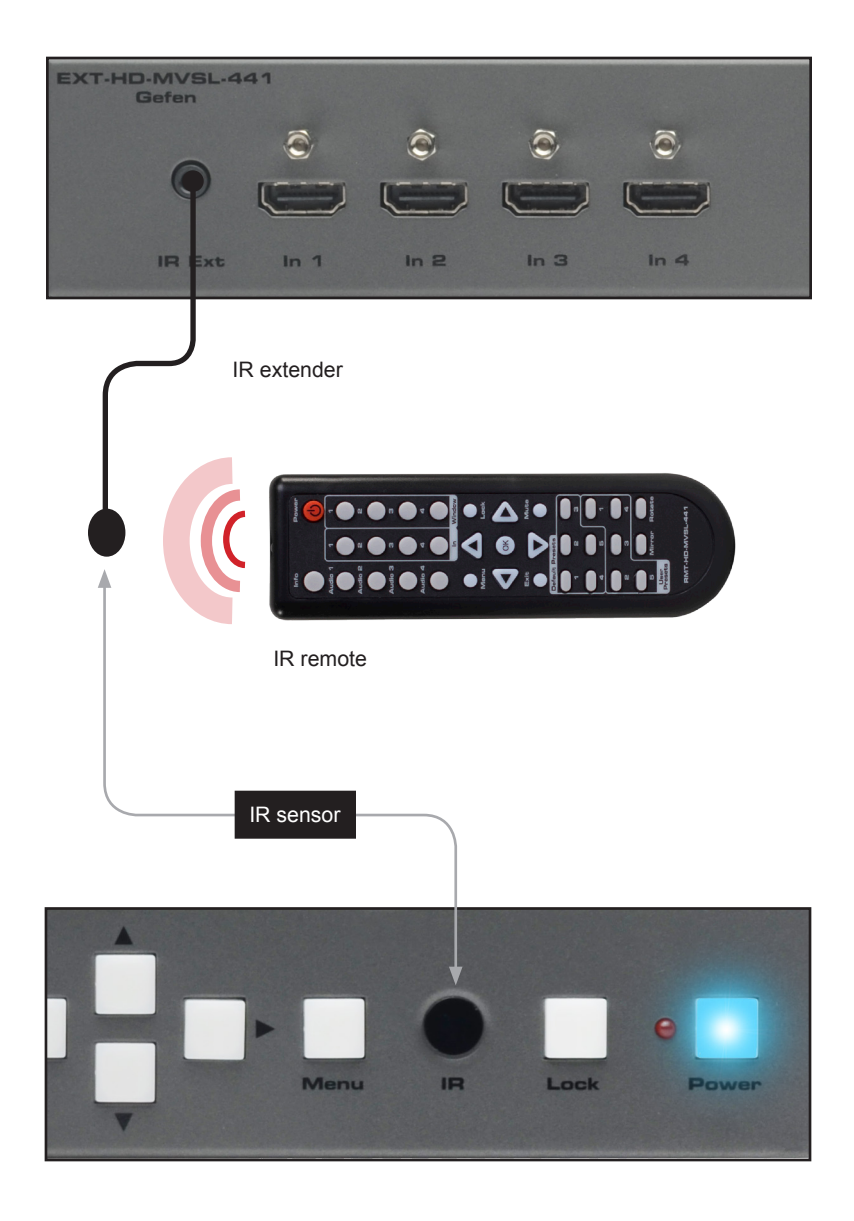

# Menu System

# Accessing the Menu System

The HD Video Wall Controller uses a built-in menu system to manage and control all video features. To access the menu system, press the **Menu** button on the front panel or on the included IR remote control.

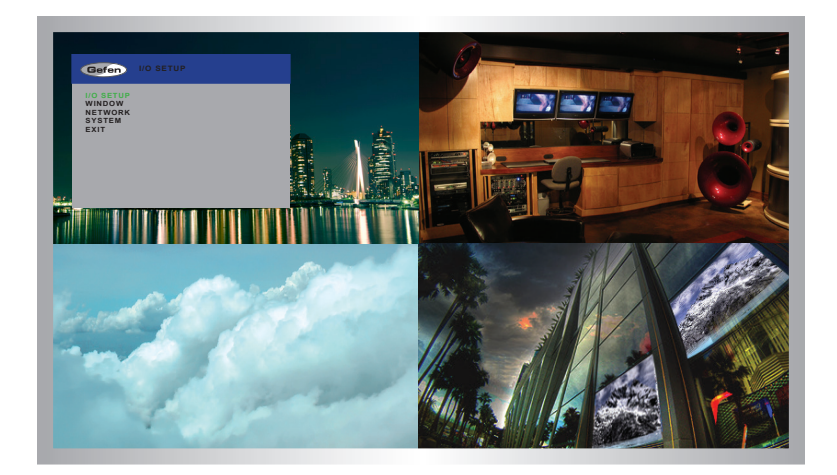

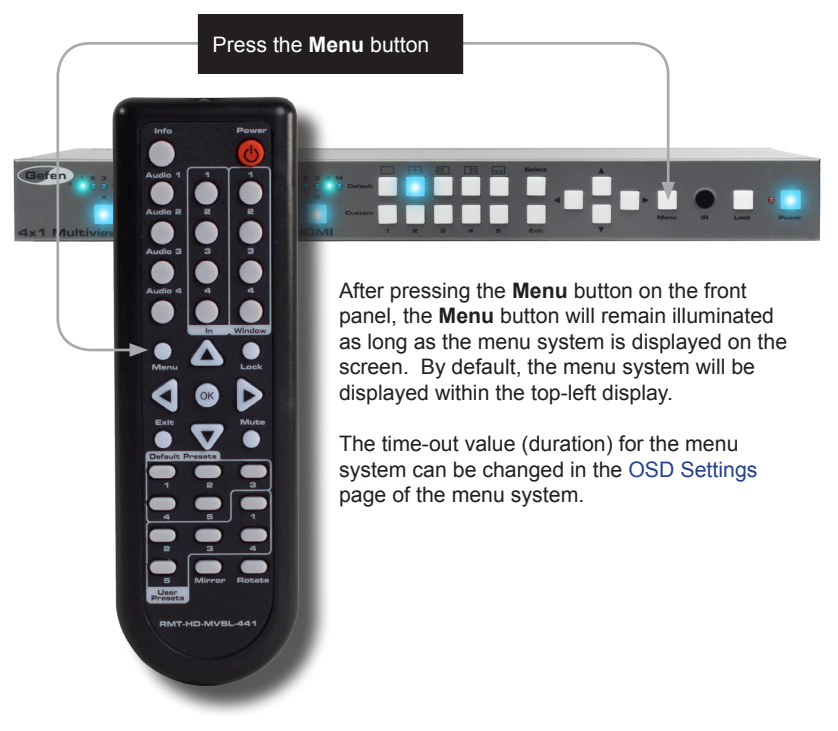

### Using the Front Panel Controls

Use the  $\blacktriangleleft$ ,  $\triangleright$ ,  $\blacktriangle$ , and  $\checkmark$  buttons on the front panel to move around within the menu system. Press the  $\blacktriangle$  and  $\checkmark$  buttons to move up and down. Press the  $\blacktriangleleft$  or  $\triangleright$  buttons to change the value of the current selection. Press the **Select** button to make the desired selection. The current selection will be highlighted in green.

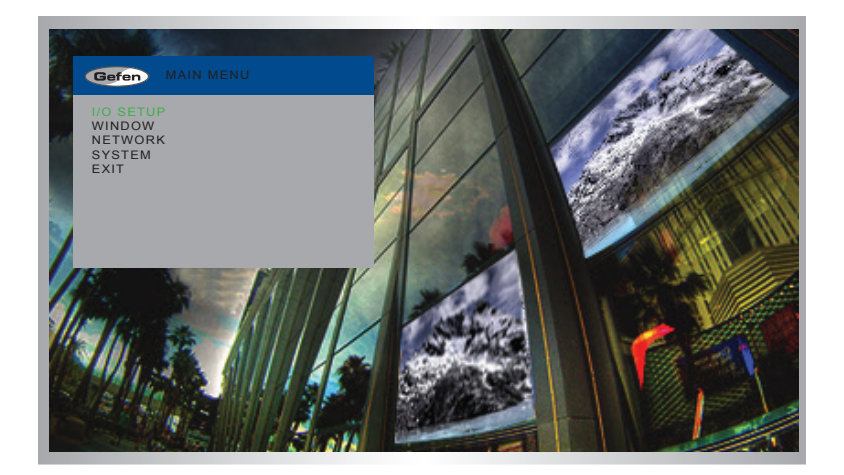

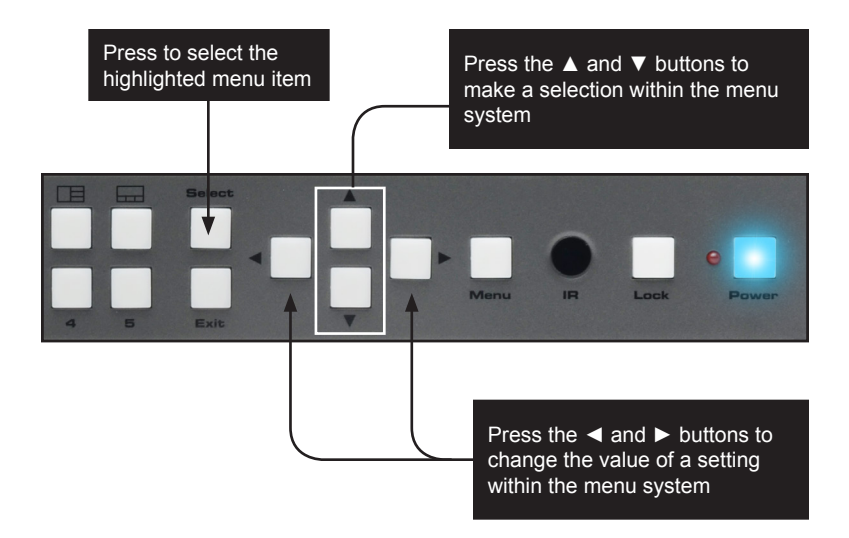

### Using the IR Remote Control

The IR remote control has buttons which represent the controls on the front panel. Use the  $\blacktriangleleft$ ,  $\triangleright$ ,  $\blacktriangle$ , and  $\triangledown$  buttons to move around within the menu system. Press the  $\blacktriangle$  and  $\checkmark$  buttons to move up and down. Press the  $\blacktriangleleft$  or  $\triangleright$  buttons to change the value of the current selection. Press the **OK** button to make the desired selection. The current selection will be highlighted in green.

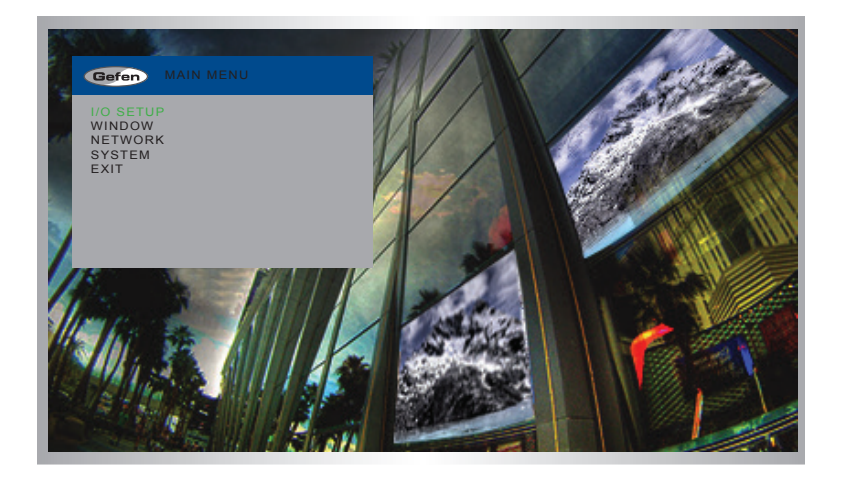

Press to select the highlighted menu item

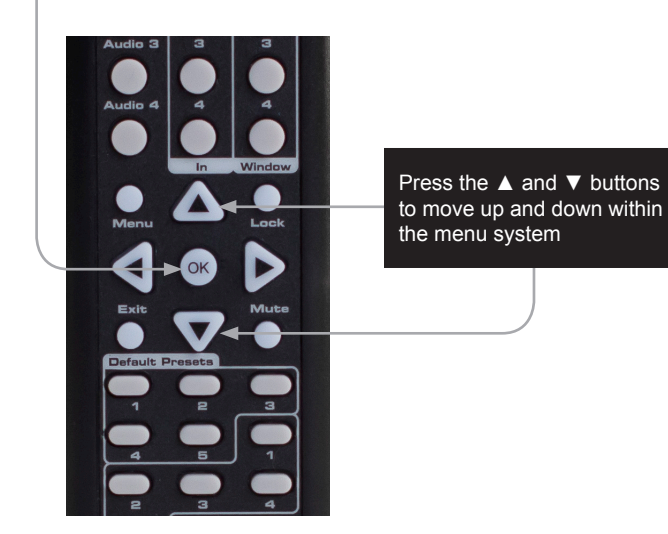

## Setting the Output Resolution

**NOTE:** Before changing this setting, make sure that all connected displays can support the selected output resolution.

1. Press the **Menu** button on the front panel or on the IR remote control. The menu system will be displayed.

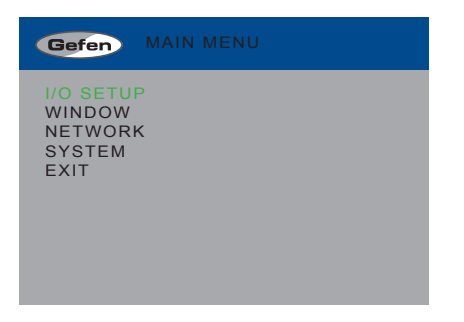

 Press the Select button to display the I/O Setup menu. If using the IR remote, press the OK button.

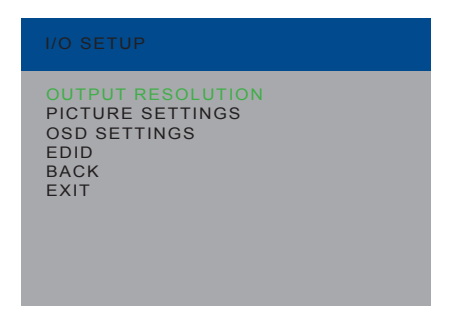

3. Press the **Select** button again to display the **Output Resolution** menu. If using the IR remote, press the **OK** button.

5. Use the  $\blacktriangle$  or  $\blacktriangledown$  buttons to highlight the desired output resolution.

| 480P<br>576P<br>720P50<br>720P60<br>1080p24<br>1080p50<br>1024x768<br>1280x800<br>1280x1024<br>1366x768<br>1440x900<br>1600x1200<br>1600x1200<br>1600x1200<br>1680x1050<br>1920x1200<br>NATIVE<br>BACK<br>EXIT |
|----------------------------------------------------------------------------------------------------|

6. Press the **Select** button to apply the highlighted resolution. If using the IR remote, press the **OK** button.

If the display does not support the selected resolution, use the #fadefault command to reset the 4x1 Multiview Seamless Switcher for HDMI.

See RS-232 and IP Configuration for more information on commands.

## Adjusting the Brightness

1. Press the **Menu** button on the front panel or on the IR remote control. The menu system will be displayed.

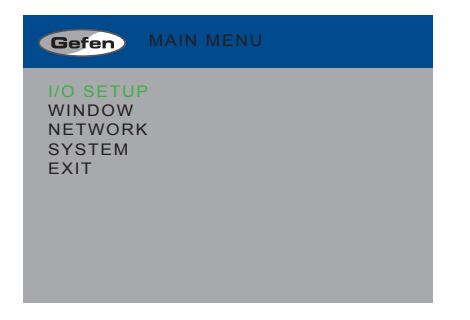

- Press the Select button to display the Setup Menu. If using the IR remote, press the OK button.
- 3. Use the  $\blacktriangle$  or  $\triangledown$  buttons to highlight **Picture Settings**.

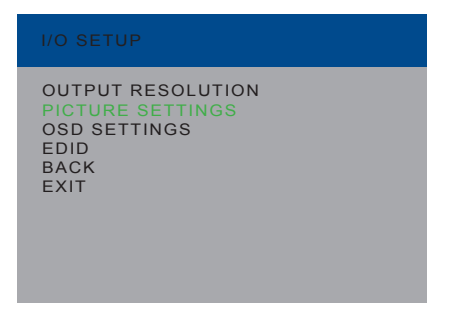

- Press the Select button to display the Picture Settings menu. If using the IR remote, press the OK button.
- The Input option should be highlighted. If not, use the ▲ or ▼ buttons to highlight it. Each input can have individual contrast settings. Therefore, the input must be selected before making changes to it.

| PICTURE SETTING                                                                        | S                                                |
|----------------------------------------------------------------------------------------|--------------------------------------------------|
| INPUT<br>BRIGHTNESS<br>CONTRAST<br>SATURATION<br>HUE<br>RESTORE DEFAUL<br>BACK<br>EXIT | VIDEO 1<br>050<br>050<br>050<br>050<br>050<br>TS |

- 6. Press the **Select** button to select the **Input** option. The currently selected input will be highlighted in orange.
- 7. Select the desired input using the ◀ or ► buttons.

| PICTURE SETTI                                                                        | NGS                                         |  |
|--------------------------------------------------------------------------------------|---------------------------------------------|--|
| INPUT<br>BRIGHTNESS<br>CONTRAST<br>SATURATION<br>HUE<br>RESTORE DEFA<br>BACK<br>EXIT | VIDEO 1<br>050<br>050<br>050<br>050<br>ULTS |  |

- 8. Press the **Select** button to accept the current input selection.
- 9. Use the  $\blacktriangle$  or  $\triangledown$  buttons to highlight the **Brightness** option.
- 10. Press the Select button to select the Brightness option.
- 11. Change the brightness value using the  $\triangleleft$  or  $\blacktriangleright$  buttons.

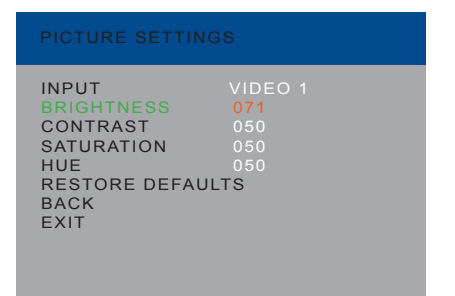

12. Press the Select button to accept the change.

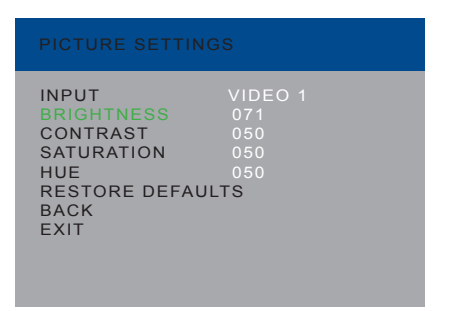

## Adjusting the Contrast

1. Press the **Menu** button on the front panel or on the IR remote control. The menu system will be displayed.

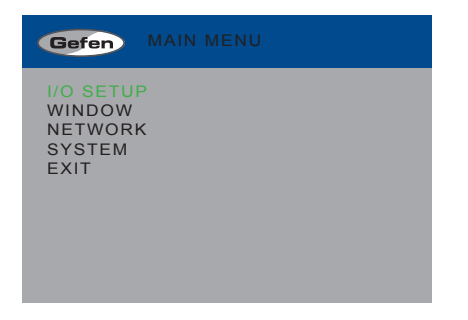

- Press the Select button to display the Setup Menu. If using the IR remote, press the OK button.
- 3. Use the  $\blacktriangle$  or  $\triangledown$  buttons to highlight **Picture Settings**.

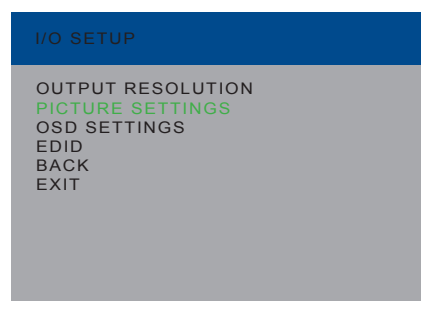

- Press the Select button to display the Picture Settings menu. If using the IR remote, press the OK button.
- The Input option should be highlighted. If not, use the ▲ or ▼ buttons to highlight it. Each input can have individual contrast settings. Therefore, the input must be selected before making changes to it.

| PICTURE SETTING                                                                        | GS                                                |
|----------------------------------------------------------------------------------------|---------------------------------------------------|
| INPUT<br>BRIGHTNESS<br>CONTRAST<br>SATURATION<br>HUE<br>RESTORE DEFAUL<br>BACK<br>EXIT | VIDEO 1<br>071<br>050<br>050<br>050<br>050<br>LTS |

- 6. Press the **Select** button to select the **Input** option. The currently selected input will be highlighted in orange.
- 7. Select the desired input using the ◄ or ► buttons.

| PICTURE SETTING                                                                        | S                                         |
|----------------------------------------------------------------------------------------|-------------------------------------------|
| INPUT<br>BRIGHTNESS<br>CONTRAST<br>SATURATION<br>HUE<br>RESTORE DEFAUL<br>BACK<br>EXIT | VIDEO 1<br>071<br>050<br>050<br>050<br>75 |

- 8. Press the **Select** button to accept the current input selection.
- 9. Use the  $\blacktriangle$  or  $\triangledown$  buttons to highlight the **Contrast** option.
- 10. Press the Select button to select the Contrast option.
- 11. Change the contrast value using the ◀ or ► buttons.

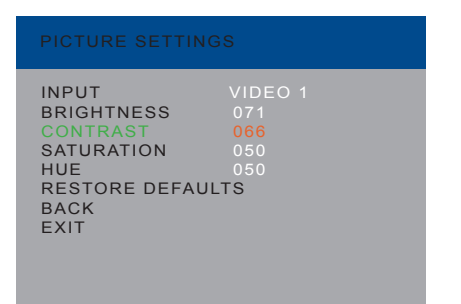

12. Press the Select button to accept the change.

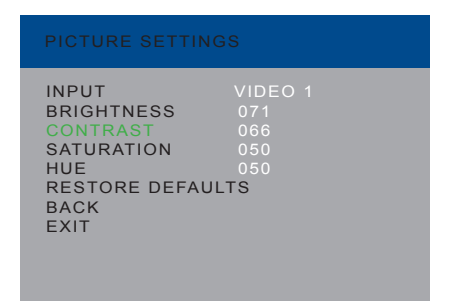

## Adjusting the Saturation

1. Press the **Menu** button on the front panel or on the IR remote control. The menu system will be displayed.

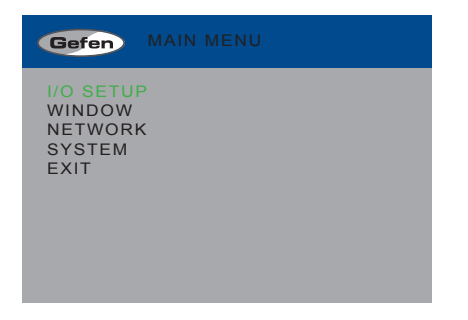

- Press the Select button to display the Setup Menu. If using the IR remote, press the OK button.
- 3. Use the  $\blacktriangle$  or  $\checkmark$  buttons to highlight **Picture Settings**.

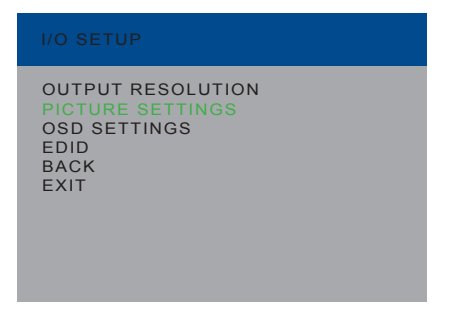

- Press the Select button to display the Picture Settings menu. If using the IR remote, press the OK button.
- The Input option should be highlighted. If not, use the ▲ or ▼ buttons to highlight it. Each input can have individual contrast settings. Therefore, the input must be selected before making changes to it.

| INPUT<br>BRIGHTNESS<br>CONTRAST<br>SATURATION<br>HUE<br>RESTORE DEFAUL<br>BACK<br>EXIT | VIDEO 1<br>071<br>066<br>050<br>050<br>TS |
|----------------------------------------------------------------------------------------|-------------------------------------------|

- 6. Press the **Select** button to select the **Input** option. The currently selected input will be highlighted in orange.
- 7. Select the desired input using the ◄ or ► buttons.

| PICTURE SETT | INGS    |  |
|--------------|---------|--|
| INPUT        | VIDEO 1 |  |
| BRIGHINESS   | 071     |  |
| SATURATION   |         |  |
| HUE          | 0.50    |  |
| RESTORE DEF  | AULTS   |  |
| BACK         |         |  |
| EXIT         |         |  |
|              |         |  |
|              |         |  |

- 8. Press the **Select** button to accept the current input selection.
- 9. Use the ▲ or ▼ buttons to highlight the **Saturation** option.
- 10. Press the **Select** button to select the **Saturation** option.
- 11. Change the saturation value using the  $\triangleleft$  or  $\blacktriangleright$  buttons.

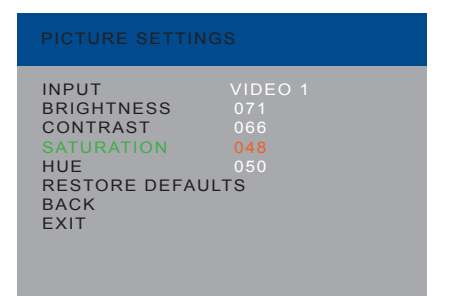

12. Press the Select button to accept the change.

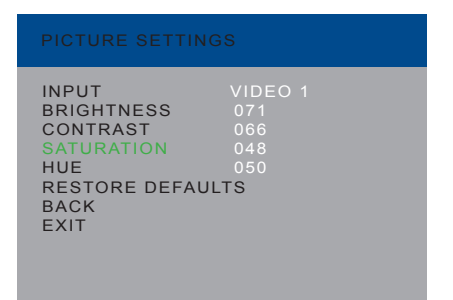

## Adjusting the Hue

1. Press the **Menu** button on the front panel or on the IR remote control. The menu system will be displayed.

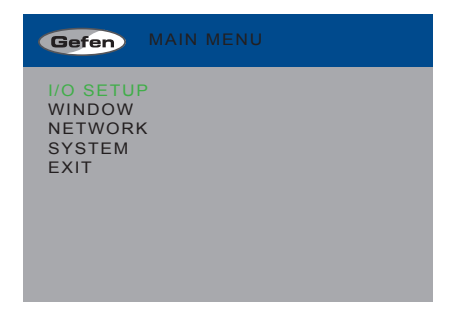

- Press the Select button to display the Setup Menu. If using the IR remote, press the OK button.
- 3. Use the  $\blacktriangle$  or  $\triangledown$  buttons to highlight **Picture Settings**.

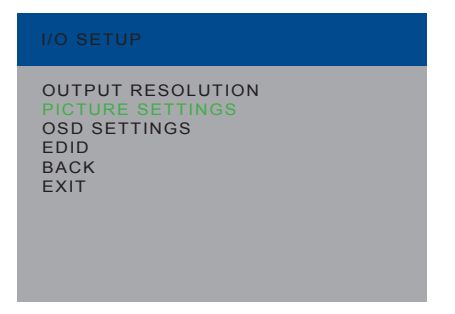

- Press the Select button to display the Picture Settings menu. If using the IR remote, press the OK button.
- The Input option should be highlighted. If not, use the ▲ or ▼ buttons to highlight it. Each input can have individual contrast settings. Therefore, the input must be selected before making changes to it.

| INPUT<br>BRIGHTNESS<br>CONTRAST<br>SATURATION<br>HUE<br>RESTORE DEFAUL<br>BACK<br>EXIT | VIDEO 1<br>071<br>066<br>048<br>050<br>TS |
|----------------------------------------------------------------------------------------|-------------------------------------------|

- 6. Press the **Select** button to select the **Input** option. The currently selected input will be highlighted in orange.
- 7. Select the desired input using the  $\triangleleft$  or  $\blacktriangleright$  buttons.

| PICTURE SETT                                  | INGS                         |
|-----------------------------------------------|------------------------------|
| INPUT<br>BRIGHTNESS<br>CONTRAST<br>SATURATION | VIDEO 1<br>071<br>066<br>050 |
| RESTORE DEF.<br>BACK<br>EXIT                  | AULTS                        |
|                                               |                              |

- 8. Press the Select button to accept the current input selection.
- 9. Use the  $\blacktriangle$  or  $\triangledown$  buttons to highlight the **Hue** option.
- 10. Press the Select button to select the Hue option.
- 11. Change the hue value using the  $\blacktriangleleft$  or  $\triangleright$  buttons.

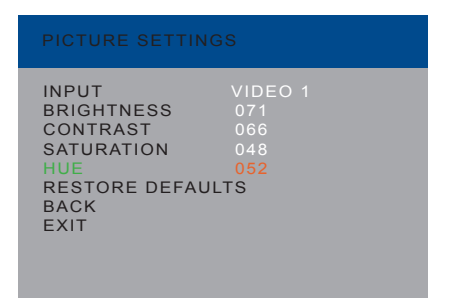

12. Press the **Select** button to accept the change.

| PICTURE SETTING                                                                        | SS                                         |
|----------------------------------------------------------------------------------------|--------------------------------------------|
| INPUT<br>BRIGHTNESS<br>CONTRAST<br>SATURATION<br>HUE<br>RESTORE DEFAUL<br>BACK<br>EXIT | VIDEO 1<br>071<br>066<br>048<br>052<br>.TS |

## **OSD Settings**

The OSD Settings menu controls how the OSD is displayed.

1. Press the **Menu** button on the front panel or on the IR remote control. The menu system will be displayed.

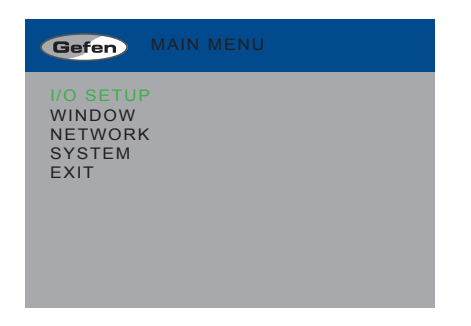

- 2. Press the **Select** button. If using the IR remote, press the **OK** button.
- 3. Use the  $\blacktriangle$  or  $\blacktriangledown$  buttons to highlight **OSD Settings**.

| OSD SETTINGS                                                      |                       |
|-------------------------------------------------------------------|-----------------------|
| INFO DISPLAY<br>H OFFSET<br>V OFFSET<br>TIMEOUT<br>SYSTEM<br>EXIT | ON<br>05<br>05<br>OFF |
|                                                                   |                       |

4. Once the desired option is highlighted, press the **Select** button to select it. If using the IR remote control, press the **OK** button.

When an option is selected, its current value will be highlighted in orange.

| INFO DISPLAY<br>H OFFSET<br>V OFFSET<br>TIMEOUT<br>SYSTEM<br>EXIT | ON<br>05<br>05<br>OFF |
|-------------------------------------------------------------------|-----------------------|

- 5. Use the ◀ or ► buttons to change the current value.
- 6. Press the **Select** button to accept the current changes. If using the IR remote control, press the **OK** button.

## Info Display

If this option is turned **On**, then the status window is activated.

#### H Offset

The horizontal offset of the OSD, as it appears on the display.

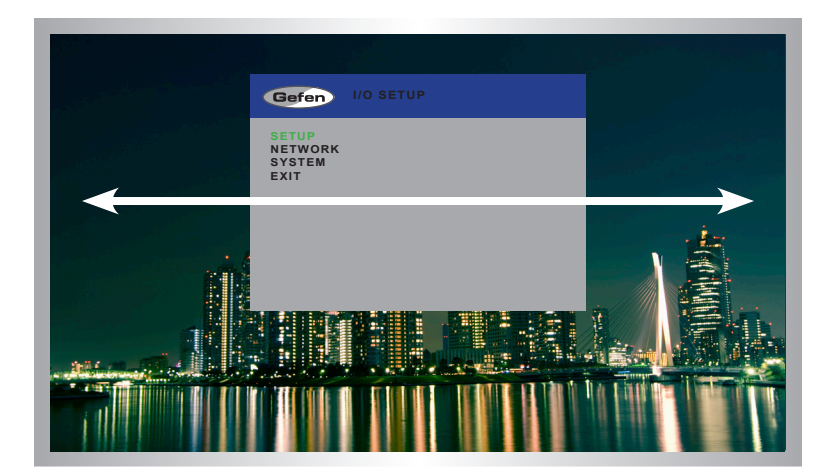

Menu System

## V Offset

The vertical offset of the OSD, as it appears on the display.

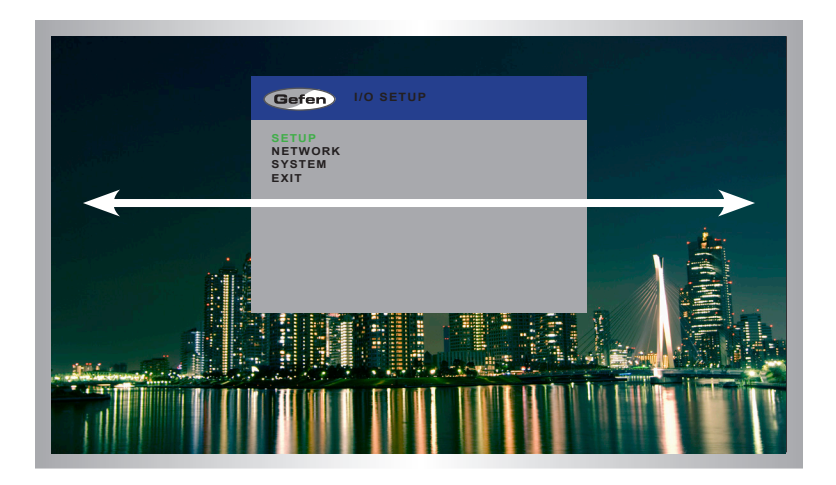

## Timeout

Once the **Menu** button is pressed, the OSD will appear. Timeout is the duration, in seconds, when the OSD will be automatically dismissed. If set to **Off**, then the OSD must be hidden manually by pressing the **Menu** button.

## **EDID Management**

1. Press the **Menu** button on the front panel or on the IR remote control. The menu system will be displayed.

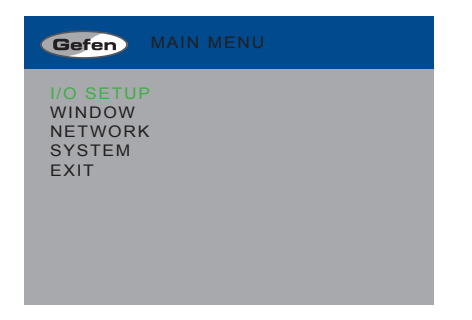

- 2. Press the Select button. If using the IR remote, press the OK button.
- 3. Use the  $\blacktriangle$  or  $\checkmark$  buttons to highlight the **EDID** option.

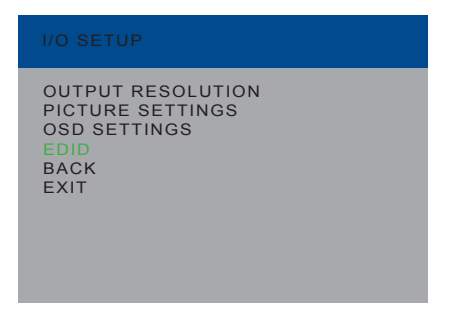

 Press the Select button to display the EDID menu. If using the IR remote, press the OK button.

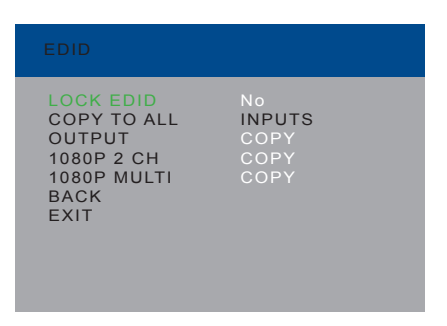

- 5. Press the Select button to select the Lock EDID option.
- 6. Use the ◀ or ► buttons to change the value of the Lock EDID option.
- 7. Press the **Select** button to accept the **Lock EDID** value.

| EDID                                                                            |                                       |
|---------------------------------------------------------------------------------|---------------------------------------|
| LOCK EDID<br>COPY TO ALL<br>OUTPUT<br>1080P 2 CH<br>1080P MULTI<br>BACK<br>EXIT | Yes<br>INPUTS<br>COPY<br>COPY<br>COPY |

Selecting an EDID

- 1. Make sure the Lock EDID option is set to No.
- Use the ▲ or ▼ buttons to highlight the desired output, containing the EDID to be copied to the input. The 1080p 2 Ch or 1080p Multi Ch EDID can also be selected.

When selecting an EDID, make sure that all displays can support the same audio and video capabilities

 Press the Select button to accept the current output selection. If using the IR remote, press the OK button.

| EDID                                                                            |                                      |
|---------------------------------------------------------------------------------|--------------------------------------|
| LOCK EDID<br>COPY TO ALL<br>OUTPUT<br>1080P 2 CH<br>1080P MULTI<br>BACK<br>EXIT | No<br>INPUTS<br>COPY<br>COPY<br>COPY |

4. The display will flash momentarily. The EDID from the selected output will be copied to the input and will be used by all outputs.

### Mirror

Applies a horizontal transformation (rotated 180° about the y-axis) to window output A.

1. Press the **Menu** button on the front panel or on the IR remote control. The menu system will be displayed.

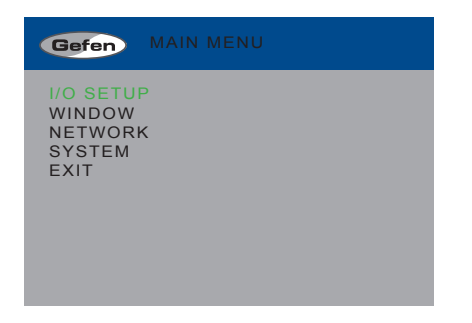

- 2. Use the ▲ or ▼ buttons to highlight Window.
- 3. Press the **Select** button to display the **Window Settings** menu. If using the IR remote, press the **OK** button.

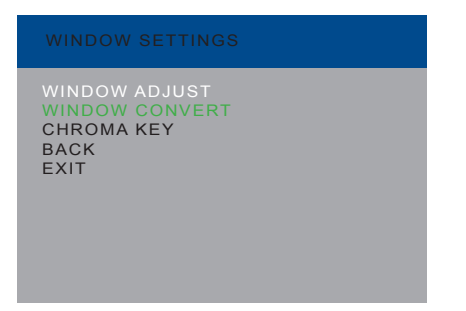

- 4. Use the ▲ or ▼ buttons to highlight **Window Convert**.
- 5. Press the **Select** button to display the **Window Convert** menu. If using the IR remote, press the **OK** button.

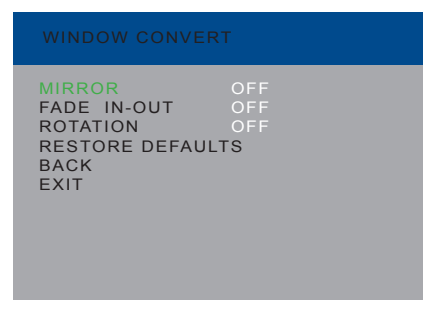

6. Press the **Select** button to select the **Mirror** option. The currently selected value will be highlighted in orange.

| MIRROR<br>FADE IN-OUT<br>ROTATION<br>RESTORE DEFAUL<br>BACK<br>EXIT | OFF<br>OFF<br>OFF<br>TS |
|---------------------------------------------------------------------|-------------------------|

7. Use the ◀ or ► buttons to switch mirroring On or Off.

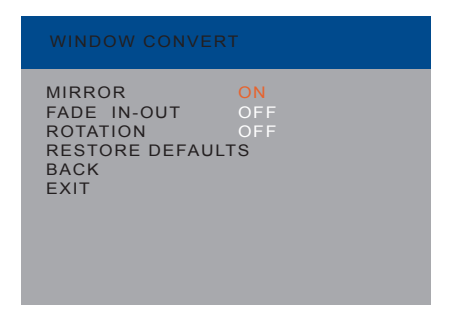

8. Press the **Select** button to accept the current changes. If using the IR remote, press the **OK** button.

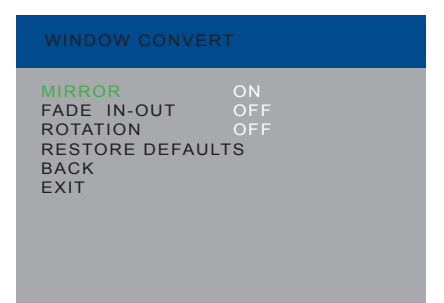

## Fade In-Out

Adds a 1 second transition to Window A and another window, when switching between windows.

1. Press the **Menu** button on the front panel or on the IR remote control. The menu system will be displayed.

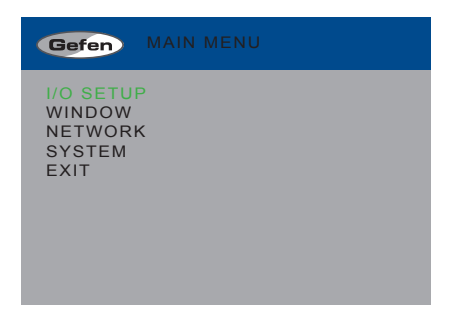

- 2. Use the ▲ or ▼ buttons to highlight Window.
- 3. Press the **Select** button to display the **Window Settings** menu. If using the IR remote, press the **OK** button.

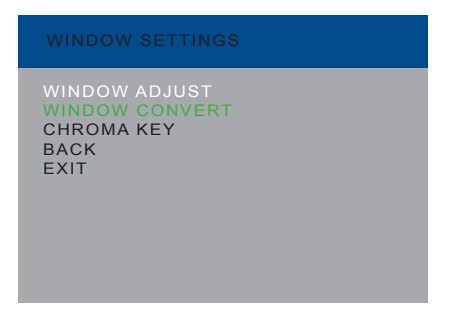

- 4. Use the  $\blacktriangle$  or  $\triangledown$  buttons to highlight **Window Convert**.
- 5. Press the **Select** button to display the **Window Convert** menu. If using the IR remote, press the **OK** button.

| MIRROR OF<br>FADE IN-OUT OF<br>ROTATION OF<br>RESTORE DEFAULTS<br>BACK<br>EXIT |  |
|--------------------------------------------------------------------------------|--|

- 6. Use the ▲ or ▼ buttons to highlight **Fade In-Out**.
- 7. Press the **Select** button to select the **Fade In-Out** option. The currently selected value will be highlighted in orange.

| WINDOW CONVER                                                       | RT                      |  |
|---------------------------------------------------------------------|-------------------------|--|
| MIRROR<br>FADE IN-OUT<br>ROTATION<br>RESTORE DEFAUL<br>BACK<br>EXIT | OFF<br>OFF<br>OFF<br>TS |  |

8. Use the *◄* or *▶* buttons to switch the fade feature On or Off.

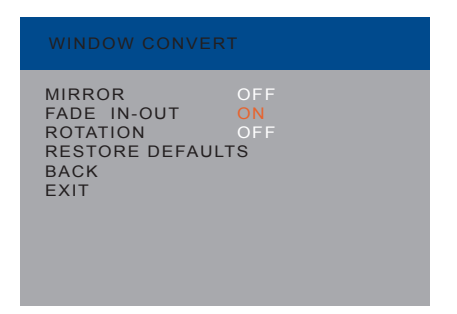

9. Press the **Select** button to accept the current changes. If using the IR remote, press the **OK** button.

| WINDOW CONVER                                                       | Т                      |
|---------------------------------------------------------------------|------------------------|
| MIRROR<br>FADE IN-OUT<br>ROTATION<br>RESTORE DEFAUL<br>BACK<br>EXIT | OFF<br>ON<br>OFF<br>IS |

### Chroma Key

See Using Chroma Key for more information about the chroma key process.

1. Press the **Menu** button on the front panel or on the IR remote control. The menu system will be displayed.

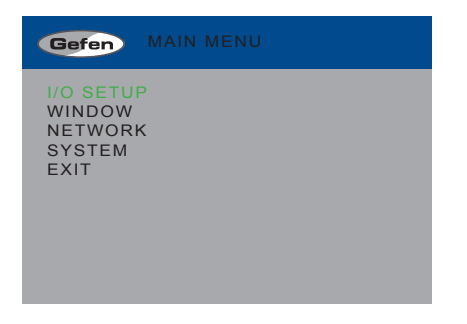

- 2. Use the ▲ or ▼ buttons to highlight Window.
- 3. Press the **Select** button to display the **Window Settings** menu. If using the IR remote, press the **OK** button.

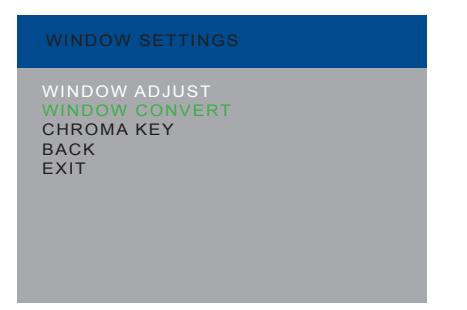

- 4. Use the  $\blacktriangle$  or  $\triangledown$  buttons to highlight **Chroma Key**.
- 5. Press the **Select** button to display the **Chroma Key** menu. If using the IR remote, press the **OK** button.

| MINUMUM<br>MAXIMUM<br>MAXIMUM<br>MAXIMUM<br>MAXIMUM<br>CHROMA KEY<br>RESTORE DEFA<br>BACK<br>EXIT | R<br>G<br>G<br>B<br>B | 000<br>255<br>000<br>255<br>000<br>255<br>OFF |
|---------------------------------------------------------------------------------------------------|-----------------------|-----------------------------------------------|

- 6. Use the  $\blacktriangle$  or  $\checkmark$  buttons to highlight the **Minimum R** option.
- Press the Select button to select the Minimum R option. The currently selected value will be highlighted in orange.

| CHROMA KEY                                                                                        |                       |                                               |
|---------------------------------------------------------------------------------------------------|-----------------------|-----------------------------------------------|
| MINIMUM<br>MAXIMUM<br>MAXIMUM<br>MAXIMUM<br>MINIMUM<br>CHROMA KEY<br>RESTORE DEFA<br>BACK<br>EXIT | R<br>G<br>G<br>B<br>B | 000<br>255<br>000<br>255<br>000<br>255<br>OFF |

- 8. Use the ◀ or ► buttons to change the current value.
- 9. Press the **Select** button to accept the current changes. If using the IR remote, press the **OK** button.
- 10. Repeat this process for each of the Maximum and Minimum R, G, and B values.
- 11. Highlight and select the Chroma Key option
- 12. Use the *◄* or *▶* buttons to turn chroma keying On or Off.

| CHROMA KEY                                                                                        |                                |                                              |
|---------------------------------------------------------------------------------------------------|--------------------------------|----------------------------------------------|
| MINIMUM<br>MAXIMUM<br>MINIMUM<br>MAXIMUM<br>MAXIMUM<br>CHROMA KEY<br>RESTORE DEF/<br>BACK<br>EXIT | R<br>G<br>G<br>B<br>B<br>AULTS | 000<br>064<br>048<br>128<br>064<br>128<br>ON |

 Press the Select button to accept the current changes. If using the IR remote, press the OK button.

## Changing the IP Settings

- 1. Press the **Menu** button on the front panel or on the IR remote control. The menu system will be displayed.
- 2. Use the  $\blacktriangle$  or  $\triangledown$  buttons to highlight the **Network** option.

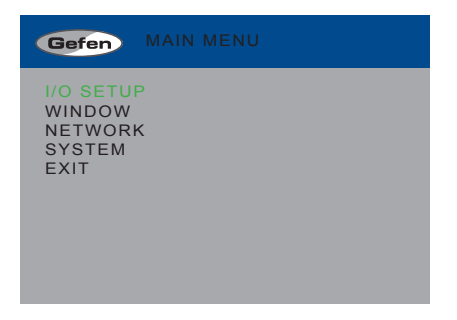

3. Press the **Select** button to display the **Network** menu. If using the IR remote, press the **OK** button.

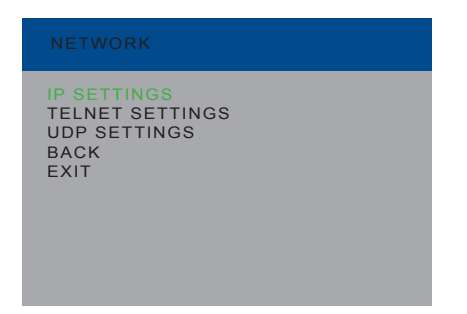

4. Press the Enter button again to display the IP Settings menu. If using the IR remote, press the OK button.

| MODE             | STATIC |  |  |
|------------------|--------|--|--|
| STATIC SET       |        |  |  |
| BYTE 1 HIGH      | 192    |  |  |
| BYTE 2           |        |  |  |
| BYTE 3           |        |  |  |
| BYTE 4 LOW       | 072    |  |  |
| HTTP PORT        | 072    |  |  |
| RE-LINK          |        |  |  |
| RESTORE DEFAULTS |        |  |  |
| BACK             |        |  |  |
| EXIT             |        |  |  |
| STATIC IP NOT LI | NKED   |  |  |

- 5. Use the ▲ or ▼ buttons to highlight the option to change. The **Mode** option will be highlighted, automatically.
- 6. Once the desired option is highlighted, press the **Select** button to select it. If using the IR remote control, press the **OK** button.

When an option is selected, its current value will be highlighted in orange.

| MODE                 | STATIC |  |  |
|----------------------|--------|--|--|
| STATIC SET           |        |  |  |
| BYTE 1 HIGH          | 192    |  |  |
| BYTE 2               |        |  |  |
| BYTE 3               |        |  |  |
| BYTE 4 LOW           | 072    |  |  |
| HTTP PORT            | 072    |  |  |
| RE-LINK              |        |  |  |
| RESTORE DEFAULTS     |        |  |  |
| BACK                 |        |  |  |
| EXIT                 |        |  |  |
| STATIC IP NOT LINKED |        |  |  |

- 7. Use the  $\triangleleft$  or  $\blacktriangleright$  buttons to change the current value.
- Press the Select button to accept the current changes. If using the IR remote control, press the OK button.

#### Mode

Set this option to either Static or DHCP. If using the Static option, the IP address must be specified. Use the Byte 1 High , Byte 2, Byte 3, and Byte 4 Low options to set each of the digits in the IP address, subnet mask, and gateway.

#### Static Set

Use this option to switch between the IP address (IP), subnet mask (Mask), and gateway (Gate).

Byte

Use the Byte 1 High, Byte 2, Byte 3, and Byte 4 Low options to set each of the digits in the IP address, subnet mask, and gateway.

#### HTTP Port

Sets the HTTP listening port for the 4x1 Multiview Seamless Switcher for HDMI.

Menu System

| MODE                 |  |  |  |  |
|----------------------|--|--|--|--|
| MODE STATIC          |  |  |  |  |
| STATIC SET IP        |  |  |  |  |
| BYTE 1 HIGH 192      |  |  |  |  |
| BYTE 2 168           |  |  |  |  |
| BYTE 3 001           |  |  |  |  |
| BYTE 4 LOW 072       |  |  |  |  |
| HTTP PORT 072        |  |  |  |  |
| RE-LINK No           |  |  |  |  |
| RESTORE DEFAULTS     |  |  |  |  |
| BACK                 |  |  |  |  |
| EXIT                 |  |  |  |  |
| STATIC IP NOT LINKED |  |  |  |  |

## Re-link

Use this option to attempt to re-link to the network using the current IP settings.

## **Restore Defaults**

This option will reset the default IP settings for the 4x1 Multiview Seamless Switcher for HDMI.

## Changing the Telnet Settings

- 1. Press the **Menu** button on the front panel or on the IR remote control. The menu system will be displayed.
- 2. Use the ▲ or ▼ buttons to highlight the **Network** option.

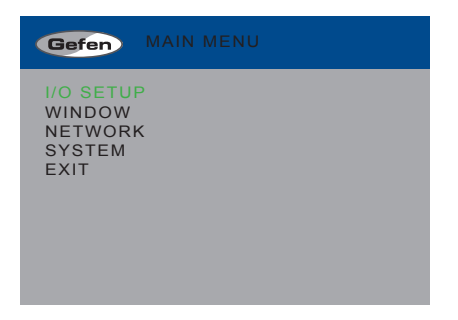

- 3. Press the **Select** button to display the **Network** menu. If using the IR remote, press the **OK** button.
- 4. Use the ▲ or ▼ buttons to highlight the **Telnet Settings** option.

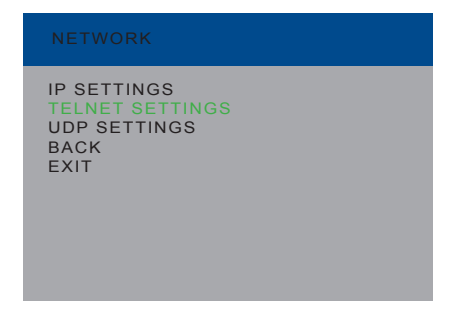

5. Press the **Enter** button again to display the **Telnet Settings** menu. If using the IR remote, press the **OK** button.

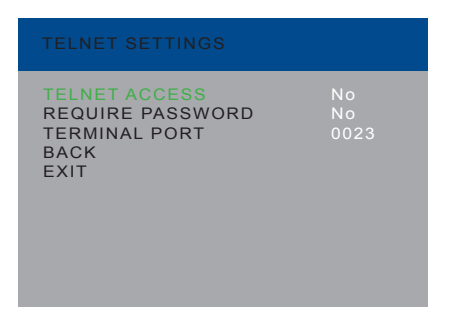

- 5. Use the ▲ or ▼ buttons to highlight the option to change. The **Telnet Access** option will be highlighted, automatically.
- 6. Once the desired option is highlighted, press the **Select** button to select it. If using the IR remote control, press the **OK** button.

When an option is selected, its current value will be highlighted in orange.

| TELNET SETTINGS                                                    |                  |
|--------------------------------------------------------------------|------------------|
| TELNET ACCESS<br>REQUIRE PASSWORD<br>TERMINAL PORT<br>BACK<br>EXIT | No<br>No<br>0023 |

- 7. Use the ◀ or ► buttons to change the current value.
- Press the Select button to accept the current changes. If using the IR remote control, press the OK button.

#### Telnet Access

Enables (Yes) or disables (No) Telnet access for the 4x1 Multiview Seamless Switcher for HDMI.

#### **Require Password**

Enables (Yes) or disables (No) the password prompt at the beginning of a Telnet session.

#### Terminal Port

Sets the Telnet listening port for the 4x1 Multiview Seamless Switcher for HDMI.

## Changing the UDP Settings

- 1. Press the **Menu** button on the front panel or on the IR remote control. The menu system will be displayed.
- 2. Use the ▲ or ▼ buttons to highlight the **Network** option.

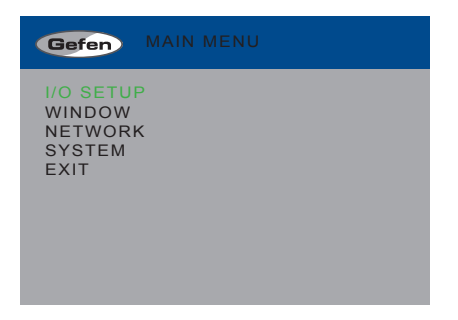

- 3. Press the **Select** button to display the **Network** menu. If using the IR remote, press the **OK** button.
- 4. Use the  $\blacktriangle$  or  $\checkmark$  buttons to highlight the **UDP Settings** option.

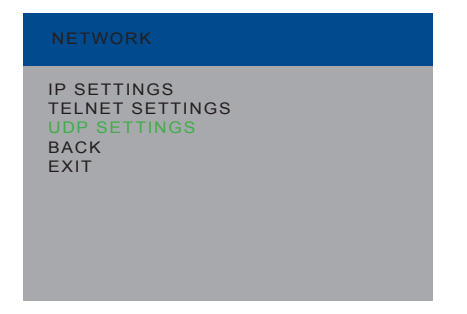

5. Press the **Enter** button again to display the **UDP Settings** menu. If using the IR remote, press the **OK** button.

| UDP SETTING                                                                                                    | S                                                                 |                   |
|----------------------------------------------------------------------------------------------------|-------------------------------------------------------------------|-------------------|
| UDP ACCESS<br>UDP PORT<br>REMOTE UDP<br>BYTE 1 HIGH<br>BYTE 2<br>BYTE 3<br>BYTE 4 LOW<br>REMOTE UDP<br>BACK<br>EXIT | No<br>50007<br>ACCESS<br>ADDR<br>192<br>168<br>001<br>080<br>PORT | No<br>IP<br>50008 |
- 5. Use the ▲ or ▼ buttons to highlight the option to change. The **UDP Access** option will be highlighted, automatically.
- 6. Once the desired option is highlighted, press the **Select** button to select it. If using the IR remote control, press the **OK** button.

When an option is selected, its current value will be highlighted in orange.

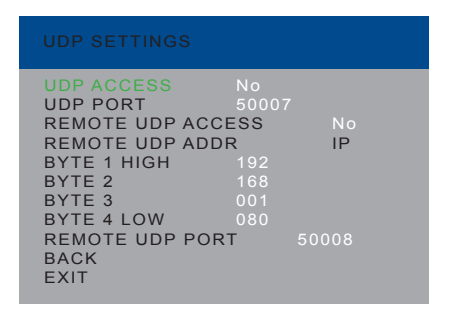

- 7. Use the  $\triangleleft$  or  $\blacktriangleright$  buttons to change the current value.
- Press the Select button to accept the current changes. If using the IR remote control, press the OK button.

### **UDP** Access

Enables or disables UDP access to the 4x1 Multiview Seamless Switcher for HDMI.

### UDP Port

Sets the UDP port for the 4x4 Seamless Matrix for HDMI.

### Remote UDP Access

Enables or disables remote UDP access for the 4x1 Multiview Seamless Switcher for HDMI.

### Remote UDP Addr

Sets the remote UDP IP address for the 4x1 Multiview Seamless Switcher for HDMI.

Menu System

| UDP ACCESS<br>UDP PORT<br>REMOTE UDP AC<br>REMOTE UDP AC<br>BYTE 1 HIGH<br>BYTE 2<br>BYTE 3<br>BYTE 4 LOW<br>REMOTE UDP PC<br>BACK<br>EXIT | No<br>50007<br>CCESS No<br>DDR IP<br>192<br>168<br>001<br>080<br>DRT 50008 |
|----------------------------------------------------------------------------------------------------|----------------------------------------------------------------------------|

Byte

Use the Byte 1 High, Byte 2, Byte 3, and Byte 4 Low options to set the IP address of the digits in the UDP IP address, subnet mask, and gateway.

### Remote UDP Port

Sets the remote UDP listening port for the 4x1 Multiview Seamless Switcher for HDMI.

### System Settings

- 1. Press the **Menu** button on the front panel or on the IR remote control. The menu system will be displayed.
- 2. Use the ▲ or ▼ buttons to highlight the **System** option.

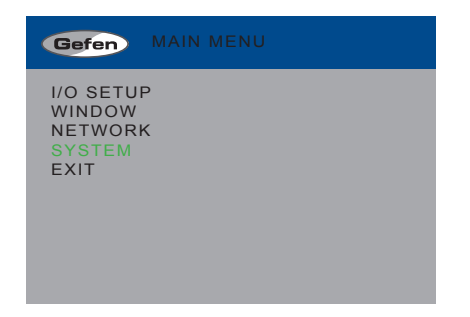

 Press the Select button to display the System menu. If using the IR remote, press the OK button.

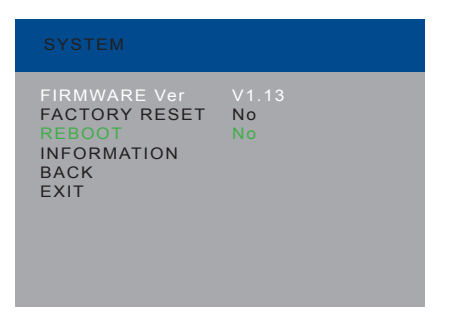

- 4. Use the  $\blacktriangle$  or  $\triangledown$  buttons to highlight the desired option.
- 5. Press the **Select** button to make the selection. If using the IR remote control, press the **OK** button.

Selecting Factory Reset will reset the 4x1 Multiview Seamless Switcher to factorydefault settings

Selecting **Reboot** will reboot the 4x1 Multiview Seamless Switcher. This option is the same as disconnecting and reconnecting the AC power cord, on the back of the switcher.

# Multiview Seamless Switcher

# 03 Advanced Operation

| RS-232 and IP Configuration      | 68  |
|----------------------------------|-----|
| RS-232 Interface                 | 68  |
| RS-232 Settings                  |     |
| IP / UDP Configuration           |     |
| Commands                         | 70  |
| Web Interface                    | 133 |
| Using the built-in Web Interface | 133 |
| Routing                          | 134 |
| I/O Setup                        | 142 |
| Window Setup                     | 144 |
| Presets                          | 147 |
| EDID  Assign                     | 149 |
| EDID  Bank Names                 | 153 |
| EDID ► Upload / Download         | 154 |
| Network                          | 156 |
| System                           | 160 |
|                                  |     |

## RS-232 and IP Configuration

### **RS-232 Interface**

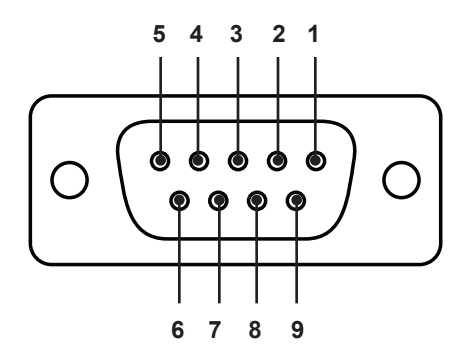

RS-232 Controller

Switcher

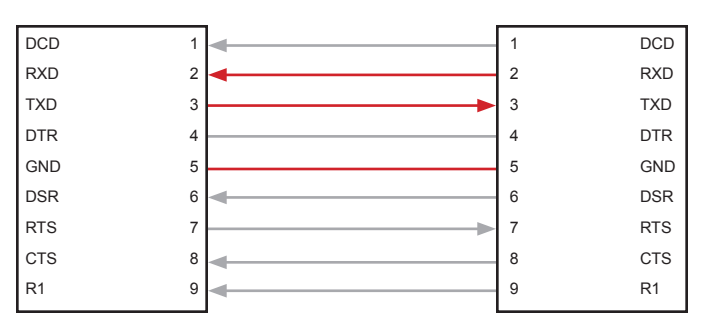

Only TXD, RXD, and GND pins are used.

### **RS-232 Settings**

| Description           | Setting |
|-----------------------|---------|
| Baud rate             | 19200   |
| Data bits             | 8       |
| Parity                | None    |
| Stop bits             | 1       |
| Hardware flow control | None    |

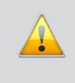

**IMPORTANT:** When sending Telnet or RS-232 commands, a carriage return (0d) and a line feed (0a) must be included at the end of the command.

### IP / UDP Configuration

The 4x1 Multiview Seamless Switcher for HDMI supports IP-based control using Telnet, UDP, or the built-in Web-based GUI. To set up IP control, the network settings for the 4x1 Multiview Seamless Switcher for HDMI must be configured via RS-232. The default network settings for the 4x1 Multiview Seamless Switcher are as follows:

| Description | IP Address / Port | Description     | IP Address / Port |
|-------------|-------------------|-----------------|-------------------|
| IP Address  | 192.168.1.72      | UDP Port        | 23                |
| Subnet      | 255.255.255.0     | Local UDP Port  | 50007             |
| Gateway     | 192.168.1.254     | Remote UDP IP   | 192.168.1.255     |
| HTTP Port   | 80                | Remote UDP Port | 50008             |

- Connect an RS-232 cable from the PC to the 4x1 Multiview Seamless Switcher for HDMI. Also make sure that an Ethernet cable is connected between the 4x1 Multiview Seamless Switcher and the network.
- 2. Launch a terminal emulation program (e.g. HyperTerminal) and use the RS-232 settings listed on the previous page.

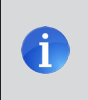

**NOTE:** Depending upon the network, all related IP, Telnet, and UDP settings will need to be assigned. Consult your network administrator to obtain the proper settings.

- Set the IP address for the 4x1 Multiview Seamless Switcher using the #set\_ipadd command.
- 4. Set the subnet mask using the #set netmask command.
- 5. Set the gateway (router) IP address using the #set gateway command.
- 6. Set the Telnet listening port using the #set telnet port command.
- 7. Set the HTTP listening port using the #set http port command.
- Set the UDP remote IP address for the switcher using the #set\_udp\_remote\_ip command.
- 9. Set the UDP listening port for the switcher using the #set udp port command.
- 10. Set the UDP remote port for the switcher using the <code>#set\_udp\_remote\_port command</code>.
- 11. Reboot the switcher to apply all changes, then type the IP address that was specified in step 3, in a Web browser to access the Web GUI. Use the same IP address to Telnet to the switcher.

## Commands

| Command                     | Description                                                              |  |  |
|-----------------------------|--------------------------------------------------------------------------|--|--|
| #chromakey                  | Enables or disables chroma-keying                                        |  |  |
| <pre>#chromakey_color</pre> | This command will be available in a future release of the firmware       |  |  |
| #display_telnet_welcome     | Enables or disables the Telnet welcome message                           |  |  |
| #fade                       | Enable or disable fade effect                                            |  |  |
| #fadefault                  | Resets the current routing and masking state to factory-default settings |  |  |
| #help                       | Displays the list of available commands                                  |  |  |
| #lock_aspect                | Locks the aspect ratio of all inputs                                     |  |  |
| #lock_edid                  | Locks the local EDID when the switcher is power-cycled                   |  |  |
| #mask                       | Masks the specified outputs                                              |  |  |
| #mirror                     | Enables or disables window mirroring                                     |  |  |
| #mute                       | Enables or disables muting on all outputs                                |  |  |
| #power                      | Toggles the power on the switcher                                        |  |  |
| #reboot                     | Reboots the switcher                                                     |  |  |
| <pre>#recall_preset</pre>   | Loads the specified routing preset into memory                           |  |  |
| #rotate                     | Rotates the video signal                                                 |  |  |
| #save_preset                | Saves a routing preset to memory                                         |  |  |
| #set_bank_name              | Assigns a name to the specified bank                                     |  |  |
| #set_brightness             | Sets the brightness level for all outputs                                |  |  |
| #set_contrast               | Sets the contrast level for all outputs                                  |  |  |
| #set_edid                   | Assigns the specified EDID to an input or bank                           |  |  |
| #set_gateway                | Sets the gateway address                                                 |  |  |
| #set_hdcp                   | Enables or disables HDCP detection                                       |  |  |
| #set_hposition              | Sets the horizontal position of the specified window                     |  |  |
| #set_hsize                  | Sets the horizontal size of the specified window                         |  |  |
| #set_http_port              | Sets the HTTP listening port                                             |  |  |
| #set_hue                    | Sets the hue for all outputs                                             |  |  |
| #set_ipadd                  | Sets the IP address                                                      |  |  |
| #set_ipmode                 | Sets the IP mode (DHCP or static)                                        |  |  |
| #set_ir                     | Sets the IR channel of the switcher                                      |  |  |
| #set_netmask                | Sets the subnet mask                                                     |  |  |
| #set_osd                    | Enables or disables the OSD (On-Screen Display)                          |  |  |
| #set_output                 | Sets the output resolution                                               |  |  |
| <pre>#set_preset_name</pre> | Assigns a name to the specified preset                                   |  |  |
| <pre>#set_priority</pre>    | Sets the priority for the specified window                               |  |  |

| Command                  | Description                                                                       |  |  |
|--------------------------|-----------------------------------------------------------------------------------|--|--|
| #set_saturation          | Set the saturation for the specified output                                       |  |  |
| <pre>#set_tcp_user</pre> | This command will be available in a future release of the firmware                |  |  |
| #set_telnet_pass         | Sets the Telnet password                                                          |  |  |
| #set_telnet_port         | Sets the Telnet listening port                                                    |  |  |
| #set_udp_port            | Sets the local UDP listening port                                                 |  |  |
| #set_udp_remote_ip       | Sets the remote UDP IP address                                                    |  |  |
| #set_udp_remote_port     | Sets the remote UDP port                                                          |  |  |
| #set_vposition           | Sets the vertical position of the specified window                                |  |  |
| #set_vsize               | Sets the vertical size of the specified window                                    |  |  |
| #set_webui_ad_pass       | Sets the Administrator password for the Web interface                             |  |  |
| #set_webui_op_pass       | Sets the Operator password for the Web interface                                  |  |  |
| #show_bank_name          | Displays the name of the specified EDID bank                                      |  |  |
| #show_brightness         | Displays the brightness value for all outputs                                     |  |  |
| #show_chromakey_color    | Displays the minimum or maximum value of the specified chroma key color component |  |  |
| #show_contrast           | Displays the contrast value for all outputs                                       |  |  |
| #show_gateway            | Displays the IP address of the (router) gateway                                   |  |  |
| #show_hdcp               | Displays the HDCP status of the specified input                                   |  |  |
| #show_http_port          | Displays the Web server listening port                                            |  |  |
| #show_hue                | Displays the hue value for all outputs                                            |  |  |
| #show_ip                 | Displays the current IP address of the switcher                                   |  |  |
| #show_ipconfig           | Displays the current TCP/IP settings of the switcher                              |  |  |
| #show_ipmode             | Displays the current IP mode (DHCP or static)                                     |  |  |
| #show_ir                 | Displays the current IR channel of the switcher                                   |  |  |
| #show_mac_addr           | Displays the MAC address of the switcher                                          |  |  |
| #show_netmask            | Displays the current subnet mask                                                  |  |  |
| #show_osd                | Enables or disables the OSD (On-Screen Display)                                   |  |  |
| #show_output             | Displays the output resolution                                                    |  |  |
| #show_power              | Displays the power state of the switcher                                          |  |  |
| #show_preset_name        | Displays the name of the specified preset                                         |  |  |
| #show_saturation         | Displays the saturation value for all outputs                                     |  |  |
| #show_tcp_access         | Displays the current TCP access state                                             |  |  |
| #show_telnet_port        | Displays the current Telnet port                                                  |  |  |
| #show_udp_port           | Displays the current UDP serial port                                              |  |  |
| #show_udp_remote_ip      | Displays the current UDP remote IP address                                        |  |  |

| Command               | Description                                         |
|-----------------------|-----------------------------------------------------|
| #show_udp_remote_port | Displays the current UDP remote port                |
| #show_ver_data        | Displays the current hardware and software version  |
| #unmask               | Disables masking on the specified output            |
| #use_tcp_access       | Enables or disables Telnet access                   |
| #use_telnet_pass      | Forces password credentials for each Telnet session |
| #use_udp_access       | Enables or disables UDP access                      |
| m                     | Displays the switcher routing status                |
| r                     | Routes the specified input to the output            |
| S                     | Routes the specified input to all outputs           |

### #chromakey

The #chromakey command enables or disables chroma-keying. This command is only applicable when viewing a single input (full screen). Executing this command when viewing multiple windows will return an error.

### Syntax

#chromakey param1

#### Parameters

param1

Value

[0 ... 1]

| Value | Description |
|-------|-------------|
| 0     | Disable     |
| 1     | Enable      |

### Examples

#chromakey 1
CHROMAKEY EFFECT ON

If command is run when viewing multiple windows:

#chromakey 1
CURRENT ROUTING STATE IS WRONG!

### #chromakey\_color

This command will be available in a future release of the firmware.

### #display\_telnet\_welcome

The  $\texttt{#display\_telnet\_welcome}$  command enables or disables the Telnet welcome message during a Telnet session.

#### Syntax

#display telnet welcome param1

#### Parameters

param

| 1 | Value | [0 1]                   |
|---|-------|-------------------------|
|   | Value | Description             |
|   | 0     | Disable welcome message |
|   | 1     | Enable welcome message  |
|   |       |                         |

### Example

#display telnet welcome 1

TELNET WELCOME SCREEN IS ENABLED

When enabled and a Telnet session has been started, the following will appear:

Welcome to EXT-HD-MVSL-441 TELNET

### #fade

The #fade command enables or disables fade effects.

### Syntax

#fade param1

### Parameters

param1

 Value
 [0 ... 1]

 Value
 Description

 0
 Disable fade effects

 1
 Enable fade effects

### Example

#fade 1 FADE EFFECT ON

### #fadefault

The #fadefault command resets the 4x1 Multiview Seamless Switcher to factory-default settings. Outputs are unmasked and all IP and UDP settings are reset to default settings.

### Syntax

#fadefault

### Parameters

None

### Example

#fadefault

### #help

The #help command displays the list of available RS-232 / Telnet commands. Help on a specific command can be displayed when using <code>param1</code>.

### Syntax

#help param1

### Parameters

param1

Command name (optional)

[STRING]

### Example

#help #sipadd
SET IP ADDRESS
#SIPADD PARAM1
PARAM1 = XXX.XXX.XXX.XXX
WHERE XXX: 0 - 255

### #lock\_aspect

The #lock\_aspect command locks or unlocks the aspect ratio of all inputs. This command is only applicable when viewing multiple input (multiple windows). Executing this command when viewing a single window will return an error.

### Syntax

#lock aspect param1

#### Parameters

param1

Value

[0 ... 1]

| Value | Description |
|-------|-------------|
| 0     | Unlock      |
| 1     | Lock        |

### Example

#lock\_aspect 1
ASPECT RATIO LOCKED

If command is run when viewing a single window:

#lock\_aspect 1
CURRENT ROUTING STATE IS WRONG!

### #lock\_edid

The  $\#lock\_edid$  command secures the Local EDID by disabling the automatic loading of the downstream EDID when the switcher is powered.

Value

### Syntax

#lock edid param1

#### Parameters

param1

[0 ... 1]

| Value | Description |
|-------|-------------|
| 0     | Unlock EDID |
| 1     | Lock EDID   |

### Example

#lock\_edid 1
EDID IS LOCKED

### #mask

The #mask command masks the video on the specified output(s). Use the #unmask command to disable output masking. If *param1* = 0, then all outputs are masked.

### Syntax

#mask param1

### Parameters

param1

Output

[0 ... 4]

### Examples

#mask 1
OUTPUT A IS MASKED

#mask 0
ALL OUTPUTS ARE MASKED

### #mirror

The #mirror command enables or disables window mirroring. This command applies a horizontal transformation (rotated 180° about the y-axis) to window output A.

### Syntax

#mirror param1

### Parameters

param1

| Value |             | [0 1] |
|-------|-------------|-------|
| Value | Description |       |
| 0     | Disable     |       |
| 1     | Enable      |       |

### Example

#mirror 1 MIRROR EFFECT ON

### #mute

The #mute command enables or disables audio muting on all outputs.

### Syntax

#mute param1

### Parameters

| param1 | Value |             | [0 1] |
|--------|-------|-------------|-------|
|        | Value | Description |       |
|        | 0     | Unlock      |       |
|        | 1     | Lock        |       |
|        |       |             |       |

### Example

#mute 1 AUDIO IS MUTED

### #power

The #power command toggles power on the 4x1 Multiview Seamless Switcher.

### Syntax

#power param1

### Parameters

| param1 | Value |             | [0 1] |
|--------|-------|-------------|-------|
|        | Value | Description |       |
|        | 0     | Off         |       |
|        | 1     | On          |       |
|        |       |             |       |

### Examples

#power 0 POWER IS OFF

#power 1 POWER IS ON

### #reboot

The <code>#reboot</code> command reboots the 4x1 Multiview Seamless Switcher. Executing this command is the equivalent of disconnecting and reconnecting the AC power cord, on the back of the switcher. The 4x1 Multiview Seamless Switcher must be rebooted after changing any of the IP settings.

### Syntax

#reboot

### Parameters

None

### Example

#reboot DEVICE HAS BEEN REBOOTED IP: 192.168.5.155 Netmask: 255.255.255.0 Gateway: 192.168.5.254 Ethernet Cable Plug in!!

### #recall\_preset

The #recall preset command loads the routing preset.

### Syntax

#recall\_preset param1

#### Parameters

param1

Preset

[1 ... 10]

#### Example

#recall\_preset 2
INPUT 4 IS ROUTED TO WINDOW OUTPUT A
RECALL ROUTING STATE PRESET 2

### #rotate

The *#rotate* command will be available in a future release of firmware.

### #save\_preset

The #save preset command saves the current routing state to a specified preset.

#### Syntax

#save\_preset param1

#### Parameters

param1

Preset

[1 ... 10]

#### Example

#save\_preset 1
CURRENT ROUTING STATE IS SAVED TO PRESET 1

### #set\_bank\_name

The #set bank name command names the specified bank.

### Syntax

#set bank name param1 param2

#### Parameters

param1 param2 Bank Name [1 ... 8] [STRING]

#### Example

#set\_bank\_name 5 Dell\_24
Dell\_24 NAME IS ASSIGNED TO BANK 5

### #set\_brightness

The #set\_brightness command sets the brightness level of the video signal on all outputs.

#### Syntax

```
#set brightness param1
```

#### Parameters

param1

Level

[0 ... 100]

### Examples

#set\_brightness 65
OUTPUT 1 IS SET TO BRIGHTNESS VALUE : 65

### #set\_contrast

The  ${\tt \#set\_contrast}$  command sets the contrast level of the video signal on the specified output.

#### Syntax

#set contrast param1 param2

#### Parameters

param1

Level

[0 ... 100]

#### Examples

```
#set_contrast 74
OUT A IS SET TO CONTRAST VALUE : 74
```

### #set\_edid

The #set edid command sets the specified EDID type to an input or bank.

### Syntax

#set\_edid param1 param2 param3 param4

### Parameters

| param1 | Source | [STRING]                                                                                 |
|--------|--------|------------------------------------------------------------------------------------------|
|        | Source | Description                                                                              |
|        | int    | Uses default (Internal) EDID                                                             |
|        | bank   | Uses EDID bank                                                                           |
|        | output | Uses EDID on Output (sink)                                                               |
| param2 | Source | [1 8]                                                                                    |
|        | Source | Description                                                                              |
|        | 1 4    | 1 = 720p / 2CH<br>2 = 720p / Multichannel<br>3 = 1080p / 2CH<br>4 = 1080p / Multichannel |
|        | 1 8    | EDID bank                                                                                |
|        | 1 4    | Output                                                                                   |
| param3 | Target | [STRING]                                                                                 |
|        | Target | Description                                                                              |
|        | input  | Specifies an input                                                                       |
|        | bank   | Specifies an EDID bank                                                                   |
| param4 | Target | [1 8]                                                                                    |
|        | Value  | Description                                                                              |
|        | 1 4    | Input                                                                                    |

(continued on next page)

EDID bank

1 ... 8

Commands

### Examples

#set\_edid int 2 input 4
INTERNAL EDID 2 IS SAVED TO INPUT4

#set\_edid bank 3 bank 5
BANK EDID 3 IS SAVED TO BANK5

### #set\_gateway

The  $\#set_gateway$  command sets the gateway address. The gateway must be typed using dot-decimal notation. The 4x1 Multiview Seamless Switcher must be rebooted after executing this command. The default gateway is 192.168.1.1.

### Syntax

#set gateway param1

#### Parameters

param1

Gateway

### Example

#set\_gateway 192.168.1.5
GATEWAY : 192.168.1.11

### #set\_hdcp

The  $\#set\_hdcp$  command disables or enables HDCP pass-through on the specified input. If param1 = 0, then all inputs are affected.

### Syntax

#set hdcp param1 param2

#### Parameters

param1 param2

| Input | [1 4] |
|-------|-------|
| Value | [0 1] |

| Value | Description |
|-------|-------------|
| 0     | Disable     |
| 1     | Enable      |

#### Examples

#set\_hdcp 1 1
HDCP PASS THRU ENABLED ON INPUT 1

#set\_hdcp 0
HDCP PASS THRU DISABLED FOR ALL INPUTS

### #set\_hposition

The #set\_hposition command sets the horizontal position of the specified window. *param2* is the number of horizontal pixels for the resolution of the specified window. This command is only applicable when viewing multiple input (multiple windows). Executing this command when viewing a single window will return an error.

#### Syntax

#set hposition param1 param2

#### Parameters

| param1 | Window                     | [1 4] |
|--------|----------------------------|-------|
| param2 | Horizontal Pixels (active) | [0 n] |

### Example

#set\_hposition 1 300
SET HORIZONTAL POSITION VALUE TO 300 PIXELS FOR WINDOW 1

#### If command is run when viewing a single window:

#set\_hposition 1 300
CURRENT ROUTING STATE IS WRONG!

### #set\_hsize

The #set\_hsize command sets the horizontal size of the specified window. *param2* is the number of horizontal pixels for the resolution of the specified window. This command is only applicable when viewing multiple input (multiple windows). Executing this command when viewing a single window will return an error.

### Syntax

#set hsize param1 param2

### Parameters

| param1 | Window                     | [1 | 4] |
|--------|----------------------------|----|----|
| param2 | Horizontal Pixels (active) | [0 | n] |

### Example

#set\_hsize 1 600
SET HORIZONTAL STRETCH VALUE TO 600 PIXELS FOR WINDOW 1

#### If command is run when viewing a single window:

#set\_hsize 1 600
CURRENT ROUTING STATE IS WRONG!

### #set\_http\_port

The <code>#set\_http\_port</code> command specifies the Web server listening port. The 4x1 Multiview Seamless Switcher must be rebooted after executing this command. The default port setting is 80. Use the <code>#show\_http\_port</code> command to display the current HTTP listening port.

#### Syntax

#set http port param1

#### Parameters

param1

Port

[1 ... 1024]

#### Example

#set\_http\_port 82
HTTP PORT 82 IS SET

### #set hue

The #set hue command sets the hue for all outputs.

#### Syntax

#set hue param1

#### Parameters

param1

Value

[0 ... 100]

### Example

#set\_hue 30
OUT A SET TO HUE VALUE : 30

### #set\_ipadd

The <code>#set\_ipadd</code> command sets the IP address of the 4x1 Multiview Seamless Switcher. The IP address must be entered using dot-decimal notation. The switcher must be rebooted after executing this command. The default IP address is 192.168.1.72. Use the <code>#show\_ipconfig</code> or <code>#show\_ip</code> command to display the current IP address of the 4x1 Multiview Seamless Switcher.

### Syntax

#set\_ipadd param1

### Parameters

param1

IP address

### Example

#set\_ipadd 192.168.1.190
IP ADDRESS : 192.168.1.190

### #set\_ipmode

The  $\#set_ipmode$  command sets the IP mode to DHCP or static. The 4x1 Multiview Seamless Switcher must be rebooted after executing this command.

Value

### Syntax

#set ipmode param1

#### Parameters

param1

[0 ... 1]

| Value | Description |
|-------|-------------|
| 0     | Static      |
| 1     | DHCP        |

### Example

#set\_ipmode 1
IP MODE SET TO STATIC
PLEASE REBOOT TO ACTIVATE!!!

### #set\_ir

The *#set* ir command will be available in a future release of firmware.

### #set\_netmask

The <code>#set\_netmask</code> command sets the subnet mask. The subnet mask must be entered using dot-decimal notation. The switcher must be rebooted after executing this command. The default subnet mask is 255.255.0. Use the <code>#show\_netmask</code> or <code>#show\_ipconfig</code> command to display the current subnet mask of the switcher.

### Syntax

#set\_netmask param1

### Parameters

param1

Subnet mask

### Example

#set\_netmask 255.255.255.0
NETMASK : 255.255.255.0

### #set\_osd

The  $\#\texttt{set\_osd}$  command enables or disables the OSD (On-Screen Display). The OSD is enabled, by default.

Value

### Syntax

#set\_osd param1

### Parameters

param1

[0 ... 1]

| Value | Description |
|-------|-------------|
| 0     | Disable     |
| 1     | Enable      |

### Example

#set\_osd 0
OSD IS SET TO OFF
## #set\_output

The  $\#\texttt{set\_output}$  command sets the output resolution. The specified output resolution is applied to all outputs.

### Syntax

#set output param1

## Parameters

param1

Value

[0 ... 16]

| Value | Description   |
|-------|---------------|
| 0     | 480p          |
| 1     | 576p          |
| 2     | 720p @ 50 Hz  |
| 3     | 720p @ 60 Hz  |
| 4     | 1080p @ 24 Hz |
| 5     | 1080p @ 50 Hz |
| 6     | 1080p @ 60 Hz |
| 7     | 1024 x 768    |
| 8     | 1280 x 800    |
| 9     | 1280 x 1024   |
| 10    | 1366 x 768    |
| 11    | 1440 x 900    |
| 12    | 1600 x 900    |
| 13    | 1600 x 1200   |
| 14    | 1680 x 1050   |
| 15    | 1920 x 1200   |
| 16    | Native        |

## Example

#set\_output 3
OUTPUT RESOLUTION IS SET TO : 720p60

## #set\_preset\_name

The #set\_preset\_name command assigns a name to the specified preset. The name of the preset is limited to 8 characters. Names longer than 8 characters will be truncated. To display the name of a preset, use the #show\_preset\_name command. Presets 1 through 5 cannot be changed.

## Syntax

#set preset name param1 param2

### Parameters

| param1 | Preset | [6 20]   |
|--------|--------|----------|
| param2 | Name   | [STRING] |

### Example

#set\_preset\_name 8 MyWinCfg
MyWinCfg NAME IS ASSIGNED TO PRESET 8

## #set\_priority

The <code>#set\_priority</code> command sets the priority for the specified window. Windows assigned with a priority of 1 will appear on top of all other windows. Windows with a priority of 4 will be displayed on the bottom of all other windows. See Window Priority for more information.

## Syntax

#set priority param1 param2

## Parameters

| param1 | Window   | [1 4] |
|--------|----------|-------|
| param2 | Priority | [1 4] |

## Example

#set\_priority 2 1
WINDOW 2 SET TO PRIORITY 1

## #set\_saturation

The #set saturation command sets the color saturation level for all outputs.

## Syntax

#set\_saturation param1

#### Parameters

param1

Level

[0 ... 100]

### Example

#set\_saturation 65
OUT A SET TO SATURATION VALUE : 65

## #set\_tcp\_user

This command will be available in a future release of firmware.

## #set\_telnet\_pass

The  $\#\texttt{set\_telnet\_pass}$  command sets the Telnet password. The password cannot exceed 10 characters in length.

## Syntax

#set telnet pass param1

### Parameters

param1

Password

[STRING]

## Example

#set\_telnet\_pass Fl0ti11a
TELNET INTERFACE PASSWORD IS SET Fl0ti11a

## #set\_telnet\_port

The <code>#set\_telnet\_port</code> command sets the Telnet listening port. The <code>4x1</code> Multiview Seamless Switcher must be rebooted after executing this command. The default port setting is 23. Use the <code>#show\_telnet\_port</code> command to display the current Telnet listening port.

## Syntax

#set telnet port param1

#### Parameters

param1

Port

[1 ... 1024]

#### Example

#set\_telnet\_port 24
TELNET PORT 24 IS SET

## #set\_udp\_port

The #set udp port command sets the UDP listening port.

## Syntax

#set\_udp\_port param1

### Parameters

param1

Port

[1 ... 1024]

## Example

#set\_udp\_port 1002
UDP COMMUNICATION PORT 1002 IS SET
PLEASE REBOOT THE UNITS

## #set\_udp\_remote\_ip

The <code>#set\_udp\_remote\_ip</code> command sets the remote UDP IP address. The IP address must be specified using dot-decimal notation. The default UDP remote IP address is 192.168.1.255. The 4x1 Multiview Seamless Switcher must be rebooted after executing this command.

## Syntax

#set udp remote ip param1

#### Parameters

param1 UDP address

### Example

#set\_udp\_remote\_ip 192.168.1.227
UDP REMOTE IP ADDRESS : 192.168.1.227

## #set\_udp\_remote\_port

The <code>#set\_udp\_remote\_port</code> command sets the remote UDP listening port. The default remote UDP listening port is 50008. The 4x1 Multiview Seamless Switcher must be rebooted after executing this command.

## Syntax

#set udp remote port param1

#### Parameters

param1

Port

[0 ... 65535]

## Example

#set udp remote port 50008

REMOTE UDP COMMUNICATION PORT 50008 IS SET.

## #set\_vposition

The #set\_vposition command sets the vertical position of the specified window. *param2* is the number of vertical pixels for the resolution of the specified window. This command is only applicable when viewing multiple windows. Executing this command when viewing a single window will return an error.

#### Syntax

```
#set vposition param1 param2
```

#### Parameters

| param1 | Window                   | [1 4] |
|--------|--------------------------|-------|
| param2 | Vertical Pixels (active) | [0 n] |

## Example

#set\_vposition 2 100
SET VERTICAL POSITION VALUE TO 100 PIXELS FOR WINDOW 2

#### If command is executed when viewing a single window:

#set\_vposition 2 100
CURRENT ROUTING STATE IS WRONG!

## #set\_vsize

The #set\_vsize command sets the vertical size of the specified window. *param2* is the number of vertical pixels for the resolution of the specified window. This command is only applicable when viewing multiple windows. Executing this command when viewing a single window will return an error.

## Syntax

#set vsize param1 param2

### Parameters

| param1 | Window                   | [1 | 4] |
|--------|--------------------------|----|----|
| param2 | Vertical Pixels (active) | [0 | n] |

### Example

#set\_vsize 3 250
SET VERTICAL STRETCH VALUE TO 250 PIXELS FOR WINDOW 3

## If command is executed when viewing a single window:

#set\_vsize 3 250
set vertical stretch value to 250 pixels for WINDOW 3

## #set\_webui\_ad\_pass

The <code>#set\_webui\_ad\_pass</code> command sets the Administrator password for the Web GUI. The password is case-sensitive and cannot exceed 8 characters in length. The default password is <code>Admin</code>.

## Syntax

#set webui ad pass param1

#### **Parameters**

param1

Password

## Example

#set\_webui\_ad\_pass bossman
WEB UI ADMINISTRATOR PASSWORD IS SET bossman

## #set\_webui\_op\_pass

The #set\_webui\_ad\_pass command sets the Operator password for the Web GUI. The default password is Admin.

### Syntax

#set webui op pass param1

#### Parameters

param1

Password

## Example

#set\_webui\_op\_pass minion
WEB UI OPERATOR PASSWORD IS SET minion

## #show\_bank\_name

The <code>#show\_bank\_name</code> command displays the name of the specified EDID bank. To assign a name to an EDID bank, use the <code>#set\_bank\_name</code> command.

#### Syntax

#show bank name param1

#### Parameters

param1

Bank

[1 ... 8]

#### Example

#show\_bank\_name 5
THE NAME FOR BANK5 IS : Dell24

## #show\_brightness

The #show brightness command displays the brightness level for the specified window.

## Syntax

#show\_brightness param1

## Parameters

None

## Example

#show\_brightness 2
INPUT 2 IS SET TO BRIGHTNESS VALUE 50

## #show\_chromakey\_color

The  $\#{\tt show\_chromakey\_color}$  command displays the minimum or maximum value of the specified chroma key color component.

### Syntax

#show chromakey color param1 param2

#### Parameters

| param1 | Color chan  | Color channel |          |
|--------|-------------|---------------|----------|
|        | Value       | Description   |          |
|        | r           | Red channel   |          |
|        | g           | Green channel |          |
|        | b           | Blue channel  |          |
|        |             |               |          |
| param2 | Color range | e             | [STRING] |
|        |             |               |          |
|        | Value       | Description   |          |
|        | min         | Minimum value |          |
|        | max         | Maximum value |          |

## Example

#show\_chromakey\_color r max CHROMA KEY VALUE FOR R MAX SET TO 255

## #show\_contrast

The #show contrast command displays the contrast level for all outputs.

## Syntax

#show\_contrast

### Parameters

None

### Example

```
#show_contrast
OUT A CONTRAST VALUE : 74
```

## #show\_gateway

The #show\_gateway command displays the current gateway address of the 4x1 Multiview Seamless Switcher. Use the #set gateway command to set the gateway address.

#### Syntax:

#show\_gateway

#### Parameters:

None

#### Example:

#show\_gateway
GATEWAY : 192.168.1.11

## #show\_hdcp

The #show hdcp command displays the current HDCP setting for inputs or outputs.

## Syntax

#show\_hdcp param1

## Parameters

| param1 | Value |                     | [0 1] |
|--------|-------|---------------------|-------|
|        | Value | Description         |       |
|        | 0     | Query input signal  |       |
|        | 1     | Query output signal |       |

## Examples

#show\_hdcp 0
HDCP INPUT IS SET TO ACCEPT

#show\_hdcp 1
HDCP OUTPUT IS SET TO FOLLOW INPUT

## #show\_http\_port

The  $\#show\_http\_port$  command displays the current HTTP listening port of the 4x1 Multiview Seamless Switcher. Use the  $\#set\_http\_port$  command to set the HTTP listening port.

## Syntax

#show\_http\_port

### Parameters

None

### Examples

#show\_http\_port
HTTP PORT IS 80

## #show hue

The #show hue command displays the current hue setting for all outputs.

## Syntax

#show\_hue

## Parameters

param1

Output

## Example

#show\_hue
OUT A HUE VALUE : 30

## #show\_ip

The  $\# \texttt{show\_ip}$  command displays the current IP address of the 4x1 Multiview Seamless Switcher.

## Syntax

#show\_ip

## Parameters

None

## Example

#show\_ip
IP ADDRESS : 192.168.1.190

## #show\_ipconfig

The #show ipconfig command displays the current TCP/IP settings.

## Syntax

#show\_ipconfig

## Parameters

None

### Example

## #show\_ipmode

The #show\_ipmode command displays the current IP mode. To set the IP mode, use the #show ipmode command.

### Syntax

#show ipmode

#### Parameters

None

### Example

#show\_ipmode
IP MODE SET TO STATIC

## #show\_ir

The #show ir command displays the IR channel of the switcher.

## Syntax

#show\_ir

## Parameters

None

## Example

```
#show_ir
IR CHANNEL IS SET TO 0
```

## #show\_mac\_addr

The #show mac addr command displays the MAC address of the switcher.

## Syntax

#show\_mac\_addr

## Parameters

None

## Example

#show\_mac\_addr
MAC ADDRESS IS 00:1c:91:03:b0:00

## #show\_netmask

The <code>#show\_netmask</code> command displays the current net mask of the HD Video Wall Controller. Use the <code>#set\_netmask</code> command to set the net mask.

## Syntax

#show netmask

### Parameters

None

## Example

#show\_netmask
NETMASK : 255.255.2

## #show\_osd

The #show osd command displays the current OSD state (ON or OFF).

## Syntax

#show osd

## Parameters

None

### Example

#show\_osd OSD IS SET TO ON

## #show\_output

The <code>#show\_output</code> command displays the current output resolution for the display area. Use the <code>#set\_output</code> command to set the output resolution of the display area.

### Syntax

#show\_output

#### Parameters

None

## Example

#show\_output OUTPUT RESOLUTION IS SET TO 1280x720P 60HZ

## #show\_power

The #show\_power command displays the current power state. Use the #power command to power-ON or power-OFF the switcher.

### Syntax

#show power

#### Parameters

None

### Example

#show\_power POWER IS ON

## #show\_preset\_name

The <code>#show\_preset\_name</code> command displays the name of the specified preset. To assign a name to a preset, use the <code>#set\_preset\_name</code> command.

### Syntax

#show preset name param1

#### Parameters

param1

Preset

[6 ... 20]

## Example

#show\_preset\_name 8
THE NAME FOR PRESET 8 IS:MyWinCfg

## #show\_saturation

The <code>#show\_saturation</code> command displays the saturation for all outputs. Use the <code>#set\_saturation</code> command to set the output resolution.

### Syntax

#show saturation param1

#### Parameters

param1

Input

[1 ... 4]

### Example

```
#show_saturation
INPUT 1 IS SET TO SATURATION VALUE 65
```

## #show\_tcp\_access

The #show\_tcp\_access command displays the current TCP access state (enabled or disabled). Use the #set\_tcp\_access command to enable or disable TCP access.

### Syntax

#show tcp access

#### Parameters

None

## Example

#show\_tcp\_access
TCP ACCESS IS DISABLED

## #show\_telnet\_port

The <code>#show\_telnet\_port</code> command displays the current Telnet port. Use the <code>#set\_telnet\_port</code> command to set the Telnet listening port.

### Syntax

#show telnet port

#### Parameters

None

### Example

#show\_telnet\_port
TELNET PORT IS 23

## #show\_udp\_port

The <code>#show\_udp\_port</code> command displays the current UDP serial port. Use the <code>#set\_udp\_port</code> command to set the UDP listening port.

### Syntax:

#show udp port

#### Parameters:

None

## Example:

#show\_udp\_port
UDP COMMUNICATION PORT IS: 1002

## #show\_udp\_remote\_ip

The <code>#show\_udp\_remote\_ip</code> command displays the current remote UDP address. Use the <code>#set\_udp\_remote\_ip</code> command to set the remote UDP address.

### Syntax

#show udp remote ip

#### Parameters

None

#### Example

#show\_udp\_remote\_ip
UDP REMOTE IP ADDRESS : 192.168.1.227

## #show\_udp\_remote\_port

The <code>#show\_udp\_remote\_port</code> command displays the current remote UDP port. Use the <code>#set\_udp\_remote\_port</code> command to set the remote UDP port.

## Syntax

#show udp remote port

### Parameters

None

#### Example

#show\_udp\_remote\_port
REMOTE UDP COMMUNICATION PORT IS: 508

## #show\_ver\_data

The #show ver data command displays the current software and hardware version.

## Syntax

#show\_ver\_data

### Parameters

None

### Example

```
#show_ver_data
SOFTWARE AND HARDWARE VERSION:V1.13
```

## #unmask

The #unmask command unmasks the specified output(s). Use the #mask command to mask the specified output(s). If *param1* = 0, then all outputs are unmasked.

### Syntax

#unmask param1

#### Parameters

param1

Output

[0 ... 4]

### Example

#unmask 2
WINDOW 2 IS UNMASKED

## #use\_tcp\_access

The #use tcp access command enables or disables Telnet access.

## Syntax

#use\_tcp\_access param1

## Parameters

param1

Value[0 ... 1]ValueDescription0Disable Telnet access1Enable Telnet access

## Example

#use\_tcp\_access 1
TCP ACCESS IS ENABLED

## #use\_telnet\_pass

The  $\#use\_telnet\_pass$  command forces the password credentials for each Telnet session. The default setting is disabled. Use the  $\#set\_telnet\_pass$  command to set the Telnet password.

## Syntax

#use telnet pass param1

#### **Parameters**

param1

Value

[0 ... 1]

| Value | Description      |
|-------|------------------|
| 0     | Disable password |
| 1     | Enable password  |

## Example

#use\_telnet\_pass 1
TELNET INTERACE PASSWORD IS ENABLED

## #use\_udp\_access

The #use udp access command enables or disables UDP access.

## Syntax

#use udp access param1

## Parameters

param1

| Value |                    | [0 1] |
|-------|--------------------|-------|
| Value | Description        |       |
| 0     | Disable UDP access |       |
| 1     | Enable UDP access  |       |

## Example

#use\_udp\_access 1
UDP ACCESS IS ENABLED

#### m

The m command displays the current routing status of the 4x1 Multiview Seamless Switcher. Masking and locking status of the switcher is also provided. Do not precede the m command with the "#' symbol.

## Syntax

m

## Parameters

None

## Example

m

INPUT 1 IS ROUTED TO WINDOW OUTPUT A INPUT 2 IS ROUTED TO WINDOW OUTPUT B INPUT 3 IS ROUTED TO WINDOW OUTPUT C INPUT 4 IS ROUTED TO WINDOW OUTPUT D

## r

The r command routes the specified input to the output. Do not precede this command with the "#" symbol. Also see the s command. If *param2* = 0, then the specified input (*param1*) will be routed to all outputs.

## Syntax

r param1 param2

## Parameters

| param1 | Input  | [1 4]    |
|--------|--------|----------|
| param2 | Output | [0, A D] |

## Examples

r 3 a INPUT 3 IS ROUTED TO WINDOW OUTPUT A

r 1 0 INPUT 1 IS SET TO ALL WINDOW OUTPUTS

## s

The  ${\rm s}$  command routes the specified input to all outputs. Do not precede this command with the "#" symbol.

## Syntax

s paraml

## Parameters

param1

Input

[1 ... 4]

## Example

s 2 ALL OUTPUTS ARE ROUTED TO INPUT 2

# Web Interface

## Using the built-in Web Interface

Access the built-in Web interface by entering the IP address of the 4x1 Multiview Seamless Switcher that was specified in step 3 under IP / UDP Configuration. Once connected to the switcher, the login screen will be displayed.

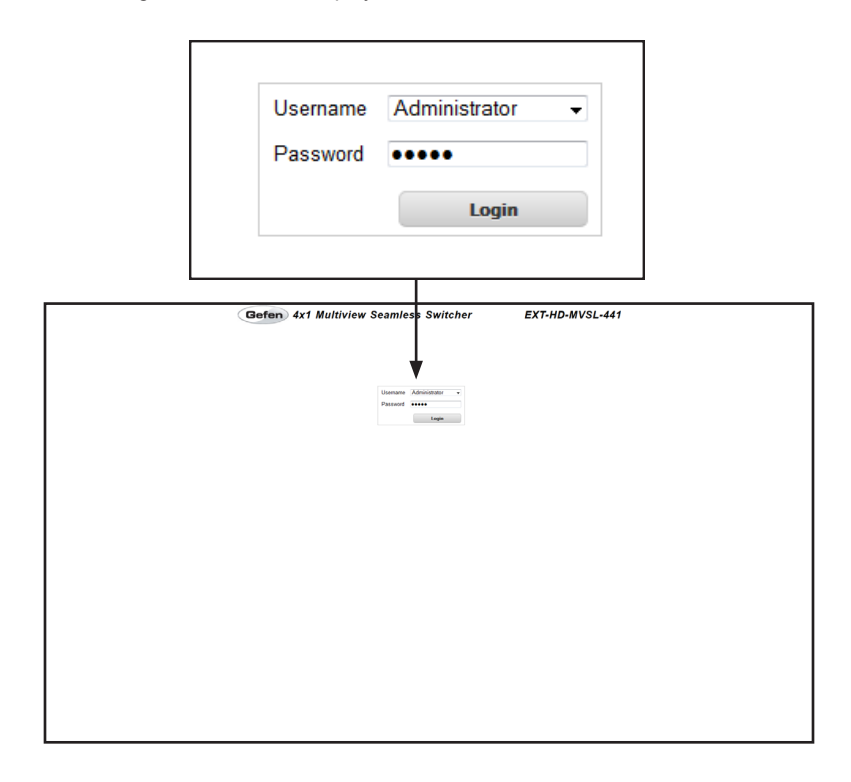

## Username

Select the username from the drop-down list.

**Options:** Operator, Administrator

Administrator login provides unrestricted access to all features and settings. Operator login limits access to routing, display information, and routing preset features.

#### Password

Enter the password for the associated username. The password can also be set using the <code>#set\_webui\_op\_pass</code> and the <code>#set\_webui\_ad\_pass</code> commands. The password is masked when it is entered.

The Web interface is divided into seven pages: **Routing**, **I/O Setup**, **Window Setup**, **Presets**, **EDID**, **Network**, and **System**. Each main page is represented by a tab at the top of the screen. The **EDID** page has its own set of sub-tabs. Click on the desired tab to open the desired page.

**NOTE:** In order to view all seven tabs at the top of the screen, the user must be logged in as "Administrator". If logged-in as "Operator", only the **Routing** tab will be visible.

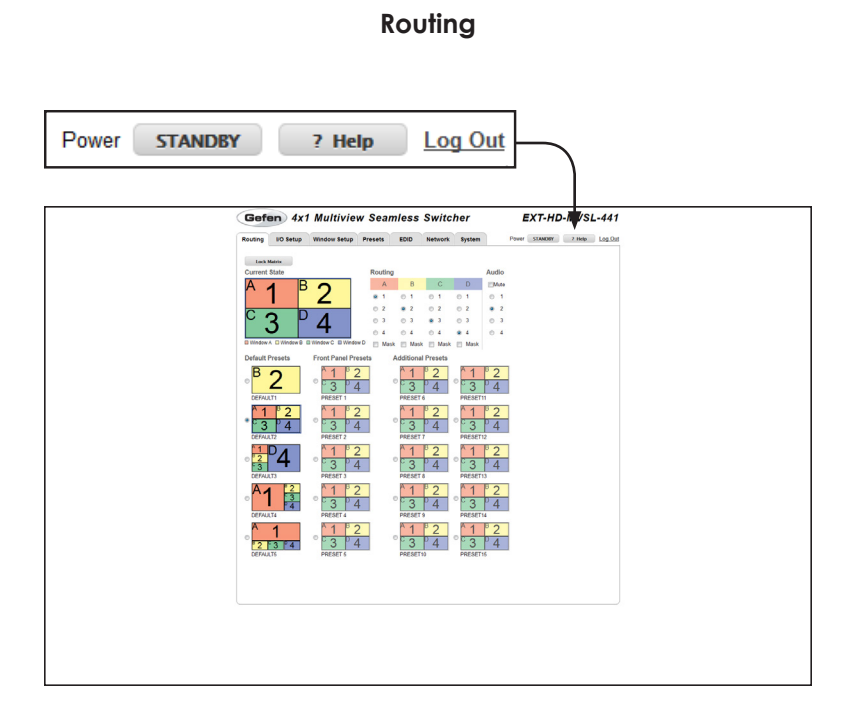

### Power

Click this button to toggle the power state of the 4x1 Multiview Seamless Switcher. When the switcher is powered-on, the button will read "STANDBY".

### ? Help

Click the "? Help" button to display context-sensitive help. This button is available on all pages.

### Log Out

Click Log Out to terminate the current Web session are return to the login page.
#### Lock Matrix

Locks or unlocks the matrix. Once the matrix is locked, settings cannot be changed using the front-panel buttons or through the Web GUI. When the matrix is locked, the button text will read "Unlock Matrix" and a red bar will appear across the top portion of the screen with the text "Matrix is LOCKED". Click the "Unlock Matrix" button to unlock the matrix.

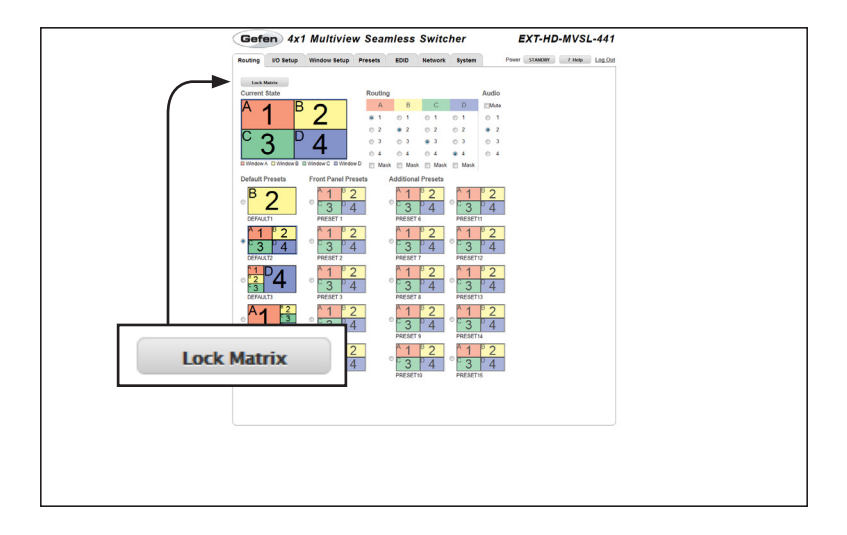

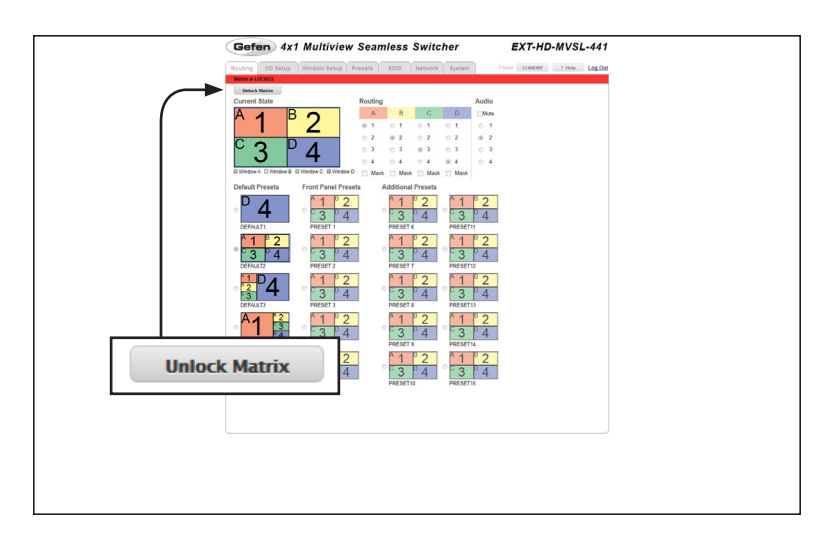

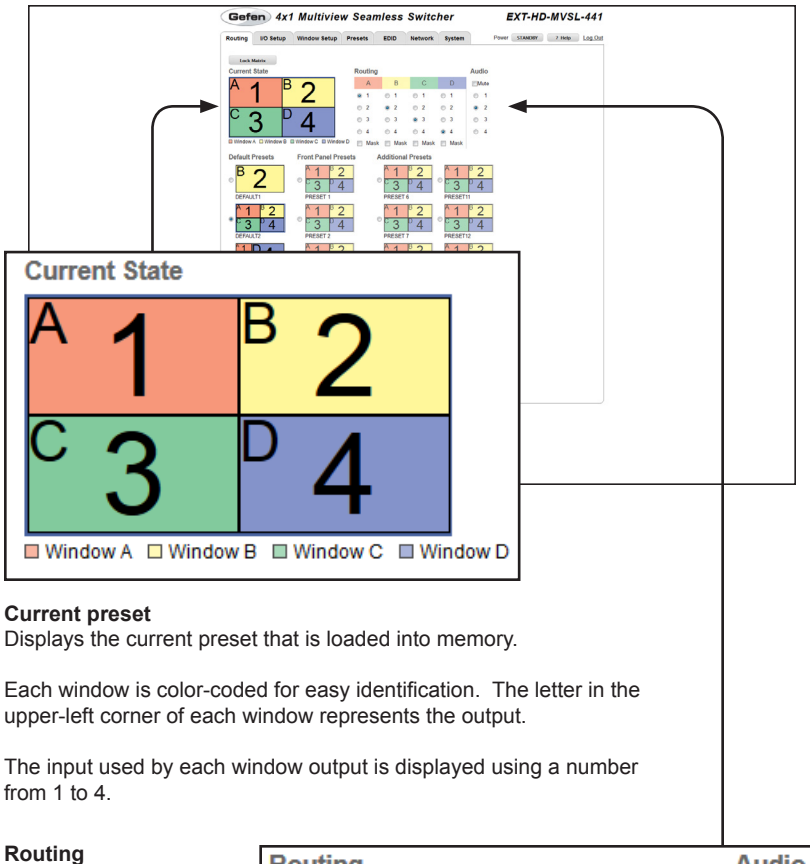

#### Click the radio button to select the desired input. Each column represents an output.

#### Mask

Click to place a check mark in the check box in order to mask the selected output. Click to clear the check box and remove the mask.

| Ro      | uting |            |      |            |      |            |      | Aud        | lio |
|---------|-------|------------|------|------------|------|------------|------|------------|-----|
|         | А     |            | В    |            | С    |            | D    | M          | ute |
| ۲       | 1     | $\bigcirc$ | 1    | $\bigcirc$ | 1    | $\bigcirc$ | 1    | $\bigcirc$ | 1   |
| $\odot$ | 2     | ۲          | 2    | $\bigcirc$ | 2    | $\bigcirc$ | 2    | ۲          | 2   |
| $\odot$ | 3     | $\bigcirc$ | 3    | ۲          | 3    | $\bigcirc$ | 3    | $\bigcirc$ | 3   |
| $\odot$ | 4     | $\bigcirc$ | 4    | $\bigcirc$ | 4    | ۲          | 4    | $\bigcirc$ | 4   |
|         | Mask  |            | Mask |            | Mask |            | Mask |            |     |

## Audio

Click the radio button to select the input to be used as the audio source.

## Mute

Click to place a check mark in this check box in order to mute the selected input. Click to clear the check box and un-mute the input.

## Web Interface

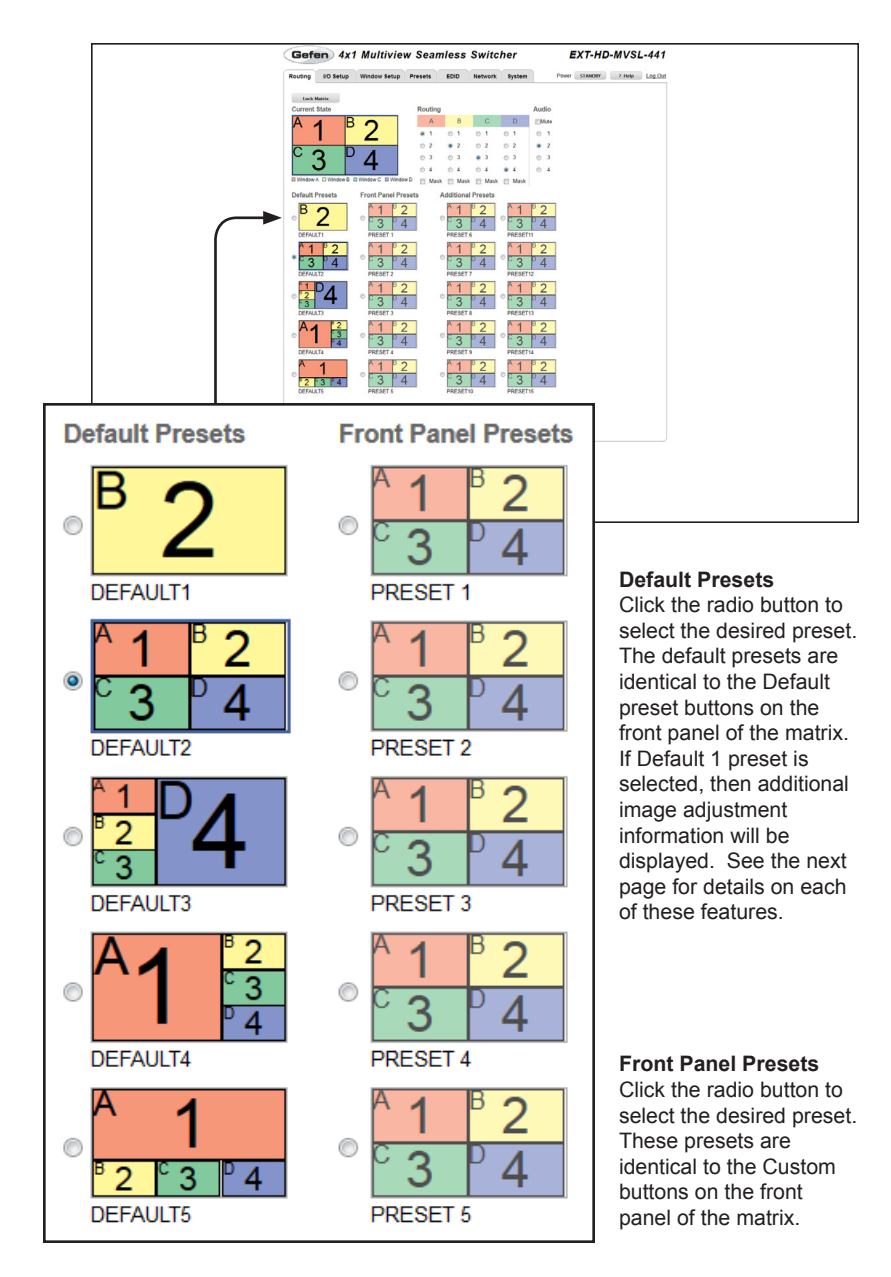

#### Routing (Default 1 only)

When the Default 1 preset is loaded, routing buttons will appear over each column of inputs. Click these buttons (A - D) to change the output that is displayed. Each output will use the currently selected input (1 - 4).

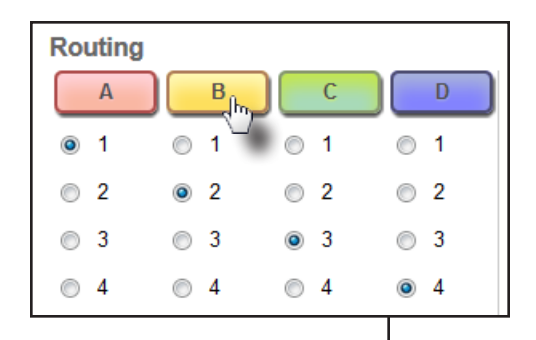

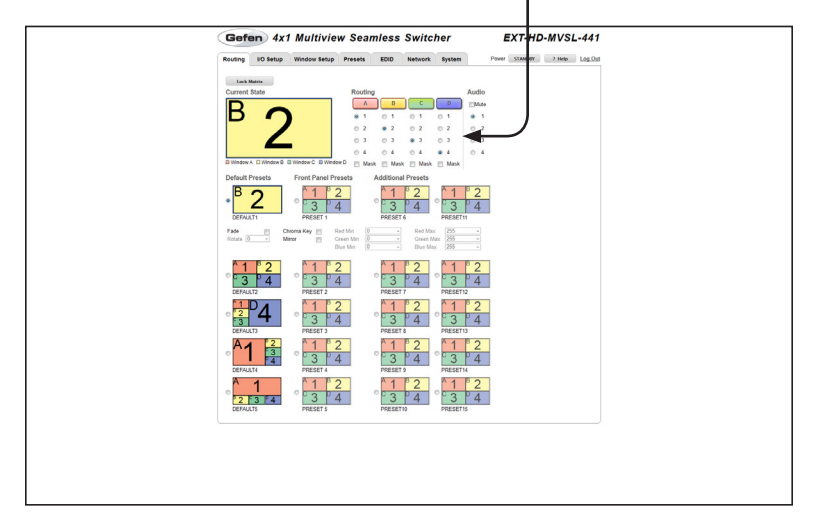

|          | Gefen 4x1 Multiview Seamless Switcher EXT-HD-MVSL-441                                |
|----------|--------------------------------------------------------------------------------------|
|          | Rousing 10 Setup Window Setup Presets EDD Network System Power STANDER 2 Hop Log.Out |
|          |                                                                                      |
|          |                                                                                      |
| Fade     | Chroma Key                                                                           |
| Rotate 0 | Mirror                                                                               |

#### Fade

This feature adds a 1 second transition between window output A and another window output. Click to place a check mark in the check box to enable the fade effect. Click to clear the check box and disable the fade effect. See Using Fade for more information using this effect.

#### Rotate

This feature will be available in a future release of firmware.

#### Chroma Key

Click to place a check mark in the check box in order to enable chroma keying for window output A. Click to clear the check box and disable the chroma keying. See Using Chroma Key for more information.

#### Mirror

Applies a horizontal transformation (rotated 180° about the y-axis) to window output A. See Using Mirror for more information on using this effect.

| -            |                                                                                                    |
|--------------|----------------------------------------------------------------------------------------------------|
|              | Gefen 4x1 Multiview Seamless Switcher EXT-HD-MVSL-441                                                                                                    |
|              | Routing IIO Setup Window Setup Presets ECID Network System Power S1ANDRY 2 Hole Log.Out                                                                                                    |
|              | Luck Matrix<br>Current State Routing Audio                                                                                                    |
|              |                                                                                                    |
|              | 02 02 02 02 02                                                                                                    |
|              |                                                                                                    |
|              | u mosek u mose u u mose u u mose u u mose u D Mask D Mask D Mask D Mask D Mask D Mask D Mask                                                                                                    |
|              | * 2<br>Cotest 0<br>Prot 1<br>Prot 1<br>Prot 1<br>Prot 1                                                                                                    |
|              | Fab Course Key Bg Rattole H + Restricture 3 +<br>Restrice 3 + Many Barrier H + + - Restricture 3 + -<br>Barrier 3 + Many Barrier H + + - Barrier H + - Barrier H + -<br>Barrier H + - Barrier H + - Barrier H + |
|              |                                                                                                    |
|              |                                                                                                    |
|              |                                                                                                    |
|              | Debuil 4 Preset 9 Preset 10                                                                                                    |
|              |                                                                                                    |
|              |                                                                                                    |
|              |                                                                                                    |
|              |                                                                                                    |
|              |                                                                                                    |
|              |                                                                                                    |
|              |                                                                                                    |
|              |                                                                                                    |
| Red Min 16   | ▼ Red Max 31 ▼                                                                                                    |
|              |                                                                                                    |
| Green Min 16 | ▼ Green Max 4/ ▼                                                                                                    |

#### Min (Red, Green, Blue)

Blue Min

80

Click the drop-down list to select the desired minimum RGB colors for the chroma key value. See Using Chroma Key for more information.

Blue Max

143

Ŧ

#### Max (Red, Green, Blue)

Click the drop-down list to select the desired maximum RGB colors for the chroma key value. See Using Chroma Key for more information.

•

The Chroma Key check box must be enabled in order to access each of these drop-down lists.

| Options<br>(min. / max. values) |     |
|---------------------------------|-----|
| 0                               | 128 |
| 16                              | 144 |
| 32                              | 160 |
| 48                              | 176 |
| 64                              | 192 |
| 80                              | 208 |
| 96                              | 224 |
| 112                             | 240 |

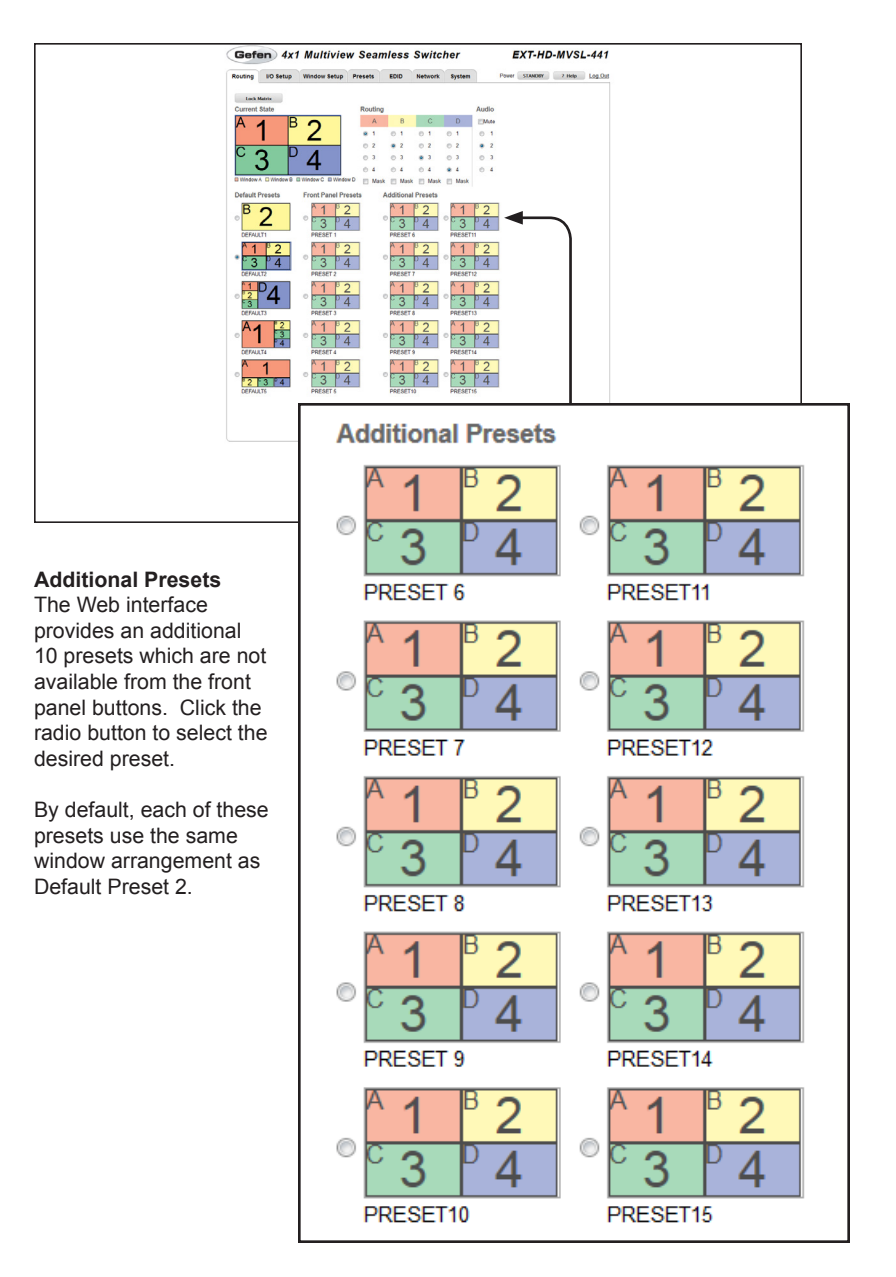

## I/O Setup

| Gotan 4x1 Multiview Seam                     | less Switcher EXT- | HD-MVSL-441 |
|----------------------------------------------|--------------------|-------------|
| Timot (Hoffyer) 33<br>Resolution 1000PigHote | Picture Se         | ttings      |
|                                              | Select Input       | input 1 👻   |
|                                              | Brightness         | 35          |
|                                              | Contrast           | 27          |
|                                              | Saturation         | 75          |
|                                              | Hue                | 51          |
| l                                            |                    |             |

#### Select Input

Select the desired input from the drop-down list. The Brightness, Contrast, Saturation, and Hue settings are applied to the selected input.

| Options |   |
|---------|---|
| input   | 1 |
| input   | 2 |
| input   | 3 |
| input   | 4 |

#### Brightness

Enter the desired brightness value in this field.

#### Contrast

Enter the desired contrast value in this field.

#### Saturation

Enter the desired saturation value in this field.

Hue

Enter the desired hue value in this field.

| Gefen 4x1 Multiview Seal               | mless Switcher EX         | (T-HD-MVSL-441         |
|----------------------------------------|---------------------------|------------------------|
| Routing I/O Setup Window Setup Presets | EDID Network System Power | STANDRY 7 Help Log.Out |
| Picture Settings<br>Select Input I +   |                           |                        |
| Brightness 35<br>Contrast 27           |                           |                        |
| Saturation 75                          |                           |                        |
| Output Settings                        |                           |                        |
| Into Display (2) ON                    |                           |                        |
| Resolution 1000Pi@50Hz •               |                           |                        |
| Seve                                   |                           |                        |
|                                        |                           |                        |
|                                        |                           |                        |
|                                        |                           |                        |
|                                        |                           |                        |
|                                        | Output Se                 | ettings                |
|                                        | Info Display              | ON ON                  |
|                                        |                           |                        |
|                                        |                           | Timeout (0-60sec) 35   |
|                                        | Resolution                | 1080P@50Hz             |
|                                        |                           |                        |
|                                        |                           |                        |
|                                        |                           |                        |
|                                        |                           | Emire                  |
|                                        |                           | Save                   |
|                                        | 1                         |                        |

#### Info Display

This feature will be available in a future release of firmware.

#### Timeout (0 - 60 sec)

Enter the timeout (duration) value in this field.

#### Resolution

Select the desired output resolution from the drop-down list.

| Options       |             |
|---------------|-------------|
| 480p          | 1280 x 1024 |
| 576p          | 1366 x 768  |
| 720p @ 50 Hz  | 1440 x 900  |
| 720p @ 60 Hz  | 1600 x 900  |
| 1080p @ 24 Hz | 1600 x 1200 |
| 1080p @ 50 Hz | 1680 x 1050 |
| 1080p @ 60 Hz | 1920 x 1200 |
| 1024 x 768    | Native      |
| 1280 x 800    |             |

#### Save

Click to save the current settings.

## Window Setup

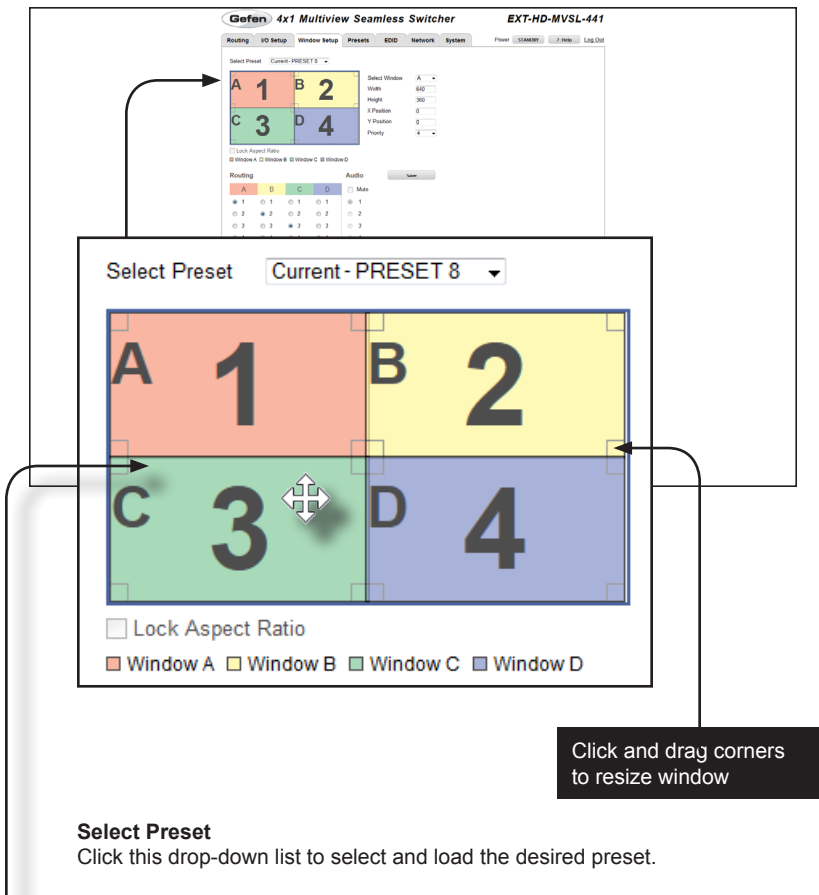

#### Lock Aspect Ratio

Click to place a check mark in the check box in order to lock the aspect ratio. When enabled, the height and width of a window will be proportional when resized. Click to clear the check box and allow the window to be resized, without restriction.

#### Interactive Workspace

Position the mouse over any window in this area to display the "move" icon. Click and drag to reposition a window. The selected window will be displayed in the Select Window drop-down list (see the next page). Windows can also be re-sized to the desired height and width by clicking and dragging any of the four corners of a window.

| Gefen 4x1 Multiview Sea<br>New 10 Hay Wederster Press<br>Text Part Care PEST<br>                                                                                                    | mless Switcher EXT-HD-MVS IDD Network System Prov Statem / Net Net Mask A  A  A  A  A  A  A  A  A  A  A  A  A | 3L-441            |
|----------------------------------------------------------------------------------------------------|----------------------------------------------------------------------------------------------------|-------------------|
| Image         Image         Image <th< th=""><th>Select Window<br/>Width<br/>Height</th><th>A →<br/>640<br/>360</th></th<> | Select Window<br>Width<br>Height                                                                              | A →<br>640<br>360 |
|                                                                                                    | X Position<br>Y Position<br>Priority                                                                          | 0<br>0<br>4 •     |

#### Select Window

Click this drop-down list to select the desired window. A window can also be selected by clicking the desired window in the Interactive Workspace (see the previous page).

#### Width

The width (in pixels) of the selected window. If this value is changed, the associated window in the interactive workspace will automatically be updated. Alternatively, if the window is resized using the mouse, this value is automatically updated.

#### Height

The height (in pixels) of the selected window. If this value is changed, the associated window in the interactive workspace will automatically be updated. Alternatively, if the window is resized using the mouse, this value is automatically updated.

#### X Position

The horizontal position (in pixels), relative to the current output resolution, of the selected window. If this value is changed, the associated window in the interactive workspace will automatically be updated. Alternatively, if the window is repositioned using the mouse, this value is automatically updated.

#### Y Position

The vertical position (in pixels), relative to the current output resolution, of the selected window. If this value is changed, the associated window in the interactive workspace will automatically be updated. Alternatively, if the window is repositioned using the mouse, this value is automatically updated.

#### Priority

Click this drop-down list to change the priority of the selected window. See Window Priority for more information on this feature.

## Web Interface

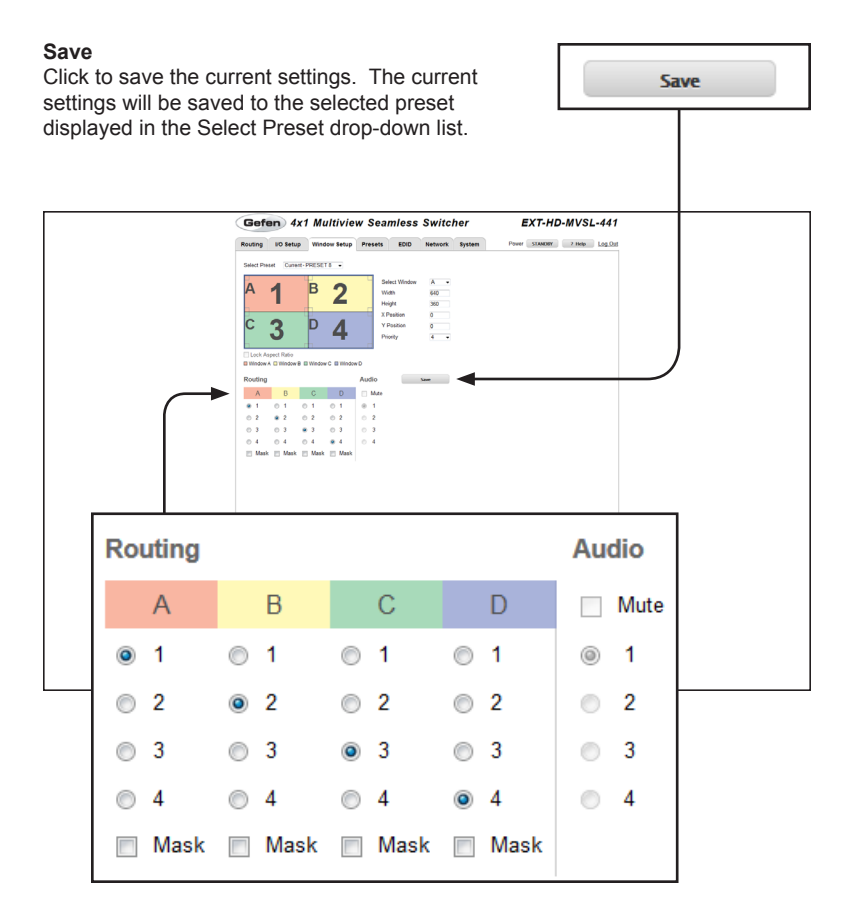

#### Routing

Click the radio button to select the desired input. Each column represents an output.

#### Mask

Click to place a check mark in the check box in order to mask the selected output. Click to clear the check box and remove the mask.

#### Audio

Click the radio button to select the input to be used as the audio source.

#### Mute

Click to place a check mark in this check box in order to mute the selected input. Click to clear the check box and un-mute the input.

## Presets

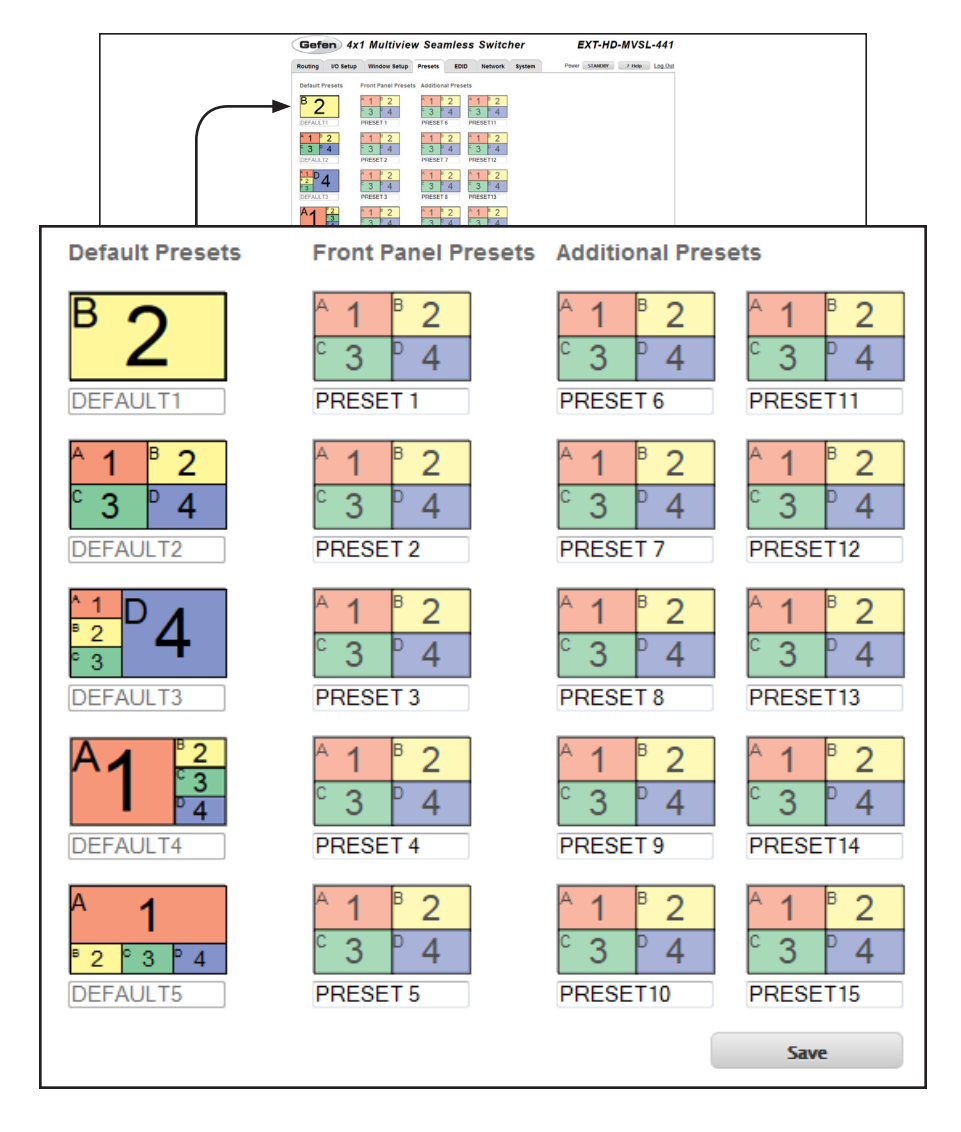

#### **Preset Names**

Type the desired name of each preset in these fields.

### Save

Click to save the changes to the preset names.

|                | Gefen 4x1 Multivie                             | ew Seamless Switcher                                                                                                    | EXT-HD-MVSL-441              |  |
|----------------|------------------------------------------------|----------------------------------------------------------------------------------------------------|------------------------------|--|
|                | Routing I/O Setup Window Setup                 | Presets EDID Network System                                                                                                    | Power STANDBY 7 Holp Log.Out |  |
|                | B 2 Front Panel Prese                          | Additional Presets           1         2           3         4           5         3                                                                               |                              |  |
|                | DEFAULT1 PRESET 1  1 2 3 9 4 DEFAULT2 PRESET 2 | PRESET6         PRESET11           1         2           3         4           PRESET7         PRESET12                                                            |                              |  |
|                | 1 2<br>3 4<br>DEFAULT3                         | 1         2         1         2           5         3         4         5         3         4           PRESET8         PRESET13                                   |                              |  |
|                | A1 2<br>3 4<br>DEFAULT4 PRESET4                | 1         2         1         2           6         3         4         6         3         4           PRESETS         PRESET14         PRESET14         PRESET14 |                              |  |
|                | 1 2 3 4 0 00 00 00 00 00 00 00 00 00 00 00 00  | 1         2         1         2           3         4         3         4           PRESETIO         PRESETIS                                                      |                              |  |
|                | Import Presets                                 | Save                                                                                                    |                              |  |
|                | Export Presets Down                            | ndsad                                                                                                    |                              |  |
|                |                                                |                                                                                                    |                              |  |
|                |                                                |                                                                                                    |                              |  |
|                |                                                |                                                                                                    |                              |  |
| Import Presets |                                                |                                                                                                    |                              |  |
| Browse         |                                                | Uplo                                                                                                    | ad                           |  |
| Export Presets |                                                | Down                                                                                                    | load                         |  |

#### Browse...

Click this button to select the desired preset file.

#### Upload

Click this button to upload the preset file to the switcher.

#### Download

Click to save the current preset configurations and names to file.

## EDID ► Assign

| Unlock EDI | EDID locked on power cycle.                                                                                                    |
|------------|----------------------------------------------------------------------------------------------------|
|            |                                                                                                    |
|            | Gefen         4x1 Multiview Seamless Switcher         EXT-HD-MVSL-441           Rodge         10 Mode         Weren Mode         Previo         Switcher         Filler                                                                                                    |
|            | Cap (100 from Back)                                                                                                    |
|            | Copy 100 b - Prass solution from the impute below Impute Copy To LOD Modes Impute Name ECID Sources ECID Manas Impute 700-20 m dod - 1 Mart Tet 1 02/0714 9PT 0.                                                                                                    |
|            | Immul-720g Multich         -         2         Ippd 2         Test 2         G6FBU_0FT_0E           Immul-720g Multich         -         3         Ippd 3         Test 3         G6FBU_0FT_0E           Immul-720g Multich         -         3         Ippd 3         Test 3         G6FBU_0FT_0E           Immul-720g Multich         -         4         Ippd 4         Test 4         G7FBU_0FT_0E |
|            | Select All Inpus  Banks Color To Bank # Name EDID Name                                                                                                    |
|            | 1         Bank 1         GBPEN_UPT_SL           2         Bank 2         GGPEN_UPT_SL           3         Bank 3         GGPEN_UPT_SL                                                                                                    |
|            | 4         Bank 4         OPDs / 97.6x           5         Bank 5         OPDD / 97.6x           6         Bank 6         OPDE / 97.5x                                                                                                    |
|            | T Sink 7 OCH20/07.0.      Bunk 8 OCH20/07.0.      Sink Al Basis Copy Count                                                                                                    |
|            |                                                                                                    |
|            |                                                                                                    |

#### Copy EDID From

Select the EDID from the drop-down list. The EDID will be copied from the Output or selected EDID bank to the destination

| Options    |        |
|------------|--------|
| Bank 1     | Bank 8 |
| A - Output | 1      |

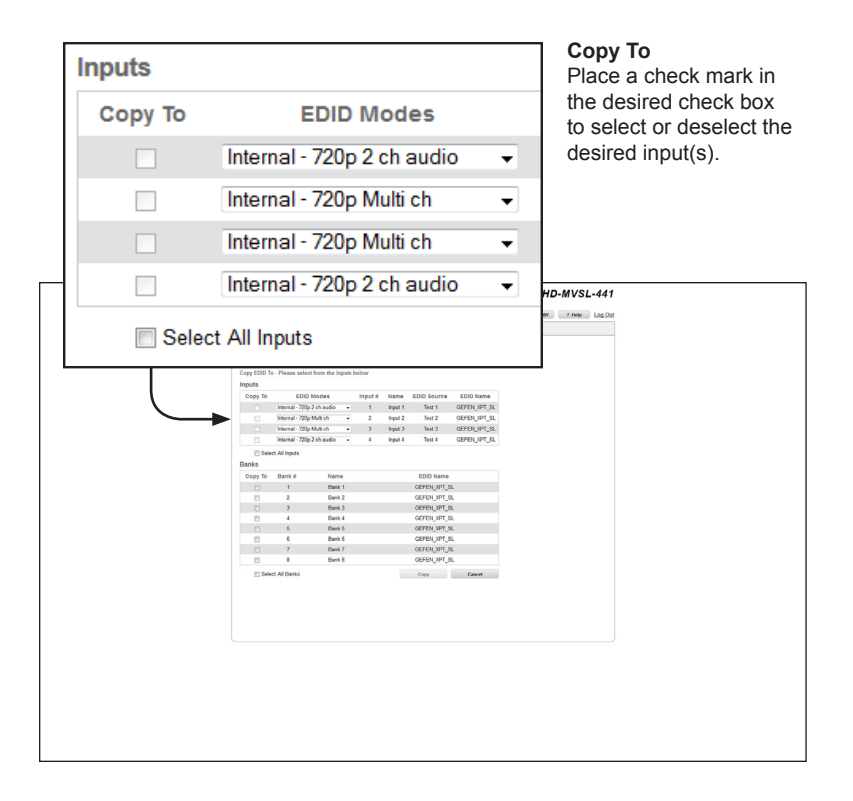

#### EDID Modes

Select the EDID mode from the drop-down list.

| Options                     |
|-----------------------------|
| Internal - 720p 2 ch audio  |
| Internal - 720p Multi ch    |
| Internal - 1080p 2 ch audio |
| Internal - 1080p Multi ch   |
| External - Output           |
| Custom - User               |

#### Select All Inputs

Click to place a check mark in the check box to select all inputs. Click to clear the check box and allow the deselect all inputs.

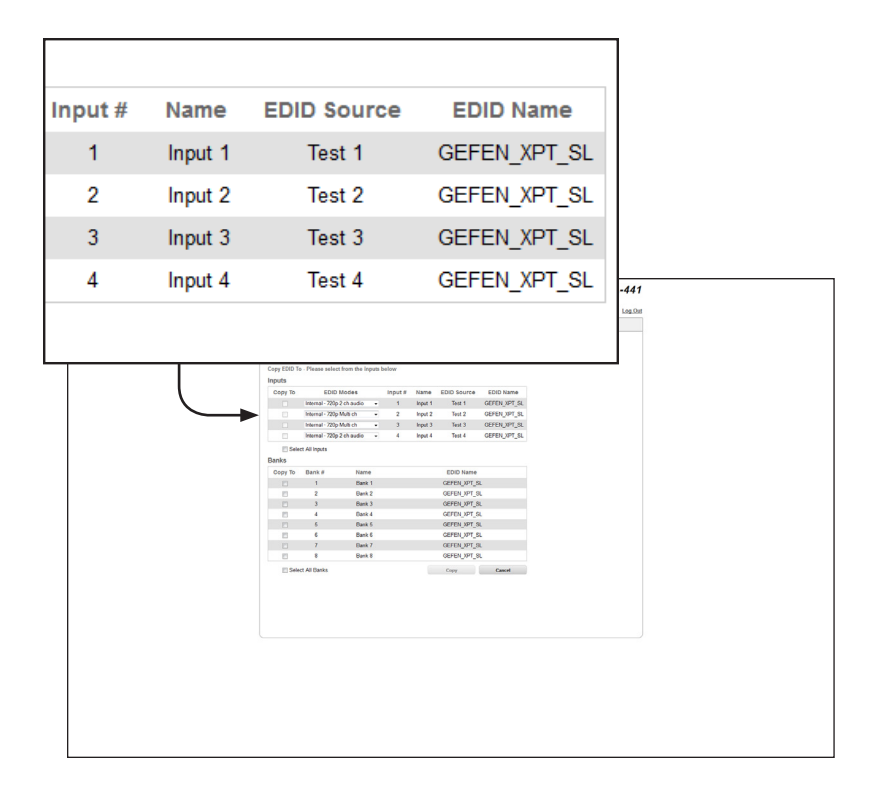

#### Input #

The number of the input.

#### Name

The name of the input.

#### **EDID Source**

The current EDID source being used.

#### **EDID Name**

The name of the EDID.

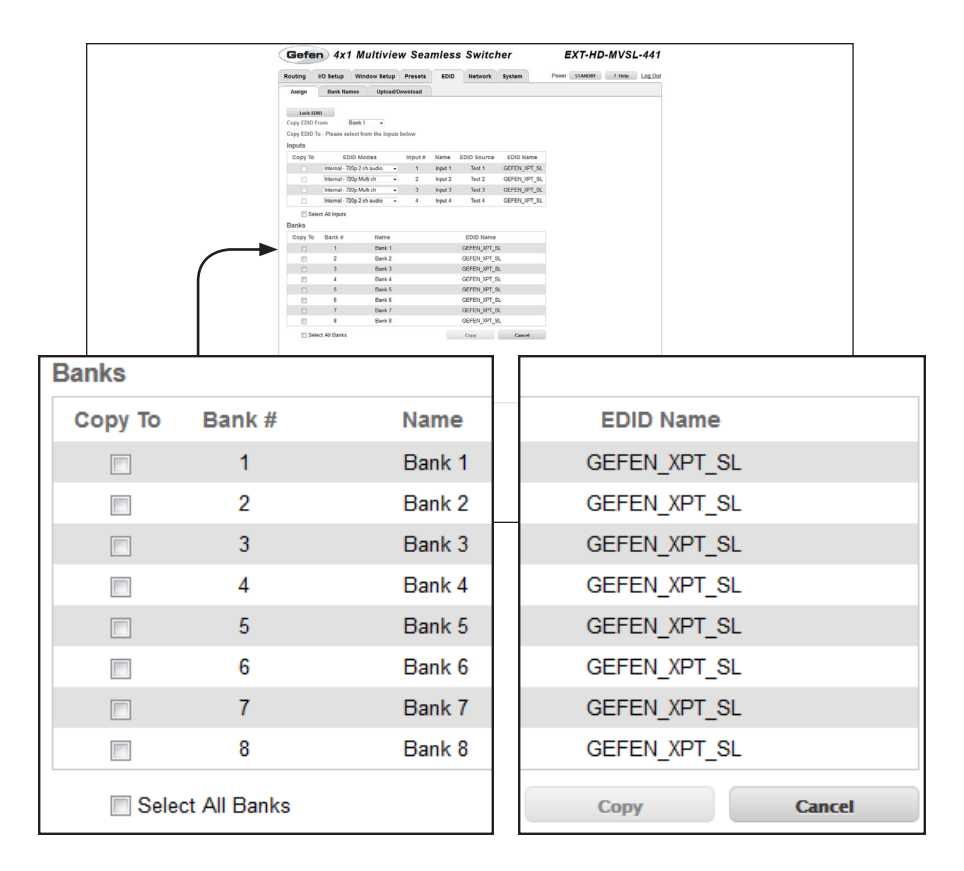

#### Сору То

Click to place a check mark in the check box where the EDID will be copied. Click to clear the check box and deselect the bank.

#### Bank #

The number of the bank.

#### Name

The name of the bank.

#### Select All Banks

Click to place a check mark in the check box in order to select all banks. Click to clear the check box and deselect all banks.

#### Сору

Press this button to execute the copy operation.

#### Cancel

Clears all check marks from each box.

## EDID ► Bank Names

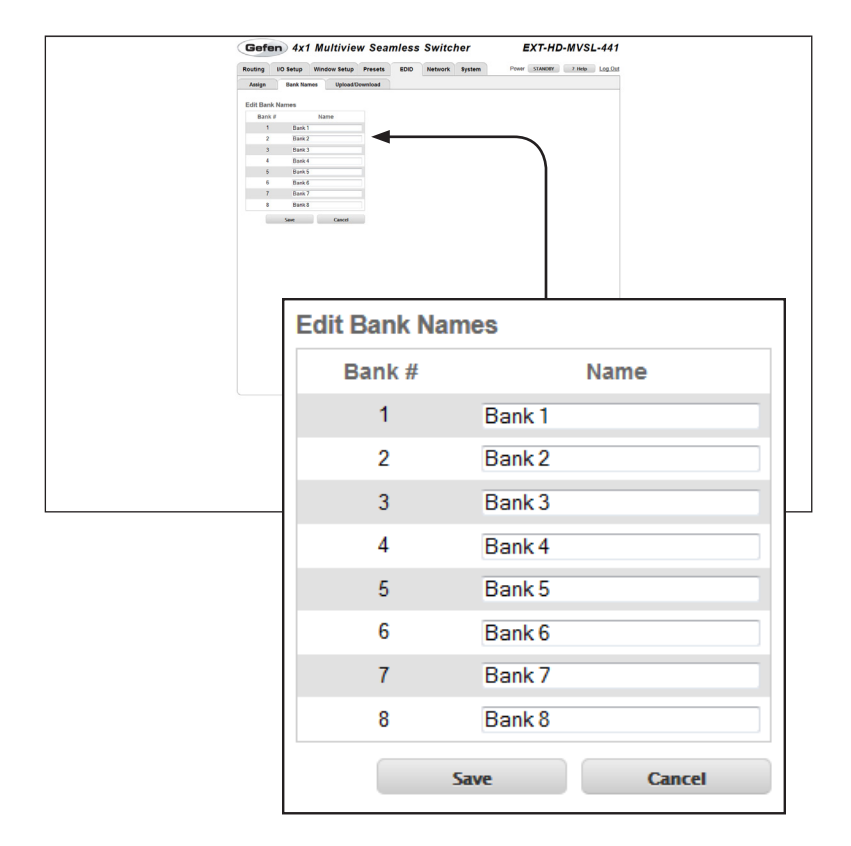

#### Bank #

Indicates the EDID bank number.

#### Name

Type the desired name of the EDID bank in this field.

#### Save

Saves the current name change to the EDID bank(s).

#### Cancel

Restores the previous name or each bank, if the name was edited.

|            | Routing 10 Setup Vinion Setup Presets EDD<br>Setup 200 Setup Vinion Setup Presets EDD<br>Setup 200 Setup Vinion Setup Setup Se | Network System | Prover STANDAR 7 Heb Log Dat |  |
|------------|----------------------------------------------------------------------------------------------------|----------------|------------------------------|--|
|            | Brank         Named           Brank         Named           Devenload EDID         Sales (100 / Tile to Doestand)           Brank         -         Devenload                                                                                                    |                |                              |  |
| Upload ED  | ID                                                                                                    |                |                              |  |
| Browse     |                                                                                                    |                |                              |  |
| Select Ban | k Location:                                                                                                    |                |                              |  |
| Peak 1     | •                                                                                                    |                | Upload                       |  |

## EDID ► Upload / Download

#### Browse...

Click this button to select the EDID file to be uploaded.

#### Select Bank Location

Click this drop-down list to select the bank to where the EDID will be uploaded.

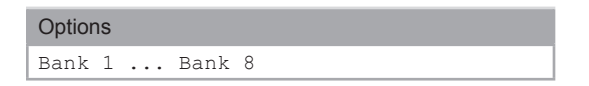

### Upload

Click this button to upload the EDID to the specified bank.

|             | Gefen 4x1 Multiview Sear<br>Routing 1/0 Setup Window Setup Presets                                                                                                    | EDID Network System | EXT-HD-MVSL-441 |  |
|-------------|----------------------------------------------------------------------------------------------------|---------------------|-----------------|--|
|             | Aug         Ball Name         Typical Developer           Schert RD /r Is Space         Schert RD /r Is Space         Schert RD /r Is Space           Schert RD /r Is Space         Schert RD /r Is Space         Schert RD /r Is Space           Schert RD /r Is Space         Schert RD /r Is Space         Schert RD /r Is Space           Schert RD /r Is Space         Schert RD /r Is Space         Schert RD /r Is Space |                     |                 |  |
| Upload ED   | D                                                                                                    | •                   |                 |  |
| Select EDIE | ) File to Upload:                                                                                                    |                     |                 |  |
| Browse      |                                                                                                    |                     |                 |  |
| Select Ban  | k Location:                                                                                                    |                     |                 |  |
| Bank 1      | -                                                                                                    |                     | Upload          |  |
|             |                                                                                                    |                     |                 |  |

#### Select EDID File to Download

Click this box to select the EDID that is to be saved to a file. The EDID file will be saved in binary (.bin) format.

| Options       |
|---------------|
| Bank 1 Bank 8 |
| A -           |
| 1 4 -         |

#### Download

Click this button to download the selected EDID to a file.

### Network

|                                                    | Routing I/O Setup                                                                                                    | Window Setup                                                                                                    | Presets EDID | Network System        | Power STANDER 7 Hele Log.Or                                            | a.  |
|----------------------------------------------------|----------------------------------------------------------------------------------------------------|----------------------------------------------------------------------------------------------------|--------------|-----------------------|------------------------------------------------------------------------|-----|
|                                                    | IP Settings<br>McCAdess<br>Mole<br>P Adess<br>Sature<br>General<br>HTIP Part<br>TCP/Falset Settings<br>Enable 10° Access<br>Require Passend in Cares<br>Use Itans<br>Cult Inters<br>Cult Inter<br>Cult Inters<br>Cult Inters<br>Cult In | 00 10-91 02-20 00<br>(State<br>142:561 72)<br>255 255 255 0<br>192:561 72:4<br>86<br>192:561 72:4<br>86<br>192:561 72:4<br>86<br>192:561 72:4<br>86<br>192:561 72:4<br>192:561 72:4<br>192:561 72:561 72:4<br>192:561 72:561 72: |              |                       |                                                                        |     |
|                                                    | UDP Settings                                                                                                    |                                                                                                    |              |                       |                                                                        |     |
|                                                    |                                                                                                    |                                                                                                    |              |                       |                                                                        |     |
| IP Se                                              | ettings                                                                                                    |                                                                                                    |              |                       |                                                                        |     |
| IP Se<br>MAC /                                     | ettings<br>Address                                                                                                    |                                                                                                    |              | 0                     | 0:1C:91:02:20                                                          | :03 |
| IP Se<br>MAC /<br>Mode                             | Address                                                                                                    |                                                                                                    |              | 0                     | 0:1C:91:02:20<br>Static                                                | :03 |
| IP Se<br>MAC /<br>Mode<br>IP Add                   | <b>ttings</b><br>Address<br>dress                                                                                                    |                                                                                                    |              | 0                     | 0:1C:91:02:20<br>Static<br>92.168.1.72                                 | :03 |
| IP Se<br>MAC /<br>Mode<br>IP Add<br>Subne          | <b>ttings</b><br>Address<br>dress<br>t                                                                                                    |                                                                                                    |              | 0<br>3<br>1<br>2      | 0:1C:91:02:20<br>Static<br>92.168.1.72<br>55.255.255.0                 | :03 |
| IP Se<br>MAC /<br>Mode<br>IP Ado<br>Subne<br>Gatew | ettings<br>Address<br>dress<br>et<br>vay                                                                                                    |                                                                                                    |              | 0<br>3<br>1<br>2<br>1 | 0:1C:91:02:20<br>Static<br>92.168.1.72<br>55.255.255.0<br>92.168.1.254 | :03 |

#### MAC Address

The MAC address of the switcher. The MAC address cannot be changed.

#### Mode

The network mode setting.

| Options |
|---------|
| Static  |
| DHCP    |

#### **IP Address**

Enter the IP address of the switcher in this field. This option is only available if the network mode is set to  ${\tt static}$ .

#### Subnet

Enter the subnet mask of the switcher in this field. This option is only available if the network mode is set to static.

#### Gateway

Enter the gateway (router) address in this field. This option is only available if the network mode is set to  ${\tt static}.$ 

#### HTTP

Enter the HTTP listening port in this field.

|        | Gefen 4x1                                | Multiview Seamless        | Switcher       | EXT-HD-MVSL-441              |  |
|--------|------------------------------------------|---------------------------|----------------|------------------------------|--|
|        | Routing I/O Setup                        | Window Setup Presets EDID | Network System | Power STANDBY 2 Help Log.Out |  |
|        | IP Settings                              |                           |                |                              |  |
|        | MAC Address<br>Mode                      | 00.1C.91.02.20.03         |                |                              |  |
|        | IP Address                               | 192.168.1.72              |                |                              |  |
|        | Subnet                                   | 255 255 255 0             |                |                              |  |
|        | Gateway<br>HTTP Ded                      | 192.168.1.254             |                |                              |  |
|        |                                          |                           |                |                              |  |
|        | TCP/Telnet Settings                      | ×                         |                |                              |  |
|        | Require Password on Conner               |                           |                |                              |  |
|        | User Name                                | Admin                     | 1              |                              |  |
|        | Old Password                             |                           | 1              |                              |  |
|        | Confirm New Password                     |                           |                |                              |  |
|        | Terminal Port                            | 23                        |                |                              |  |
|        | UDP Settings                             |                           |                |                              |  |
|        | Enable UDP Access                        | 2                         |                |                              |  |
|        | UDP Pot                                  | 50007                     |                |                              |  |
|        | Remote UDP IP Address<br>Remote UDP Port | 192.168.1.129             |                |                              |  |
|        |                                          |                           |                |                              |  |
|        | Web Login Settings                       |                           |                |                              |  |
|        | Userhame.                                | Administrator •           |                |                              |  |
| TCP/   | Telnet                                   | Settings                  |                |                              |  |
| Enabl  | e TCP A                                  | ccess                     | 1              |                              |  |
| Requi  | re Passv                                 | vord on Con               | nect 🔽         |                              |  |
| User 1 | Vame                                     |                           | A              | dmin                         |  |
| Old P  | assword                                  |                           |                |                              |  |
| New F  | assword                                  | ł                         |                |                              |  |
|        |                                          |                           |                |                              |  |
| Confir | m New F                                  | assword                   |                |                              |  |
|        |                                          |                           | _              |                              |  |
| Termir | nal Port                                 |                           | 23             | }                            |  |
|        |                                          |                           |                |                              |  |

#### Enable UDP Access

Click to place a check mark in the check box to enable TCP. Click to clear the check box and disable TCP access.

#### Require Password on Connect

Click to place a check mark in the check box to force the password prompt at the beginning of a Telnet session. Click to clear the check box and disable the password prompt.

#### User Name

Enter the user name, required for login, in this field.

#### Old Password

Type the current (old) password in this field.

#### New Password

Type the new password in this field.

#### **Confirm Password**

Type the new password in this field.

#### **Terminal Port**

Enter the Telnet listening port in this field.

|       | Gefen 4x1 Multiview Seamless St                                                                                                    | witcher EXT-HD-MVSL-441                    |  |
|-------|----------------------------------------------------------------------------------------------------|--------------------------------------------|--|
|       | Routing I/O Setup Window Setup Presets EDID Ne                                                                                                    | etwork System Power STAADBY 2 Holo Log.Out |  |
|       | Description         Description         Provide the problem         Provide the problem         Prov |                                            |  |
| UDP   | Settings                                                                                                    |                                            |  |
| Enabl | e UDP Access                                                                                                    |                                            |  |
| UDP   | Port                                                                                                    | 50007                                      |  |
| Remo  | te UDP IP Address                                                                                                    | 192.168.1.129                              |  |
| Remo  | te UDP Port                                                                                                    | 50008                                      |  |

#### **Enable UDP Access**

Click to place a check mark in the check box to enable UDP access. Click to clear the check box and disable UDP access.

#### UDP Port

Enter the UDP listening port in this field.

#### Enable UDP Echo

Place a check mark in this box to enable UDP echo.

#### Destination UDP IP Address

Enter the remote UDP IP address in this field.

#### **Destination UDP Port**

Enter the remote UDP listening port in this field.

|       | Gefen 4x1                                | Multiview Se           | amless Swi | itcher     | EXT-HD-MVSL-441              |      |  |
|-------|------------------------------------------|------------------------|------------|------------|------------------------------|------|--|
|       | Routing I/O Setup                        | Window Setup Presets   | EDID Netw  | ork System | Power STANDBY 2 Help Log.Out |      |  |
|       | IP Settings<br>MAC Address               | 00 1C 91 02 20 03      |            |            |                              |      |  |
|       | Mode<br>IP Address                       | Static -               |            |            |                              |      |  |
|       | Subnet                                   | 255 255 255 0          |            |            |                              |      |  |
|       | HTTP Post                                | 80                     |            |            |                              |      |  |
|       | TCP/Telnet Settings                      |                        |            |            |                              |      |  |
|       | Require Password on Conn                 | ect 😥                  |            |            |                              |      |  |
|       | User Name<br>Old Password                | Admin                  |            |            |                              |      |  |
|       | New Password<br>Confern New Password     |                        |            |            |                              |      |  |
|       | Terminal Port                            | 23                     |            |            |                              |      |  |
|       | UDP Settings                             | _                      |            |            |                              |      |  |
|       | UDP Pat                                  | 50007                  |            |            |                              |      |  |
|       | Remote UDP IP Address<br>Remote UDP Port | 192 168 1 129<br>50008 |            |            |                              |      |  |
|       | Web Login Settings                       | -                      |            | _          |                              |      |  |
|       | Username.<br>Old Password                | Administrator          |            |            |                              |      |  |
|       | New Password                             |                        |            | 1          |                              |      |  |
|       | Committee Passados.                      |                        |            |            |                              |      |  |
|       | Set Network                              | Defaults Save          |            |            |                              |      |  |
|       |                                          |                        |            |            |                              |      |  |
|       |                                          |                        |            |            |                              |      |  |
|       |                                          |                        |            |            |                              |      |  |
|       |                                          |                        |            |            |                              |      |  |
|       |                                          |                        |            |            |                              |      |  |
|       |                                          |                        |            |            |                              |      |  |
| We    | b Login                                  | Settin                 | gs         |            |                              |      |  |
|       |                                          |                        |            |            |                              | F    |  |
| Lleor | namo:                                    |                        |            | Δ          | dministrator                 | -    |  |
| User  | name.                                    |                        |            | -          | annistator                   | •    |  |
| Old   | Deceword                                 |                        |            |            |                              |      |  |
| Old I | assword                                  | -                      |            |            |                              |      |  |
|       | -                                        |                        |            |            |                              |      |  |
| New   | Passwor                                  |                        |            |            |                              |      |  |
|       |                                          | _                      |            | _          |                              |      |  |
| Cont  | Irm New F                                | asswor                 | d:         |            |                              |      |  |
|       |                                          |                        |            |            |                              |      |  |
|       |                                          |                        |            |            |                              |      |  |
|       |                                          |                        |            |            |                              | _    |  |
|       |                                          | Set Ne                 | twork      | Defau      | its                          | Save |  |
|       |                                          |                        |            |            |                              |      |  |
| L     |                                          |                        |            |            |                              |      |  |

#### Username

Click this drop-down list to select the user name. The password for the selected user name can be changed, if desired.

#### **Old Password**

Type the current (old) password in this field.

#### New Password

Type the new password in this field.

### **Confirm Password**

Re-type the new password in this field.

#### Set Network Defaults

Click to reset the network settings to factory-default.

#### Save

Click this button to save any network changes made on this page.

## System

|      | Gefen 4x1 Multiview Seamless Switcher EXT-HD-M                                                                                                    | VSL-441   |
|------|----------------------------------------------------------------------------------------------------|-----------|
|      | Name     D Bang     Mones King     Passe     BD0     Name     Pars     Pars     Name       Descrited Configuration     Image     Image     Image     Image     Image       Statute Configuration     Image     Image     Image     Image     Image       Wandows Connecting on the ULB bits     Image     Image     Image     Image       Image     Image     Image     Image     Image       Image     Image     Image     Image     Image       Image     Image     Image     Image     Image       Image     Image     Image     Image     Image | 990 Lugon |
| Down | load Current Configuration                                                                                                    | Download  |
| Brow | se                                                                                                    | Restore   |
|      |                                                                                                    |           |

#### Download

This feature will be available in a future release of firmware.

#### Browse...

This feature will be available in a future release of firmware.

#### Restore

This feature will be available in a future release of firmware.

|   | Gefen                                                                                                    | 4x1 Multiview Sea                                                                                                    | mless Switch | er     | EXT-HD-MVSL-     | 441    |        |          |
|---|----------------------------------------------------------------------------------------------------|----------------------------------------------------------------------------------------------------|--------------|--------|------------------|--------|--------|----------|
|   | Reading III<br>Constraints Cut<br>International Cut<br>III<br>III<br>III<br>III<br>III<br>III<br>III<br>II | Tehup Window Selby Presets<br>and Configuration Tenning<br>paration Tenning<br>more certifique will be lost<br>tel (cli ver. b.2.2)<br>tel (cli ver. b.2.2)<br>tel (cli ver. b.2.2)<br>tel (cli ver. b.2.2)<br>tel (cli ver. b.2.2)<br>tel (cli ver. b.2.2)<br>tel (cli ver. b.2.2)<br>tel (cli ver. b.2.2)<br>tel (cli ver. b.2.2)<br>tel (cli ver. b.2.2)<br>tel (cli ver. b.2.2)<br>tel (cli ver. b.2.2)<br>tel (cli ver. b.2.2) | ECID Network | System | Poer SNOT 2No. 1 | 99.0st |        |          |
|   | Firmware<br>Browse                                                                                         | Update (                                                                                                    | UI ver:      | : 0.2  | .28)             |        | Update |          |
|   | IR Chann                                                                                                   | el                                                                                                    |              |        | 2                |        |        | <b>v</b> |
|   | Factory R                                                                                                  | eset                                                                                                    |              |        |                  |        | Reset  |          |
| L | Reboot                                                                                                    |                                                                                                    |              |        |                  |        | Reboot |          |

#### Browse...

Click this button to select the firmware file to be uploaded. See Upgrading the Firmware for details on updating the firmware.

#### Update

Click this button to begin the update process, once the firmware file is selected.

#### **IR Channel**

This feature will be available in a future release of firmware. The IR channel of the 4x1 Multiview Seamless Switcher for HDMI is set to channel 0. The IR remote must be set to the same channel. See Setting the IR Channel for more information.

#### Reset

Click this button to set the switcher to factory-default settings. The TCP/IP settings are preserved.

#### Reboot

Click this button to reboot the switcher.

# Multiview Seamless Switcher

# 04 Appendix

| Upgrading the Firmware | 164 |
|------------------------|-----|
| Specifications         | 165 |

## Upgrading the Firmware

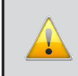

**IMPORTANT:** DO NOT power-off or disconnect the AC power cord from the switcher, at any time, during the firmware upgrade process.

- 1. Download the firmware update from the Support section of the Gefen Web site.
- 2. Extract the firmware file from the .ZIP file.
- 3. Power-ON the 4x1 Multiview Seamless Switcher for HDMI.

Connect an Ethernet cable between the matrix and the computer running the Web interface.

It is unnecessary to disconnect any cables or extenders from the 4x1 Multiview Seamless Switcher for HDMI during the upgrade process.

- 4. Click the **System** tab in the Web interface and click the **Browse...** button under the **Firmware Update** section.
- 5. Select the firmware file and click the **Update** button.
- The switcher will display a prompt to verify that the current firmware will be overwritten. Click the OK button on the dialog box to begin uploading the firmware file.
- The 4x1 Multiview Seamless Switcher for HDMI will begin the upgrade process. This process will take several minutes. The upgrade process may be monitored using the RS-232 interface.
- After the 4x1 Multiview Seamless Switcher for HDMI has been updated, the unit will automatically reboot.
- 9. The firmware upgrade process is complete.

## Specifications

| Supported Formats  |   |                                      |
|--------------------|---|--------------------------------------|
| Resolutions (max.) | • | 1080p Full HD<br>1920 x 1200 (WUXGA) |

| Electrical            |   |                                |
|-----------------------|---|--------------------------------|
| Maximum Pixel Clock   | • | 225 MHz                        |
| Preset Select Buttons | • | 10 x Tact-type, blue backlight |
| Window Select Buttons | • | 4 x Tact-type, blue backlight  |
| Menu Button           | • | 1 x Tact-type, blue backlight  |
| Menu Control Buttons  | • | 6 x Tact-type, blue backlight  |
| On / Standby Button   | • | 1 x Tact-type, blue backlight  |
| Standby Indicator     | • | 1 x LED, red                   |
| Input Indicators      | • | 20 x LED, blue                 |

| Connectors   |   |                                         |
|--------------|---|-----------------------------------------|
| Video Input  | • | 4 x HDMI Type A 19-pin, female, locking |
| Video Output | • | 4 x HDMI Type A 19-pin, female, locking |
| RS-232       | • | 1 x DB-9, female                        |
| IP Control   | • | 1 x RJ-45                               |
| USB          | • | Mini-B                                  |
| IR Extender  | • | 1 x 3.5mm mini-stereo                   |
| Power        | • | Locking-type                            |

| Operational       |   |            |
|-------------------|---|------------|
| Power Input       | • | 12V DC     |
| Power Consumption | • | 24W (max.) |

| Physical               |   |                                               |
|------------------------|---|-----------------------------------------------|
| Dimensions (W x H x D) | • | 16.9" x 1.7" x 7.9"<br>(430mm x 42mm x 200mm) |
| Unit Weight            | • | 5.0 lbs (2.3 kg)                              |

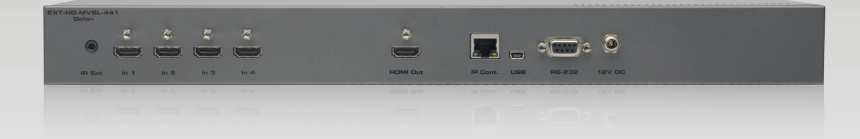

Stretch It, Switch It, Split It. Gefen's Got It. ®

20600 Nordhoff St., Chatsworth CA 91311 1-800-545-6900 818-772-9100 fax: 818-772-9120 www.gefen.com support@gefen.com

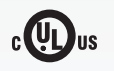

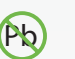

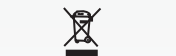

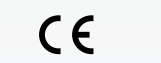

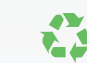

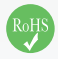

This product uses UL or CE listed power supplies.